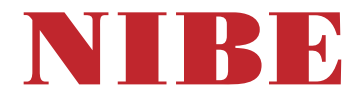

# Poistoilmalämpöpumppu NIBE F470

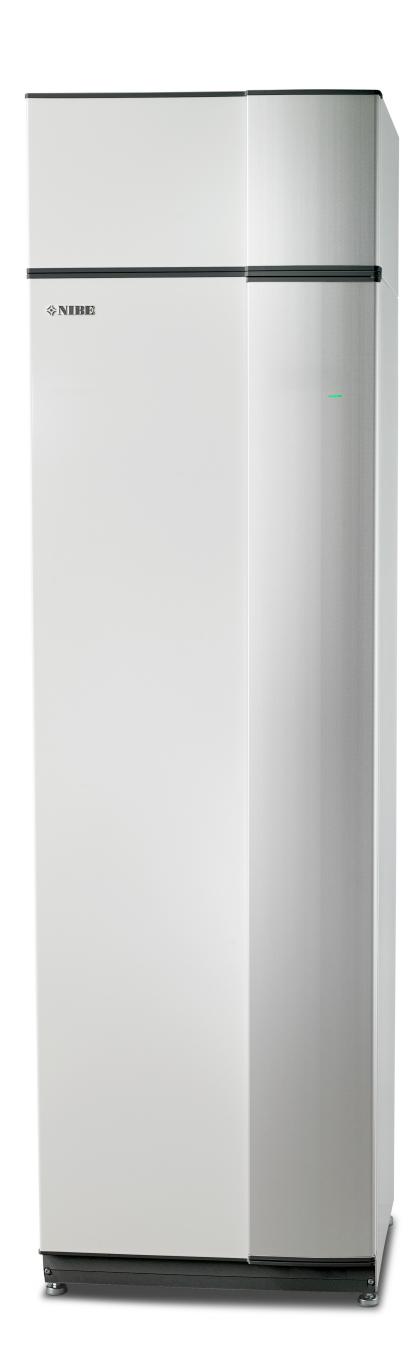

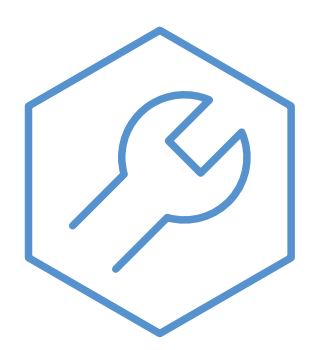

IHB FI 2502-1 831764

## **Pikaopas**

## Navigointi

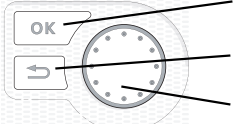

OK-painike (vahvista/valitse) Takaisin-painike (takaisin/peruuta/lopeta) Säätöpyörä (siirrä/lisää/vähennä)

Yksityiskohtainen selostus painikkeiden toiminnoista löytyy sivulla 42.

Valikoiden selaaminen ja asetusten tekeminen on selostettu sivulla 44.

## Aseta sisäilmasto

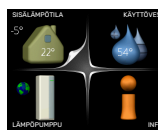

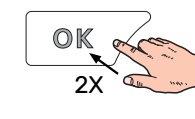

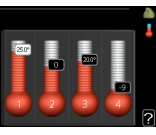

Pääset sisälämpötilan asetustilaan painamalla päävalikossa kaksi kertaa OK-painiketta.

## Lisää käyttövesimäärää

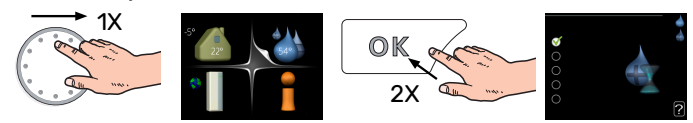

Voit lisätä tilapäisesti käyttövesimäärää kiertämällä valitsinta niin, että valikko 2 (vesipisara) on valittu ja painamalla sitten kaksi kertaa OK-painiketta.

# Sisällys

| 1 | Tärkeää                                 | 4  |
|---|-----------------------------------------|----|
|   | Turvallisuustiedot                      | 4  |
|   | Symbolit                                | 4  |
|   | Merkintä                                | 4  |
|   | Käsittely                               | 4  |
|   | Turvallisuusohjeita                     | 5  |
|   | Sarjanumero                             | 9  |
|   | Kierrätys                               | 9  |
|   | Asennusten tarkastus                    | 10 |
| 2 | Toimitus ja käsittely                   | 11 |
|   | Kuljetus                                | 11 |
|   | Asennus                                 | 11 |
|   | Mukana toimitetut komponentit           | 12 |
|   | Luukkujen irrotus                       | 12 |
|   | Irrota osa eristeistä                   | 13 |
| 3 | Lämpöpumpun rakenne                     | 14 |
|   | Yleistä                                 | 14 |
|   | llmankäsittelyosa ja kompressorimoduuli | 16 |
| 4 | Putki- ja ilmanvaihtoliitännät          | 17 |
|   | Yleiset putkiliitännät                  | 17 |
|   | Mitat ja putkiliitännät                 | 18 |
|   | Symboliavain                            | 19 |
|   | Ilmastointijärjestelmä                  | 19 |
|   | Kylmä ja lämmin vesi                    | 19 |
|   | Tuloilmapatteri                         | 19 |
|   | Asennusvaihtoehto                       | 20 |
|   | Yleistä ilmanvaihtoliitännöistä         | 21 |
|   | Ilmanvaihtovirta                        | 21 |
|   | llmanvaihdon säätö                      | 21 |
|   | Mitat ja ilmanvaihtoliitännät           | 22 |
| 5 | Sähköliitännät                          | 23 |
|   | Yleistä                                 | 23 |
|   | Liitännät                               | 25 |
|   | Asetukset                               | 27 |
|   | Liitäntämahdollisuudet                  | 27 |
|   | Lisävarusteiden liitäntä                | 31 |
| 6 | Käynnistys ja säädöt                    | 32 |
|   | Valmistelut                             | 32 |
|   | Täyttö ja ilmaus                        | 32 |

|    | Käynnistys ja tarkastus   | 3  |
|----|---------------------------|----|
|    | Lämpökäyrän asetukset     | 3  |
| 7  | myUplink                  | 4  |
|    | Erittely                  | 4  |
|    | Liitäntä                  | 4  |
|    | Palvelutarjonta           | 4  |
|    | myUplink PR0              | 4  |
| 8  | Ohjaus - Johdanto         | 4: |
|    | Näyttö                    | 4  |
|    | Valikkojärjestelmä        | 4  |
| 9  | Ohjaus - valikot          | 40 |
|    | Valikko 1 - SISÄLÄMPÖTILA | 4  |
|    | Valikko 2 - KÄYTTÖVESI    | 4  |
|    | Valikko 3 - INFO          | 4  |
|    | Valikko 4 - LÄMPÖPUMPPU   | 4  |
|    | Valikko 5 - HUOLTO        | 48 |
| 10 | Huolto                    | 5: |
|    | Huolto                    | 5  |
|    | Huoltotoimenpiteet        | 5  |
| 11 | Häiriöt                   | 50 |
|    | Info-valikko              | 5  |
|    | Hälytysten käsittely      | 5  |
|    | Vianetsintä               | 5  |
| 12 | Lisätarvikkeet            | 58 |
| 13 | Tekniset tiedot           | 59 |
|    | Mitat                     | 5  |
|    | Tekniset tiedot           | 6  |
|    | Energiamerkintä           | 6  |
|    | Sähkökaavio               | 64 |
| As | iahakemisto               | 70 |
| Yh | teystiedot                | 7  |

# Tärkeää

# Turvallisuustiedot

Tässä käsikirjassa selostetaan asennus- ja huoltotoimenpiteitä, jotka tulisi teettää ammattilaisella.

Käsikirja tulee jättää asiakkaalle.

Tuoteasiakirjojen uusimman version löydät täältä nibe.fi.

Tätä laitetta saavat käyttää yli 8-vuotiaat lapset ja henkilöt, joiden fyysiset, aistivaraiset tai henkiset kyvyt ovat rajoittuneet tai joilla ei ole riittävästi kokemusta tai tietoa, jos heille on opastettu tai kerrottu laitteen turvallinen käyttö ja he ymmärtävät laitteen käyttöön liittyvät vaaratekijät. Älä anna lasten leikkiä laitteella. Lapset eivät saa puhdistaa tai huoltaa laitetta valvomatta.

Tämä on alkuperäinen käsikirja. Sitä ei saa kääntää ilman NIBE:n lupaa.

Pidätämme oikeudet rakennemuutoksiin. ©NIBE 2025.

Vettä voi tippua varoventtiilistä. Varoventtiilistä johtaa tehdasasennettu poistovesiputki keräysastiaan. Keräysastiasta vesi johdetaan viemäriin poistovesiputkella. Poistovesiputki tulee vetää laskevana koko pituudeltaan vesitaskujen välttämiseksi, eikä se saa päästä jäätymään.

F470 kytketään turvakytkimellä. Johdinalan tulee vastata käytettävää varoketta.

Jos syöttökaapeli vahingoittuu, sen saa vaihtaa vain NIBE, valmistajan huoltoedustaja tai vastaava pätevä ammattilainen vaaran välttämiseksi.

# Symbolit

Tässä käsikirjassa mahdollisesti esiintyvien symbolien selitys.

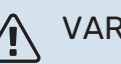

VAROITUS!

Tämä symboli merkitsee ihmistä tai konetta uhkaavaa vaaraa.

## HUOM!

Tämä symboli merkitsee ihmistä tai konetta uhkaavaa vaaraa.

# MUISTA!

Tämä symboli osoittaa tärkeän tiedon, joka pitää ottaa huomioon laitteistoa asennettaessa tai huollettaessa.

# :بَنَّ- VIHJE!

Tämä symboli osoittaa vinkin, joka helpottaa tuotteen käsittelyä.

# Merkintä

Tässä käsikirjassa mahdollisesti esiintyvien symbolien selitys.

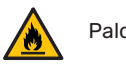

Palovaara.

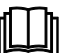

Lue käyttöohje.

🛫 Lue asennusohje.

# Käsittely

Lämpöpumppu sisältää palavaa kylmäainetta. Käsittelyn, asennuksen, huollon, puhdistuksen ja romutuksen yhteydessä on siksi noudatettava suurta varovaisuutta kylmäainejärjestelmän vahingoittumisen välttämiseksi ja vuotoriskin pienentämiseksi.

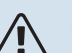

## HUOM!

Kylmäainejärjestelmään kohdistuvat toimenpiteet on suoritettava sellaisten henkilöiden toimesta, joilla on tietoa ja kokemusta palavien kylmäaineiden kanssa työskentelystä.

## Turvallisuusohjeita

## VAROITUS!

Älä käytä sulatusta nopeuttavia aineita tai puhdistusaineita, jotka eivät ole valmistajan suosittelemia.

Laite on säilytettävä tilassa, jossa ei ole jatkuvia syttymislähteitä (esim. avotuli, kaasulämmitin tai sähkölämmitin).

Ei saa puhkaista eikä polttaa.

Huomaa, että kylmäaine saattaa olla hajutonta.

## YLEISTÄ

Minimoi putkiasennukset.

## YMPÄRISTÖTARKASTUKSET

Ennen kuin aloitat työt syttyvää kylmäainetta sisältävän laitteiston parissa, on suoritettava turvallisuustarkastuksia syttymisriskin minimoimiseksi.

## ΤΥÖΤΑΡΑ

Työt pitää suorittaa hallitusti, jotta minimoidaan riski altistua syttyvälle kaasulle tai nesteelle töiden aikana.

## YLEISTÄ TYÖYMPÄRISTÖSTÄ

Huoltohenkilökunnalle ja muille tuotteen lähellä työskenteleville pitää kertoa minkä tyyppisestä työstä on kyse. Vältä työskentelyä suljetuissa tiloissa. Estä pääsy työalueelle. Varmista, että kaikki tulenarka materiaali on poistettu alueelta.

## **KYLMÄAINEEN TARKASTUS**

Tarkasta ennen töiden aloitusta ja niiden aikana sopivalla kylmäaineilmaisimella onko tilassa kylmäainetta nähdäksesi onko huoltoteknikko tietoinen mahdollisesti herkästi syttyvästä ympäristöstä. Varmista, että kylmäaineilmaisin soveltuu syttyvien kylmäaineiden ilmaisuun, ts. ei aiheuta kipinöitä eikä voi aiheuttaa syttymistä muulla tavoin.

## PALONSAMMUTTIMEN SIJAINTI

Jos lämpöpumppua juotetaan, hitsataan yms., jauhe- tai hiilidioksidisammuttimen pitää olla käyttövalmiina.

## SYTTYMISLÄHTEIDEN PUUTTUMINEN

Laitteeseen liitetyissä putkissa ei saa olla mahdollisia syttymislähteitä.

Henkilöt, jotka työskentelevät kylmäainejärjestelmän liitosten parissa, mukaan luettuna syttyvää kylmäainetta sisältävien putkien paljastaminen, eivät saa käyttää mahdollisia syttymislähteitä tavalla, joka voi aiheuttaa palo- tai räjähdysriskin.

Kaikki mahdolliset syttymislähteet, palavat savukkeet mukaan luettuna, tulee pitää turvallisella etäisyydellä paikasta, josta voi vuotaa syttyvää kylmäainetta. Ennen töiden aloitusta laitteiston ympäristö pitää tarkastaa sen varmistamiseksi, ettei syttymisriskejä ole. Aseta Tupakointi kielletty -kyltit

## **TUULETETTU TILA**

Varmista, että työt suoritetaan ulkotiloissa tai että työalue on tuuletettu ennen kuin järjestelmä avataan ja mahdolliset hitsausyms. työt aloitetaan. Ilmanvaihto on pidettävä yllä koko sen ajan, kun töitä tehdään. Ilmanvaihdon on poistettava mahdollinen vuotanut kylmäaine ja siirrettävä se mieluiten ulkotiloihin.

## JÄÄHDYTYSLAITTEISTON TARKASTUS

Jos sähkökomponentteja vaihdetaan, korvausosien pitää olla tarkoitukseen sopivia ja arvoiltaan oikeita. Valmistajan huoltoohjeita on aina noudatettava. Ota yhteys valmistajaan, jos olet epävarma.

Alla olevat tarkastukset on suoritettava järjestelmille, joissa käytetään syttyviä kylmäaineita.

- Täytösmäärät vastaavat niiden tilojen kokoa, joihin kylmäainetta sisältävät osat on asennettu.
- Ilmanvaihtolaitteet ja ilmanpoisto toimivat oikein ja esteettä.
- Jos käytetään epäsuoraa kylmäainepiiriä, se pitää tarkastaa jos sekundaarinen piiri sisältää kylmäainetta.
- Kaikki merkinnät laitteissa ovat näkyvissä ja luettavissa. Merkinnät, kyltit ja vastaavat, joita ei voi lukea, pitää vaihtaa.

 Kylmäaineputket ja –komponentit on sijoitettu niin, että ei ole todennäköistä, että altistuvat aineille, jotka voivat syövyttää kylmäaineitta sisältäviä komponentteja. Ellei näin ole, komponentit on valmistettu materiaaleista, jotka kestävät korroosiota tai jotka on suojattu korroosiolta sopivalla tavalla.

## SÄHKÖLAITTEISTON TARKASTUS

Sähkökomponenttien korjauksen ja huollon pitää sisältää alustavat turvatarkastukset ja komponenttien tarkastukset. Jos laitteistossa on turvallisuusriskin aiheuttava vika, piiriin ei saa kytkeä jännitteensyöttöä ennen kuin vika on poistettu. Ellei vikaa voi poistaa heti, mutta laitteisto pitää kytkeä päälle, pitää käyttää sopivaa tilapäisratkaisua. Asiasta ppitää ilmoittaa laitteiston omistajalle, jotta kaikki osapuolet ovat tietoisia asiasta.

Alla olevat tarkastukset pitää suorittaa alustavat turvatarkastuksen yhteydessä.

- että kondensaattorit ovat purkautuneet. Purkaus pitää tehdä turvallisesti kipinöinnin välttämiseksi.
- Ettei jännitteellisiä sähkökomponentteja tai johtimia ole paljaana kylmäaineen täytön tai keruun aikana tai kun järjestelmä huuhdellaan.
- Että järjestelmä on aina maadoitettu.

## SINETÖITYJEN KOMPONENTTIEN KORJAUKSET

Sinetöityjen komponenttien korjauksen yhteydessä kaikki syötöt pitää kytkeä irti korjattavasta laitteesta ennen sinetöityjen luukkujen tai vastaavien irrotusta. Jos laitteen on ehdottomasti oltava jännitteellinen huollon aikana, kriittisimmissä paikoissa pitää suorittaa jatkuvaa vuodonetsintää mahdollisen vaaratilanteen havaitsemiseksi.

Seuraaviin pitää kiinnittää erityistä huomiota, jotta kotelo ei muutu tavalla, joka vaikuttaa suojaustasoon sähkölaitteita korjattaessa. Tämä koskee kaapelivaurioita, tarpeettomia liitäntöjä, liittimiä, jotka eivät ole alkuperäiserittelyjen mukaisia, vaurioituneita tiivisteitä, virheellisesti tehtyjä läpivientejä jne.

Varmista, että laite on kunnolla kiinni.

Varmista, että tiivisteet tai tiivistemateriaalit eivät ole huonontuneet niin paljon, että eivät enää pysty estämään syttyvien kaasujen sisääntunkeutumista. Varaosien on täytettävä valmistajan erittelyt.

## HUOM!

Silikonitiivisteiden käyttö voi heikentää tiettyjen vuodonetsintälaitteiden toimivuutta. Sisäisesti suojattuja komponentteja ei tarvitse eristää ennen töiden aloitusta.

## KAAPELIT

Tarkasta, että kaapeli ei voi altistua hankaukselle, korroosiolle, korkealle paineelle, tärinälle, viilloille tai muilla vahingollisille rasituksille. Tarkastuksessa pitää huomioida myös kaapelin vanheneminen ja jatkuvasti toimivien tärinänlähteiden, kuten kompressorien ja puhaltimien hidas vaikutus.

## VUODONETSINTÄ

Alla kuvatut vuodonetsintämenetelmät on hyväksytty järjestelmille, joissa ei ole syttyvää kylmäainetta.

Syttyvien kylmäaineiden havaitsemiseen pitää käyttää elektronisia vuodonetsintälaitteita, mutta vuodonetsintälaitteen herkkyys ei ehkä ole riittävä tai se on kalibroitava uudelleen (vuodonetsintälaite tulee kalibroida tilassa, jossa ei ole lainkaan kylmäainetta). Vuodonetsintälaite ei saa olla potentiaalinen syttymislähde ja sen pitää olla kyseiselle kylmäaineelle soveltuva. Vuodonetsintälaitteen pitää olla säädetty ja kalibroitu käytetylle kylmäaineelle sen varmistamiseksi, että kaasupitoisuus on enintään 25 % kyseisen kylmäaineen alimmasta syttyvästä pitoisuudesta (Lower Flammability Limit, LFL).

Vuodonetsintänesteitä voi käyttää useimpien kylmäaineiden kanssa, mutta klooripitoisia puhdistusnesteitä sisältäviä nesteitä tulee välttää, koska kloori voi reagoida kylmäaineen kanssa ja aiheuttaa kupariputkien korroosiota.

Jos vuotoa epäillään, kaikki avoimet liekit pitää sammuttaa tai poistaa läheisyydestä.

Jos juottamista vaativa vuoto havaitaan, kaikki kylmäaine pitää tyhjentää järjestelmästä ja varastoida erilliseen astiaan. Vaihtoehtoisesti kylmäaine voidaan varastoida erotettuna juotosalueesta järjestelmän osassa, joka on turvallisella etäisyydellä liekistä, jos tämä osa voidaan erottaa turvallisesti sulkuventtiileillä. Järjestelmä on tyhjennettävä kohdan "Poistaminen ja tyhjentäminen" mukaisesti.

## **POISTAMINEN JA TYHJENNYS**

Kun kylmäainepiiri avataan korjausta varten tai muusta syystä, työt pitää suorittaa tavanomaiseen tapaan. Palovaaran vuoksi on tärkeää noudattaa oikeita menettelytapoja. Toimi seuraavasti.

- Poista kylmäaine turvallisesti sovellettavien paikallisten ja kansallisten määräysten mukaisesti.
- <sup>2.</sup> Tyhjennä piiri.
- <sup>3.</sup> Huuhtele piiri inertillä kaasulla.
- 4. Tyhjennä piiri.
- Huuhtele piiriä jatkuvasti kaasulla, kun piirin avaamiseen käytetään leikkaustai juotosmenetelmää.
- <sup>6.</sup> Avaa piiri.

Kylmäaine kerätään asianmukaisiin keruusäiliöihin. Järjestelmä pitää huuhdella hapettomalla typellä turvallisuuden varmistamiseksi. Tämä voidaan tarvittaessa toistaa useita kertoja. Huuhteluun ei saa käyttää paineilmaa eikä happea.

Puhdistus: tyhjiöpumpattu järjestelmä täytetään ensin hapettomalla typellä käyttöpaineeseen, sitten paine lasketaan ilmakehän paineeseen ja lopuksi järjestelmä tyhjiöpumpataan tyhjäksi. Tämä toistetaan, kunnes järjestelmässä ei ole enää kylmäainetta. Viimeisen typpitäytön jälkeen järjestelmä paine lasketaan ilmakehän paineeseen, jotta työt voidaan suorittaa. Tämä huuhtelu on ehdottomasti suoritettava, jos putkistoa juotetaan tai hitsataan.

Varmista, että tyhjiöpumpun poistoaukko ei ole syttymislähteiden läheisyydessä ja tila on hyvin tuuletettu.

## TÄYTTÖ

Tavanomaisen täyttömenettelyn lisäksi pitää suorittaa seuraavat toimenpiteet.

- Varmista, ettei eri kylmäaineita sekoitu täyttölaitteistoa käytettäessä. Letkujen ja johtojen tulee olla mahdollisimman lyhyitä niiden sisältämän kylmäainemäärän minimoimiseksi.
- Säiliöt on säilytettävä asianmukaisessa asennossa ohjeiden mukaisesti.
- Varmista, että jäähdytysjärjestelmä on maadoitettu ennen kuin se täytetään kylmäaineella.
- Merkitse järjestelmä kun se on täytetty (ellei sitä ole jo merkitty). jos määrä poikkeaa esiasetetusta, merkinnässä on oltava esiasetettu määrä, lisätty määrä ja kokonaismäärä.
- Varo täyttämästä jäähdytysjärjestelmää liian täyteen.

Ennen järjestelmän täyttöä se pitää koeponnistaa hapettomalla typellä. Järjestelmän tiiviys pitää tarkastaa täytön jälkeen ennen kuin se otetaan käyttöön. Ennen luovutusta pitää suorittaa toinen tiiviystarkastus.

## **KÄYTÖSTÄ POISTAMINEN**

Laitteiston romuttaminen edellyttää, että teknikko tuntee erittäin hyvin laitteiston ja kaikki sen osat. Hyvät käytännöt edellyttävät, että kylmäaine kerätään turvallisella tavalla. Ennen kuin kerätty kylmäaine voidaan käyttää uudelleen, öljystä ja kylmäaineesta on otettava näytteet, jos analyysi on tarpeen. Jännitteensyötön pitää olla päällä, kun toimenpide aloitetaan.

- <sup>1.</sup> Tutustu laitteistoon ja sen käyttöön.
- 2. Eristä järjestelmä sähköisesti.
- 3. Varmista ennen toimenpiteen aloitusta:

- että tarvittavat varusteet kylmäainesäiliön mekaanista käsittelyä varten ovat käytettävissä
- että kaikki tarvittavat henkilökohtaiset suojavarusteet ovat käytettävissä ja että niitä käytetään oikein
- että pätevä henkilö valvoo koko ajan keruuprosessia
- että keruulaitteisto ja säiliö täyttävät normien vaatimukset.
- Tyhjöpumppaa kylmäainejärjestelmä tarvittaessa.
- 5. Ellei järjestelmää voi tyhjöpumpata, valmistetaan haaroitusjohto, niin että kylmäaine voidaan kerätä järjestelmän eri osista.
- <sup>6.</sup> Varmista, että kylmäainesäiliö on vaa'alla ennen keruun aloitusta.
- 7. Käynnistä keruulaitteisto ja suorita keruu valmistajan ohjeiden mukaan.
- Älä täytä liikaa (enintään 80 % (tilavuus) nestesisältö).
- Älä ylitä säiliön suurinta sallittua käyttöpainetta – älä edes tilapäisesti.
- <sup>10.</sup> Kun säiliöt on täytetty oikein ja prosessi on valmis, kaikki täyttövarusteen sulkuventtiilit pitää sulkea ja säiliö ja varuste poistetaan mahdollisimman pian työpisteestä.
- <sup>11.</sup> Kerättyä kylmäainetta ei saa täyttää muuhun jäähdytysjärjestelmään ennen kuin se on puhdistettu ja tarkastettu.

## Merkintä

Laitteistoon pitää tehdä merkintä, joka ilmaisee, että se on poistettu käytöstä ja kylmäaine on tyhjennetty. Merkinnässä pitää olla päiväys ja allekirjoitus. Tarkasta, että laitteistossa on merkintä, joka osoittaa, että se sisältää syttyvää kylmäainetta.

## Keruu

Hyvät menettelytavat edellyttävät, että kylmäaine kerätään talteen turvallisesti, kun kylmäaine poistetaan järjestelmästä joko huoltoa varten tai kun se poistetaan käytöstä. Kylmäaine pitää kerätä sopivaan kylmäainesäiliöön. Varmista, että käytettävissä on tarvittava määrä säiliöitä, joihin mahtuu järjestelmän koko kylmäainetilavuus. Kaikkien säiliöiden pitää olla tarkoitettu kerättävälle kylmäaineelle ja niissä pitää olla vastaava merkintä (toisin sanoen niiden pitää olla erityisesti kylmäaineen keräämiseen tarkoitettuja). Säiliössä pitää olla myös toimivat paineenvapautusventtiilit ja sulkuventtiilit. Tyhjät keruusäiliöt pitää tyhjentää ja jos mahdollistaa jäähdyttää ennen keruuta.

Keruulaitteiston pitää toimia oikein ja laitteiston käyttöohjeiden pitää olla käsillä. Laitteiston pitää soveltua syttyvien kylmäaineiden keräämiseen.

Lisäksi käytettävissä pitää olla kalibroitu vaaka.

Letkujen pitää olla ehjiä ja niissä pitää olla tiiviit pikaliittimet. Tarkista ennen keruulaitteen käyttöä, että se toimii oikein ja että sitä on huollettu asianmukaisesti. Sähkökomponenttien on oltava sinetöityjä, jotta ne eivät sytytä kylmäainetta vuodon sattuessa. Ota yhteys valmistajaan, jos sinulla on kysyttävää.

Kerätty kylmäaine palautetaan kylmäaineen toimittajalle asianmukaisissa keräyssäiliöissä ja asianmukaisen jätteensiirtolomakkeen (Waste Transfer Note) kanssa. Älä sekoita erilaisia kylmäaineita keruulaitteistossa ja erityisesti säiliöissä.

Jos kompressorit tai kompressoriöljy poistetaan varmista, että kyseinen yksikkö tyhjennetään hyväksyttävälle tasolle, jotta voiteluaineeseen ei jää syttyvää kylmäainetta. Kompressorit pitää tyhjentää ennen palautusta toimittajalle. Kompressorin koteloa ei saa lämmittää avotulella tai muulla sytytyslähteellä tyhjennyksen nopeuttamiseksi. Öljy pitää tyhjentää järjestelmästä turvallisella tavalla.

## MUUT

Kylmäaineen enimmäismäärä: Katso tekniset tiedot Asennuskäsikirjassa.

- Kaikilla kylmäainepiirin parissa työskentelevillä henkilöillä pitää olla akkreditoidun elimen myöntämä voimassa oleva todistus siitä, että kyseinen henkilö on alalla tunnustetun arviointistandardin mukaan pätevä käsittelemään kylmäaineita turvallisella tavalla.
- Huolto pitää suorittaa valmistajan suositusten mukaisesti.

Huollot ja korjaukset, jotka vaativat toisen koulutetun henkilön apua, pitää suorittaa valtuutetun kylmäaineasentajan valvonnassa.

Huollot ja korjaukset, joissa avustajilta vaaditaan tiettyjä pätevyyksiä, pitää suorittaa valtuutetun kylmäaineasentajan valvonnassa.

## Sarjanumero

Valmistenumero löytyy etuluukun oikeasta alakulmasta, infovalikosta (valikko 3.1) ja tyyppikilvestä (PZ1).

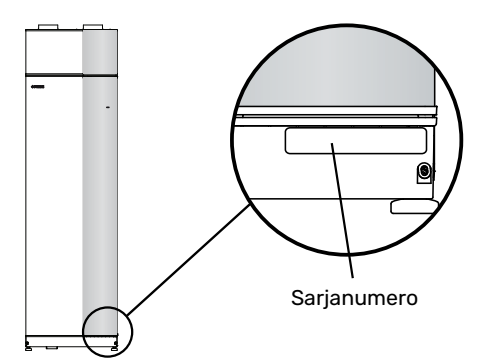

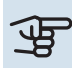

## MUISTA!

Tarvitset tuotteen sarjanumeron (14 numeroinen) huolto- ja tukiyhteydenotoissa.

# **Kierrätys**

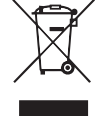

Anna tuotteen asentaneen asentajan tai jäteaseman huolehtia pakkauksen hävittämisestä.

Kun tuote poistetaan käytöstä, sitä ei saa hävittää tavallisen talousjätteen mukana. Se tulee toimittaa

jäteasemalle tai jälleenmyyjälle, joka tarjoaa tämäntyyppisen palvelun.

Tuotteen asianmukaisen hävittämisen laiminlyönti aiheuttaa käyttäjälle voimassa olevan lainsäädännön mukaiset hallinnolliset seuraamukset.

## Asennusten tarkastus

Voimassa olevien määräysten mukaan lämmitysjärjestelmä on tarkastettava ennen käyttöönottoa. Tarkastuksen saa tehdä vain tehtävään pätevä henkilö. Täytä myös käyttöohjekirjan sivu, jossa ovat laitteiston tiedot.

| <b>~</b> | Kuvaus                                                               | Huomautus | Allekirjoi-<br>tus | Päiväys |
|----------|----------------------------------------------------------------------|-----------|--------------------|---------|
| Ilmai    | nvaihto (sivu 21)                                                    |           |                    |         |
|          | Poistoilmavirtauksen asettaminen                                     |           |                    |         |
|          | Tuloilmavirtauksen asettaminen                                       |           |                    |         |
|          | Maadoituskaapelien kytkeminen                                        |           |                    |         |
| Läm      | mitysvesi (sivu 19)                                                  |           |                    |         |
|          | Järjestelmä huuhdeltu                                                |           |                    |         |
|          | Järjestelmä ilmattu                                                  |           |                    |         |
|          | Kiertovesipumppu asetettu                                            |           |                    |         |
|          | Lämmitysjärjestelmän paine                                           |           |                    |         |
|          | Säätöventtiilin asetus, kierrosten lukumäärä<br>suljetusta asennosta |           |                    |         |
| Sähk     | ö (sivulla 23)                                                       |           |                    |         |
|          | Liitännät                                                            |           |                    |         |
|          | Pääjännite                                                           |           |                    |         |
|          | Vaihejännite                                                         |           |                    |         |
|          | Lämpöpumpun varokkeet                                                |           |                    |         |
|          | Kiinteistön varokkeet                                                |           |                    |         |
|          | Ulkolämpötilan anturi                                                |           |                    |         |
|          | Huoneanturi                                                          |           |                    |         |
|          | Virrantunnistin                                                      |           |                    |         |
|          | Turvakytkin                                                          |           |                    |         |
|          | Vikavirtasuoja                                                       |           |                    |         |

# Toimitus ja käsittely

# **Kuljetus**

F470 on kuljetettava ja sitä on säilytettävä pystyasennossa ja kuivassa.

Varmista, että lämpöpumppu ei voi kaatua kuljetuksen aikana.

Tarkasta, että F470 ei ole vahingoittunut kuljetuksen aikana.

Sisäänkuljetusta varten F470 voidaan kuitenkin kallistaa varovasti selälleen.

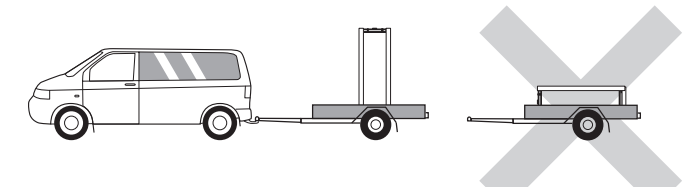

## Asennus

- Aseta F470 tukevalle alustalle, joka kestää vettä ja tuotteen painon.
- · Säädä laite vaakasuoraan ja vakaaseen asentoon säätöjaloilla.

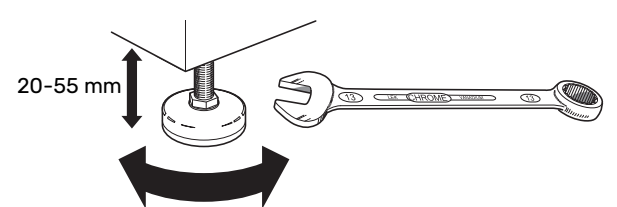

- Koska F470:sta valuu vettä, F470:n sijoitustilassa pitää olla lattiakaivo.
- Koska F470:sta valuu vettä, lattiapäällysteen pitää kestää vettä. Suosittelemme vesitiivistä lattiaa tai lattiapäällystettä.
- Aseta selkäpuoli ulkoseinää vasten melulle herkissä huoneissa meluhaittojen poistamiseksi. Ellei tämä ole mahdollista, tulee välttää makuuhuoneiden ja muiden melulle herkkien huoneiden vastaisia seiniä.
- Sijainnista riippumatta on äänille herkän tilan seinä äänieristettävä.
- · Putket on vedettävä ilman kannakointia makuu-/olohuoneen puoleista sisäseinää vasten.
- · LTO-laitteen asennushuoneen lämpötilan on oltava vähintään 10 °C ja enintään 30 °C.

## **ASENNUSTILA**

Jätä laitteen eteen 800 mm vapaata tilaa. Jätä vapaata tilaa F470:n ja seinän/muiden koneiden/sisustusosien/kaapeleiden/putkien ym. väliin. Jätä vähintään 10 mm vapaata tilaa äänien ja värinöiden siirtymisen välttämiseksi.

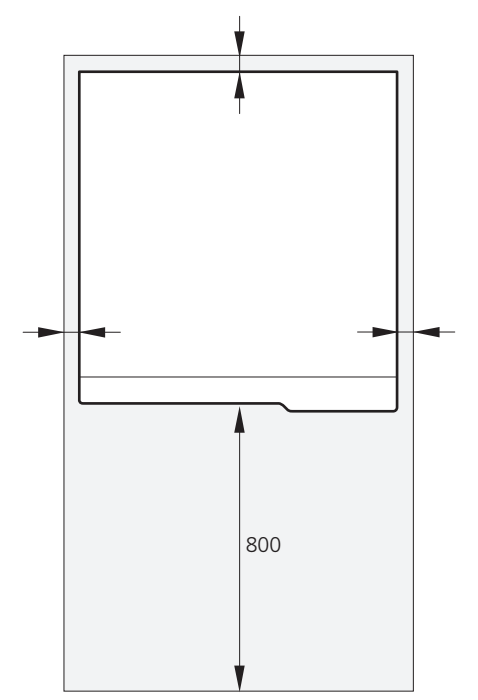

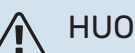

## HUOM!

Varmista, että F470:n yläpuolella on vaadittu tila (300 mm) ilmanvaihtokanavien asennusta varten.

# Mukana toimitetut komponentit

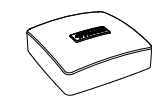

Ulkolämpötila-anturi (BT1)

Huoneanturi (BT50)

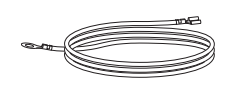

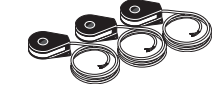

Virrantunnistin

Maadoituskaapeli (4 kpl)

## SIJOITUS

Varustesarja on tuotteen päällä.

# Luukkujen irrotus

## ETULUUKKU

- 1. Irrota ylempi etupelti vetämällä se suoraan ulos.
- 2. Irrota ruuvit etuluukun alareunasta.

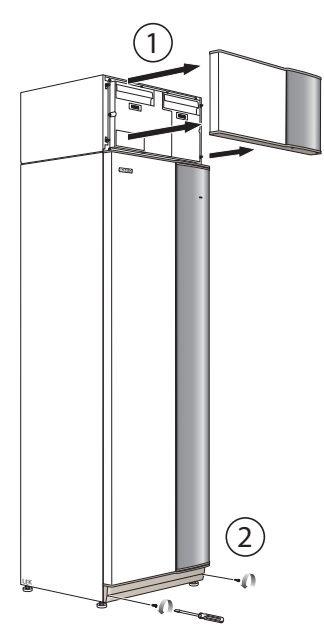

- 3. Nosta luukkua ulospäin alareunasta ja ylöspäin.
- 4. Vedä peltiä ulos.

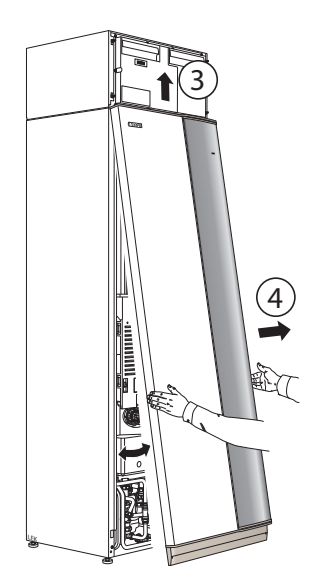

1. Irrota ruuvit ylä- ja alareunasta.

SIVUPELLIT

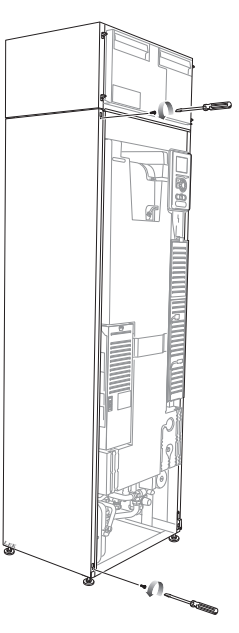

2. Käännä peltiä hieman ulospäin.

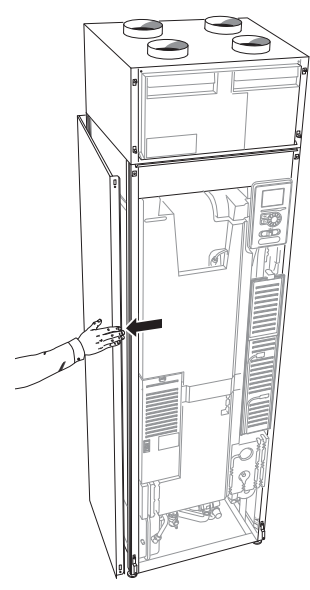

3. Siirrä peltiä taaksepäin ja hieman sivulle.

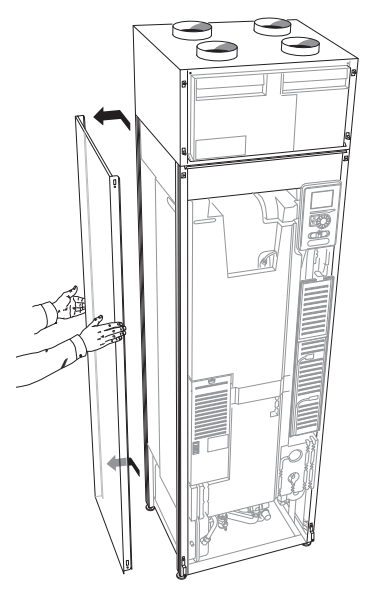

4. Asennus tapahtuu päinvastaisessa järjestyksessä.

# Irrota osa eristeistä

Osa eristeestä voidaan irrottaa asennuksen helpottamiseksi.

## **ERISTYS, HUIPPU**

Tartu kahvaan ja vedä suoraan ulos kuvan mukaan.

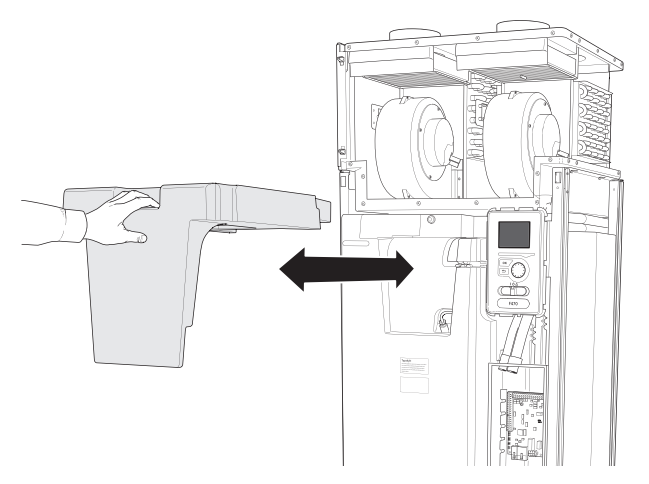

# Lämpöpumpun rakenne

# Yleistä

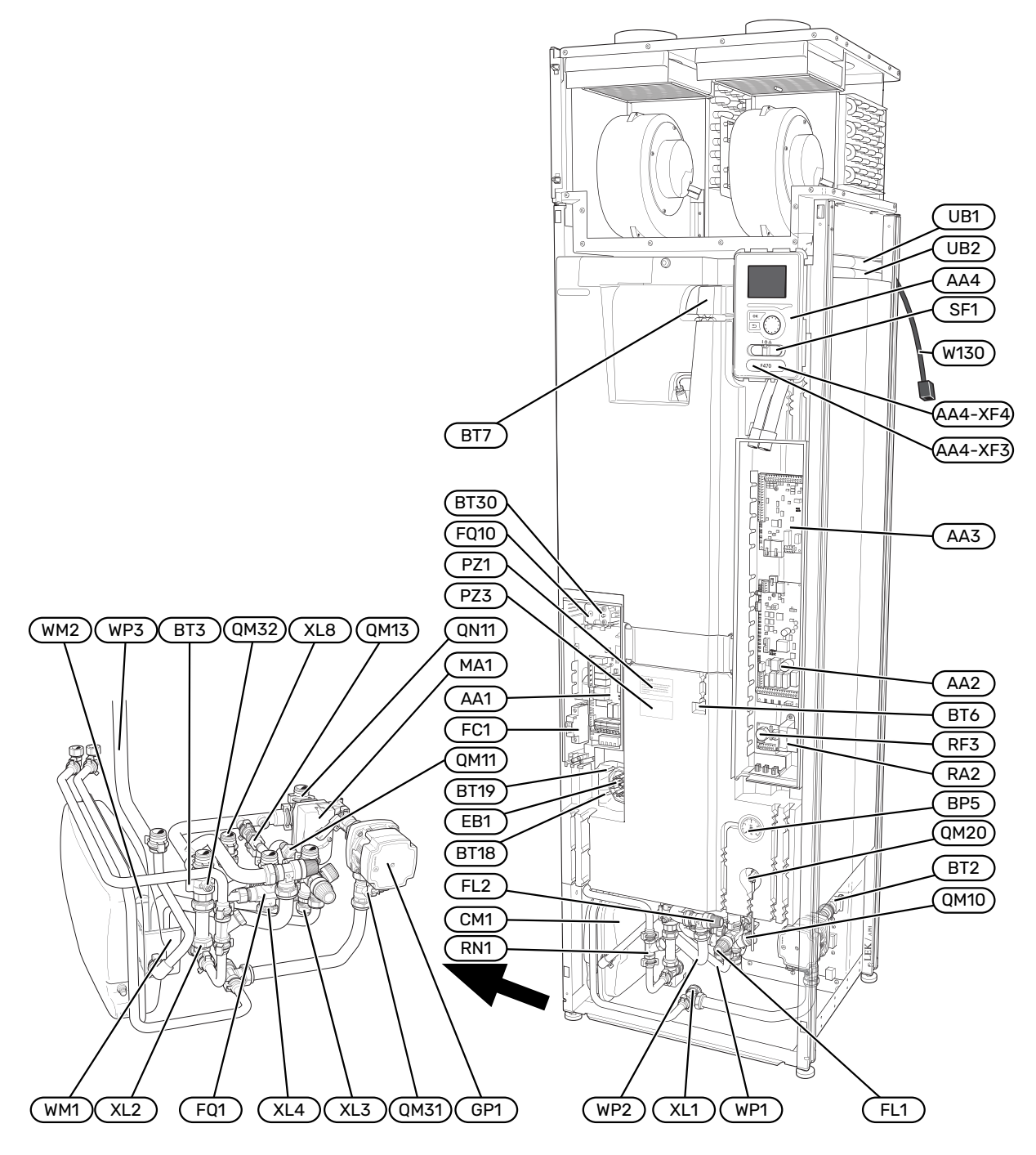

#### PUTKILIITÄNNÄT

- XL1 Liitäntä, lämmitysvesi meno
- XL2 Liitäntä, lämmitysvesi paluu
- XL3 Liitäntä, kylmävesi XL4 Liitäntä, käyttövesi
- XL8 Liitäntä, tuloliitäntä

#### LVI-KOMPONENTIT

- CM1 Kalvopaisuntasäiliö
- FL1 Vedenlämmittimen, varoventtiili
- FL2 Varoventtiili, lämmitysjärjestelmä
- F01 Sekoitusventtiili, käyttövesi
- GP1 Lämpöjohtopumppu
- QM10 Täyttöventtiili, lämminvesivaraaja
- QM11 Täyttöventtiili, lämmitysjärjestelmä
- QM13 Täyttöventtiili 2, lämmitysjärjestelmä
- QM20 Ilmausventtiili, lämmitysvesi
- Sulkuventtiili, lämmitysvesi meno QM31
- QM32 Sulkuventtiili, lämpöjohto paluu
- QN11 Shunttiventtiili
- RN1 Säätöventtiili
- WM1 Jätevesikuppi
- WM2 Ylivuotoliitäntä
- WP1 Ylivuotoputki, vedenlämmittimen varoventtiili
- WP2 Ylivuotoputki, lämmitysjärjestelmän varoventtiili
- WP3 Poistovesiputki, kondenssi

#### ANTURI JNE.

- BP5 Painemittari, lämmitysjärjestelmä
- BT2 Lämpötila-anturi, lämpöjohto meno
- BT3 Lämpötila-anturi, lämpöjohto paluu
- BT6 Ohjaava käyttövesianturi
- BT7 Näyttävä käyttövesianturi
- **BT18** Lämpötila-anturi, kompressorikäyttö
- BT19 Lämpötila-anturi, sähkövastuskäyttö
- BT30 Termostaatti, varatila

#### SÄHKÖKOMPONENTIT

- AA1 Sähkövastuskortti AA2 Peruskortti AA3 Tulokortti AA4 Näyttö AA4-XF3 USB-liitäntä AA4-XF4 Huoltoliitäntä EB1 Sähkövastus FC1 Automaattivaroke F010 Lämpötilarajoitin MA1 Shunttimoottori ja säädin RA2 Kuristin
- RF3 EMC-kortti SF1 Katkaisin
- W130 Verkkokaapeli myUplink

#### MUUT

| PZ1   | Tyyppikilpi       |
|-------|-------------------|
| PZ3   | Laitekilpi        |
| UB1-2 | Kaapeliläpivienti |

Merkinnät standardin EN 81346-2 mukaan.

## llmankäsittelyosa ja kompressorimoduuli

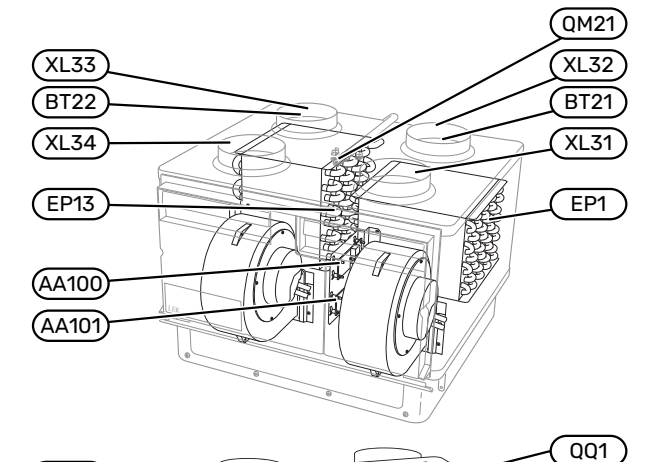

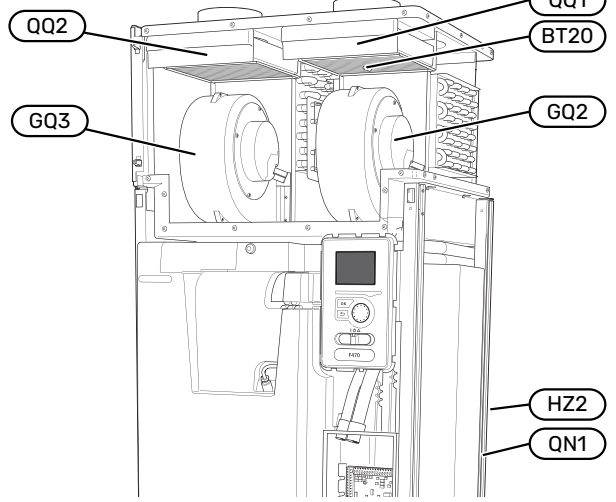

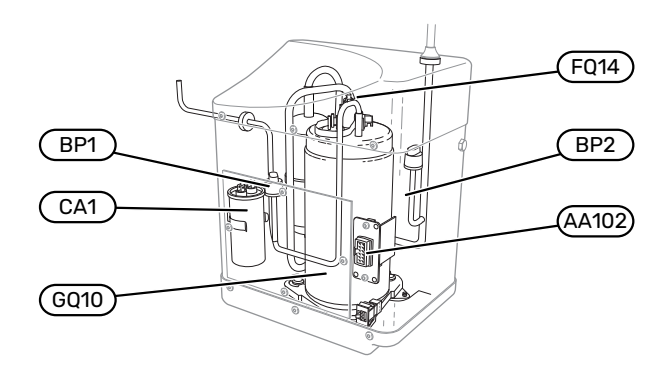

#### ILMANVAIHTOLIITÄNNÄT

- XL31 Ilmanvaihtoliitäntä, poistoilma
- XL32 Ilmanvaihtoliitäntä, jäteilma
- XL33 Ilmanvaihtoliitäntä, tuloilma
- XL34 Ilmanvaihtoliitäntä, ulkoilma

#### LVI-KOMPONENTIT

- EP13 Tuloilmapatteri
- QM21 Ilmausventtiili, tuloilmapatteri

#### ANTURI JNE.

| BP1  | Ylipaineensäädin                         |
|------|------------------------------------------|
| BP2  | Alipaineensäädin                         |
| BT16 | Lämpötila-anturi, höyrystin <sup>1</sup> |
| BT20 | Lämpötila-anturi, poistoilma             |
| BT21 | Lämpötila-anturi, jäteilma               |
| BT22 | Lämpötila-anturi, tuloilma               |
|      |                                          |

1 Ei näy kuvassa

#### SÄHKÖKOMPONENTIT

- AA100 Liitäntäkortti ilmanvaihto-osa, poistoilma
- AA101 Liitäntäkortti ilmanvaihto-osa, tuloilma
- AA102 Liitäntäkortti, kompressorikortti

#### CA1 Kondensaattori

FQ14 Lämpötilanrajoitin, kompressori

#### JÄÄHDYTYSKOMPONENTIT

| EP1 | Höyrystin |
|-----|-----------|
|     | ,.,.      |

- GQ10 Kompressori
- HZ2 Kuivain<sup>1</sup>
- QN1 Paisuntaventtiili<sup>1</sup>
- 1 Sijaitsee tuotteen takana

#### **ILMANVAIHTO**

| GQ2  | Poistoilmapuhallin              |
|------|---------------------------------|
| GQ3  | Tuloilmapuhallin                |
| HQ10 | Poistoilmasuodatin <sup>1</sup> |
| HQ11 | Tuloilmasuodatin <sup>1</sup>   |
| QQ1  | Suodatinluukku, poistoilma      |
| 002  | Suodatinluukku, tuloilma        |

1 Ei näy kuvassa

# Putki- ja ilmanvaihtoliitännät

# Yleiset putkiliitännät

Putkiasennukset on tehtävä voimassa olevien määräysten mukaisesti.

Järjestelmä edellyttää, että patteripiiri on mitoitettava alhaiselle lämpötilalle. Alimmassa mitoittavassa ulkolämpötilassa (MUT) korkein suositeltu menolämpötila on 55 °C ja paluulämpötila 45 °C.

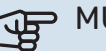

# MUISTA!

Varmista, että tuleva vesi on puhdasta. Omaa kaivoa käytettäessä järjestelmään on ehkä asennettava vedensuodatin.

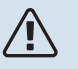

## HUOM!

Putkistot on huuhdeltava ennen tuotteen liittämistä epäpuhtauksien aiheuttamien vahinkojen välttämiseksi.

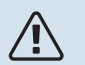

## HUOM!

Vettä voi tippua varoventtiilistä. Varoventtiilistä johtaa tehdasasennettu poistovesiputki keräysastiaan. Keräysastiasta vesi johdetaan viemäriin poistovesiputkella. Poistovesiputki tulee vetää laskevana koko pituudeltaan vesitaskujen välttämiseksi, eikä se saa päästä jäätymään.

## JÄRJESTELMÄTILAVUUS

F470 on varustettu paisuntasäiliöllä (CM1).

Paisuntasäiliön tilavuus on 10 litraa ja sen vakioesipaine on 0,5 baaria. Tämä tarkoittaa, että suurin sallittu korkeusero "H" säiliön ja ylimmäksi asennetun lämpöpatterin välillä on 5 m, katso kuva.

Jos esipaine ei riitä, sitä voidaan nostaa lisäämällä paisuntasäiliöön ilmaa

venttiilin kautta. Esipaineen muutos vaikuttaa säiliön kykyyn mukautua veden tilavuuden muutoksiin.

Suurin järjestelmätilavuus ilman F470 yllä mainitulla esipaineella on 219 litraa.

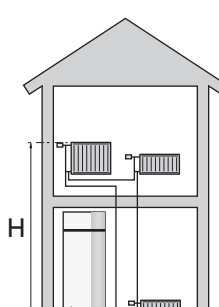

## JÄRJESTELMÄPERIAATE

F470 koostuu lämpöpumpusta, lämminvesivaraajasta, sähkövastuksesta, puhaltimista, kiertovesipumpusta sekä ohjausyksiköstä. F470 liitetään ilmanvaihto- ja lämmityspiiriin.

Kun huoneenlämpöinen poistoilma läpäisee höyrystimen, kylmäaine höyrystyy alhaisen kiehumispisteensä ansiosta. Huoneilma luovuttaa tällöin energiaa kylmäaineeseen.

Sitten kylmäaine puristetaan kompressorissa, jolloin lämpötila nousee merkittävästi.

Kuuma kylmäaine johdetaan lauhduttimeen. Siellä kylmäaine luovuttaa energiaa lämmitysveteen, jolloin kylmäaine tiivistyy kaasusta nesteeksi.

Sen jälkeen kylmäaine johdetaan suodattimen kautta paisuntaventiiliin, jossa paine ja lämpötila laskevat.

Kylmäaine on nyt kiertänyt täyden kierron ja virtaa taas höyrystimeen.

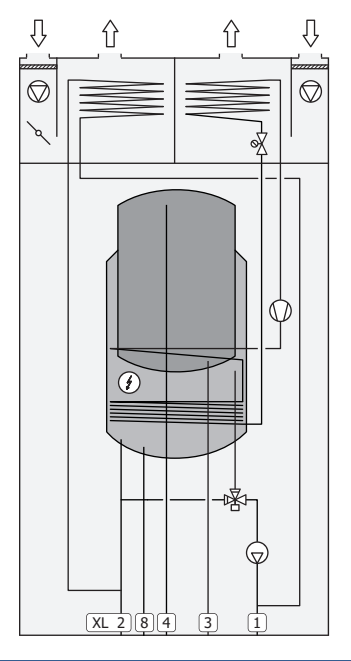

#### Putkiliitännät

- XL1 Liitäntä, lämmitysvesi meno
- XL2 Liitäntä, lämmitysvesi paluu
- XL3 Liitäntä, kylmävesi
- XL4 Liitäntä, käyttövesi
- XL8 Liitäntä, tuloliitäntä

# MUISTA!

Tämä on toimintaperiaate, tarkempia tietoja F470:sta on kohdassa "Lämpöpumpun rakenne".

# Mitat ja putkiliitännät

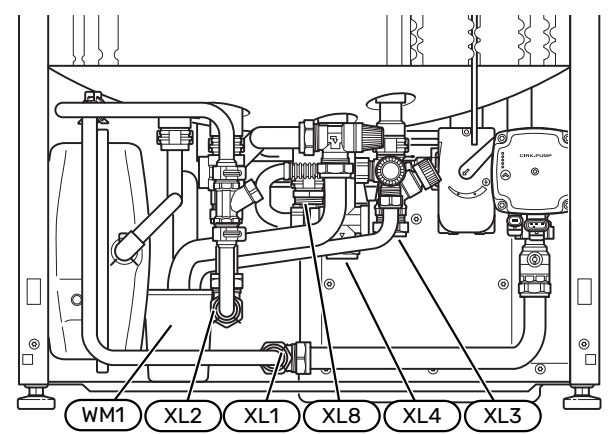

Ylivuotokuppi (WM1) on käännettävä, joten putken voi suunnata eteen- tai taaksepäin poistovesiletkun liittämisen helpottamiseksi.

#### MITAT

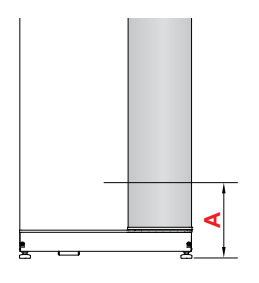

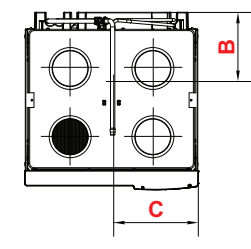

| Liitäntä                |      | Α   | В   | C   |
|-------------------------|------|-----|-----|-----|
| XL1 Lämmitysvesi, meno  | (mm) | 45  | 420 | 335 |
| XL2 Lämmitysvesi, paluu | (mm) | 95  | 415 | 380 |
| XL3 Kylmävesi           | (mm) | 200 | 455 | 215 |
| XL4 Käyttövesi          | (mm) | 180 | 405 | 265 |
| XL8 Liitäntä            | (mm) | 220 | 290 | 300 |
| WM1 Ylivuotoastia       | (mm) | 95  | 205 | 435 |

## **PUTKIEN MITAT**

| Liitäntä                    |      |    |
|-----------------------------|------|----|
| XL1-XL2 Lämmitysvesi ulk. Ø | (mm) | 22 |
| XL3 Kylmävesi ulk. Ø        | (mm) | 22 |
| XL4 Käyttövesi ulk. Ø       | (mm) | 22 |
| XL8 Liitäntä ulk. Ø         | (mm) | 22 |
| WM2 Jätevesiliitäntä        | (mm) | 32 |

# Symboliavain

| Symboli          | Merkitys                               |
|------------------|----------------------------------------|
|                  | Kojerasia                              |
| X                | Takaiskuventtiili                      |
| ₽                | Sekoitusventtiili                      |
| $\bigcirc$       | Kiertovesipumppu                       |
| Ì                | Sähkövastus                            |
| ×                | Paisuntaventtiili                      |
| $\bigcirc$       | Puhallin                               |
| 0                | Kompressori                            |
| ٩                | Lämpötila-anturi                       |
| ¥                | Säätöventtiili                         |
| 密                | Vaihtoventtiili/shuntti                |
| $\mathbb{X}^{n}$ | Ohitusventtiili                        |
| Ţ                | Käyttövesi                             |
| $\bigcirc$       | Käyttövesikierto                       |
| 555              | Lämpöpumppu                            |
|                  | Lämmitysjärjestelmä                    |
|                  | Alemman lämpötilan lämmitysjärjestelmä |

# Ilmastointijärjestelmä

Lämmitysjärjestelmä säätelee sisälämpötilaa F470:n ohjausjärjestelmän ja esim. pattereiden, lattialämmityksen, puhallinkonvektoreiden jne. avulla.

## LÄMMITYSJÄRJESTELMÄN KYTKEMINEN

Asenna seuraavat:

• Liitäntä termostaateilla varustettuun järjestelmään edellyttää, että asennetaan ohitusventtiili tai että poistetaan muutama termostaatti riittävän virtauksen ja lämmönluovutuksen takaamiseksi.

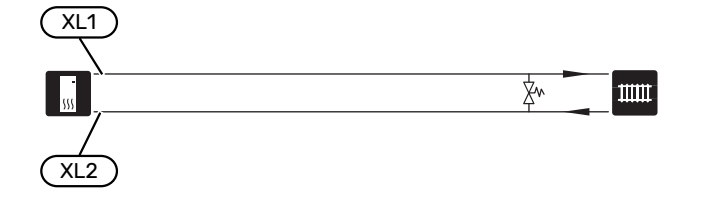

# Kylmä ja lämmin vesi

Käyttövesiasetukset tehdään valikossa 5.1.1.

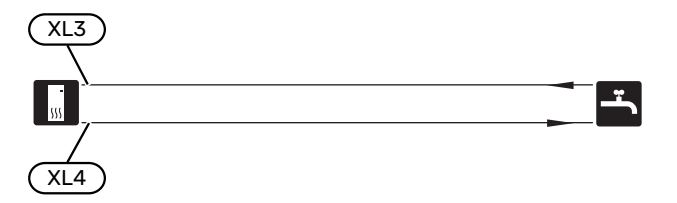

# Tuloilmapatteri

Tuloilmapatteri (EP13) on liitetty patteripiirin rinnalle ja lämmittää talon tuloilman. Vesivirta tuloilmapatterin läpi asetetaan säätöventtiilillä (RN1). Tuloilman lämpötilan tulee olla noin sama kuin sisälämpötila, mieluiten muutaman asteen sisälämpötilaa matalampi.

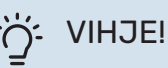

## IJE!

Säädä säätöventtiili kylmänä päivänä.

## Asennusvaihtoehto

F470 voidaan asentaa monella eri tavalla, joista alla annetaan muutama esimerkki.

Lisätietoja vaihtoehdosta osoitteessa nibe.fi/ammattilaiset/kytkentamallit-ja-kaaviot/ sekä käytettävän lisävarusteen asennusohjeessa. Katso sivulta 58 luettelo lisävarusteista, joita voi käyttää F470:n yhteydessä.

#### LISÄLÄMMINVESIVARAAJA

Jos on tarkoitus asentaa suurempi kylpyamme tai muu suurempi käyttöveden kuluttaja, järjestelmää on täydennettävä lisälämminvesivaraajalla.

#### Lämminvesivaraaja sähkövastuksella

Jos on mahdollista käyttää sähkövastuksella varustettua lämminvesivaraajaa, voidaan käyttää NIBE COMPACT tai NIBE EMINENT-varaajia.

Sähkövastuksilla varustetuissa lämminvesivaraajissa vesi lämmitetään ensisijaisesti lämpöpumpulla. Lämminvesivaraajan sähkövastusta käytetään lämpimänäpitoon ja se käynnistyy, kun lämpöpumpun teho ei riitä.

Lämminvesivaraajan liitetään virtaussuunnassa F470:n jälkeen.

Jos venttiiliryhmä asennetaan ulkoiseksi, siirretään tai jaetaan, se pitää korvata jaettavalla ryhmällä Ø 22 mm.

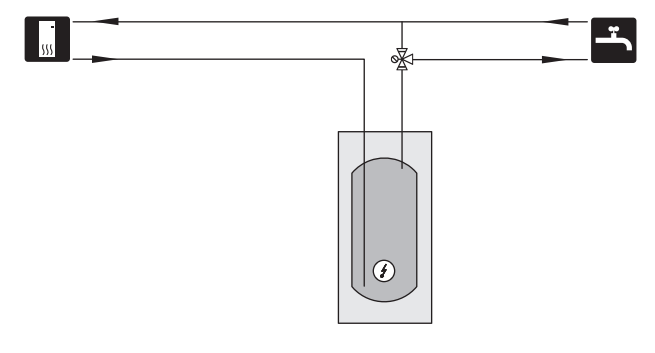

## KÄYTTÖVESIKIERTO

Kiertovesipumppua voidaan ohjata F470:lla käyttöveden kierrätystä varten. Kiertävän veden lämpötilan on oltava niin korkea, että se estää sekä bakteerikasvun että palovammat, noudata kansallisia määräyksiä.

Käyttövesikierron paluu liitetään erilliseen lämminvesivaraajaan.

Kiertovesipumppu aktivoidaan AUX-lähdön kautta valikossa 5.4 - "pehmeät lähdöt/tulot".

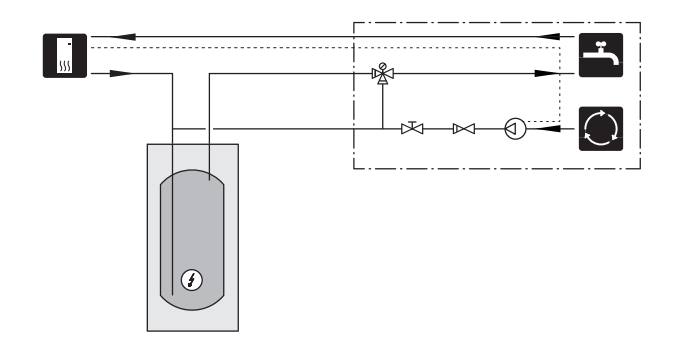

## LISÄLÄMMITYSJÄRJESTELMÄ

Lisävarustetta ECS 40/ECS 41 voidaan käyttää, kun talossa on useampia lämmitysjärjestelmiä, jotka edellyttävät eri menolämpötiloja.

ECS 40/ECS 41 liitetään tuloliitäntään (XL8).

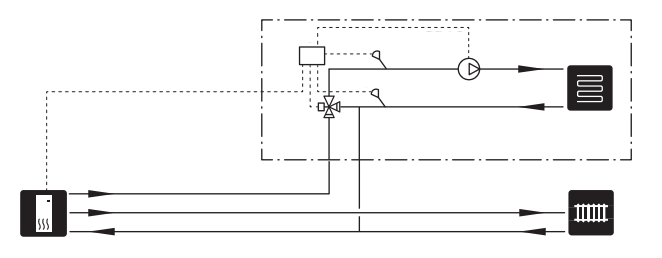

# Yleistä ilmanvaihtoliitännöistä

- Ilmanvaihtoasennus on tehtävä voimassa olevien määräysten mukaisesti.
- Liitännät tehdään joustavilla letkuilla, jotka ovat helposti vaihdettavissa.
- Kanavat on voitava tarkastaa ja puhdistaa.
- Varmista, että kanavissa ei ole taitoksia, ahtaita käyriä ym., koska ne pienentävät ilmanvaihtotehoa.
- Kanaviston tiiviysluokan on oltava vähintään B.
- Jotta puhallinääni ei kuuluisi ilmalaitteista, sopiviin paikkoihin kanavistoon tulee asentaa äänenvaimentimet.
- Jäte- ja ulkoilmakanava eristetään koko pituudeltaan diffuusiotiiviisti.
- Saumojen ja/tai läpivientien, äänenvaimentimien, kattohuuvien ja vastaavien yhteydessä on huolehdittava siitä, että kondenssieristys tiivistetään huolellisesti.
- Ilma johdetaan ulkoilmakanavaan julkisivussa olevan säleikön kautta. Säleikkö asennetaan säältä suojattuun paikkaan ja sen pitää olla muotoiltu niin, että sadevesi ei voi tunkeutua julkisivuun tai kulkeutua ilman mukana kanavaan. Säleikön lähelle ei saa kinostua lunta. Raitisilmakanava on asennettava siten, että se viettää lämpöpumpusta pois päin.
- Varmista ulkoilma- ja poistoilmahuuvia/säleikköjä asentaessasi, että ilmavirrat eivät risteä, jotta poistoilmaa ei voi imeytyä takaisin F470:een.
- Jäteilmakanavan pituus saa olla enintään 20 m ja siinä saa olla enintään 6 käyrää.
- Ilmanvaihtokanavisto on maadoitettava, koska lämpöpumppu sisältää helposti syttyvää kylmäainetta. Tämä tehdään kytkemällä mukana toimitetut maadoituskaapelit (4 kpl) ilmanvaihtokanaviin. Kaapelit kiinnitetään sitten maadoitusliittimiin, jotka sijaitsevat yläluukun yläpuolella.
- Jäteilmaa tai ulkoilmaa ei saa johtaa muurattuun hormiin.
- Varmista, että lämpöpumppu on käynnissä, kun käytetään ulkoisia ilmanvaihtoon vaikuttavia laitteita (esim. liesituuletin tai takka). Jäätymisriski, kun ulkolämpötila on erittäin alhainen.

## HUOM!

Ulkoinen jäätymissuojapelti (QN42) tulee asentaa raitisilmakanavaan.

 Jäätymissuojapelti (QN42) pitää mitoittaa niin, että se kestää alipaineen, joka syntyy kun esim. lämmitetään takkaa ja tuloilmapuhallin tai lämpöpumppu on pois päältä. Suosittelemme erillistä korvausilmakanavaa esim. takalle.

## LIESITUULETINKANAVA

Liesituuletinkanavaa ei saa liittää F470:een.

Jotta ruoanvalmistuskäryjä ei pääsisi F470:een, poistoilmaventtiilin pitää olla riittävän kaukana liesituulettimesta. Etäisyys ei saisi olla alle 1,5 m, mutta se voi vaihdella tapauskohtaisesti.

Käytä aina liesituuletinta ruokaa laittaessasi.

# Ilmanvaihtovirta

Kytke F470 niin, että kaikki poistoilma liesituuletinta lukuun ottamatta kulkee lämpöpumpun höyrystimen (EP1) läpi.

Pienimmän ilmanvaihtovirran on oltava voimassa olevien normien ja asetusten mukainen.

Lämpöpumpun tehokkaan toiminnan varmistamiseksi ilmavirran on oltava vähintään 28 l/s (100 m³/h) kun poistoilman lämpötila on vähintään 20 °C. Jos poistoilman lämpötila on alle 20 °C (esim. käynnistyksen ja poissaolon yhteydessä), minimiarvo on 31 l/s (110 m³/h).

Tuloilmavirran pitää olla pienempi kuin poistoilmavirta, jotta taloon ei synny ylipainetta.

Lämpöpumpun asennushuoneen ilmavirran on oltava vähintään 5 l/s (18 m³/h).

llmanvaihtoteho asetetaan lämpöpumpun valikoissa (valikko 5.1.5 - "puhallinnop. poistoilma").

Jos poistoilman lämpötila laskee alle 16 °C, kompressori estetään ja sähkövastuksen käynnistys sallitaan. Kun kompressori on estetty, poistoilmasta ei oteta lämpöä talteen.

## Ilmanvaihdon säätö

Jotta talon kaikissa huoneissa on vaadittu ilmanvaihto, poisto- ja tuloilmalaitteet on sijoitettava ja säädettävä oikein ja lämpöpumpun puhaltimet on säädettävä oikein.

Heti asennuksen jälkeen ilmanvaihto täytyy säätää talon suunnitteluarvojen mukaan.

Virheellinen ilmanvaihtoasetus voi heikentää asennuksesta saatavaa hyötyä, heikentää käyttötaloutta, huonontaa sisäilmastoa ja aiheuttaa kosteusvahinkoja.

# Mitat ja ilmanvaihtoliitännät

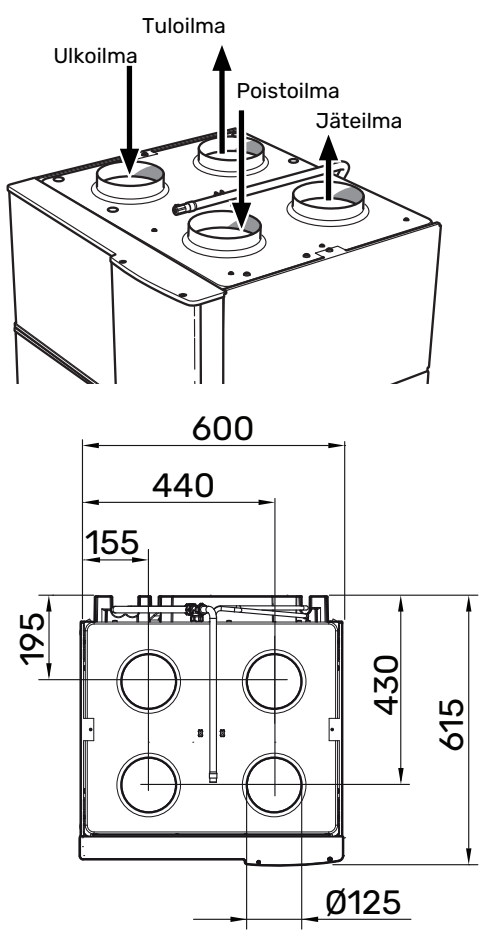

# Sähköliitännät

# Yleistä

Kaikki sähkölaitteet paitsi ulkoanturi, huoneanturi ja virtamuuntajat on valmiiksi kytketty tehtaalla.

- Sähköasennukset ja johtimien veto on tehtävä voimassa olevien asetusten ja määräysten mukaisesti.
- F470 on irtikytkettävä ennen kiinteistön eristystestiä.
- F470 on varustettava vikavirtasuojakytkimellä. Jos kiinteistö on varustettu vikavirtasuojilla, F470 pitää kytkeä erilliseen vikavirtasuojaan.
- F470 kytketään turvakytkimellä. Johdinalan tulee vastata käytettävää varoketta.
- Jos käytetään automaattivaroketta, sen tulee olla Ctyyppinen. Katso varokekoko luvusta "Tekniset tiedot".
- Häiriöiden välttämiseksi ulkoisten liitäntöjen tiedonsiirtokaapeleita ei saa asentaa vahvavirtakaapeleiden läheisyyteen.
- Ulkoisen liitännän tiedonsiirto- ja anturikaapelien minimipoikkileikkauksen pitää olla 0,5 mm² 50 m saakka, esim. EKKX, LiYY tai vastaava.
- F470:n kytkentäkaavio, katso kohta "Tekniset tiedot".
- Kun kaapelit viedään F470-malliin, tulee käyttää läpivientejä (UB1) ja (UB2).

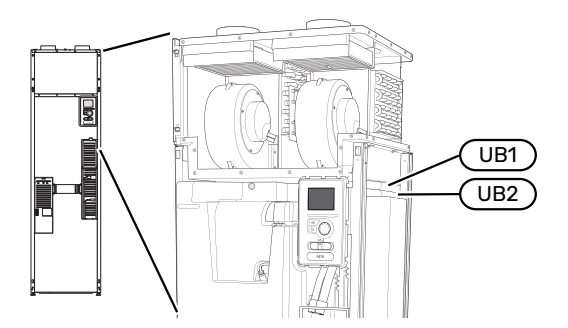

#### HUOM! <u>/</u>]

Sähköasennukset ja mahdolliset huollot on suoritettava pätevän sähköasentajan valvonnassa. Kytke jännite pois päältä työkytkimellä ennen huoltotoimenpiteitä.

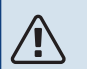

## HUOM!

Jos syöttökaapeli vahingoittuu, sen saa vaihtaa vain NIBE, valmistajan huoltoedustaja tai vastaava pätevä ammattilainen vaaran välttämiseksi.

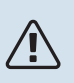

## HUOM!

Lämpöpumpun elektroniikan vahingoittumisen välttämiseksi tarkasta liitännät, pääjännite ja vaihejännite ennen tuotteen käynnistystä.

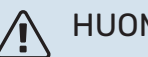

## HUOM!

Älä käynnistä laitteistoa ennen kuin vesi on täytetty. Sisäiset komponentit saattavat vaurioitua.

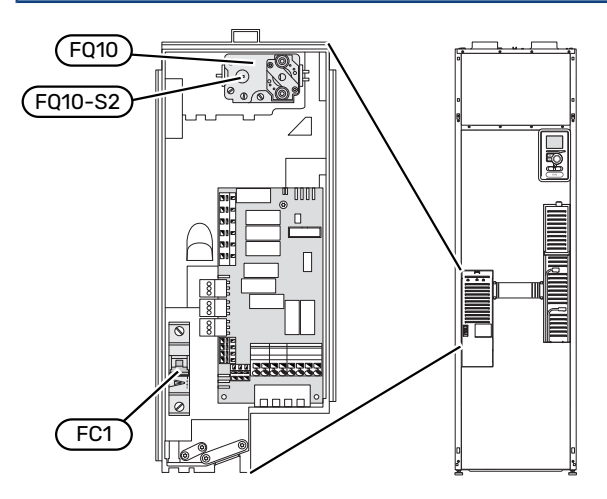

## **AUTOMAATTIVAROKE (FC1)**

Käyttö (230 V), puhallin, kompressori, kiertovesipumppu ym. on sisäisesti suojattu automaattivarokkeella (FC1).

## **MUISTA!**

Tarkasta automaattivaroke (FC1). Se on voinut laueta kuljetuksen aikana.

## LÄMPÖTILARAJOITIN (FQ10)

Lämpötilanrajoitin (FQ10) katkaisee sähkövastuksen virransyötön, jos lämpötila nousee välille 90 - 100 °C, ja palautetaan manuaalisesti.

## **Palautus**

Lämpötilanrajoitin (FQ10) on etuluukun takana. Palauta lämpötilarajoitin painamalla sen painiketta (FQ10-SF2) varovasti pienellä ruuvitaltalla.

## LUOKSEPÄÄSY, SÄHKÖKYTKENTÄ

Sähkökaappien muovikansi avataan ruuvitaltalla.

## HUOM!

Tulokortin kansi avataan ilman työkaluja.

#### Kannen irrotus, tulokortti

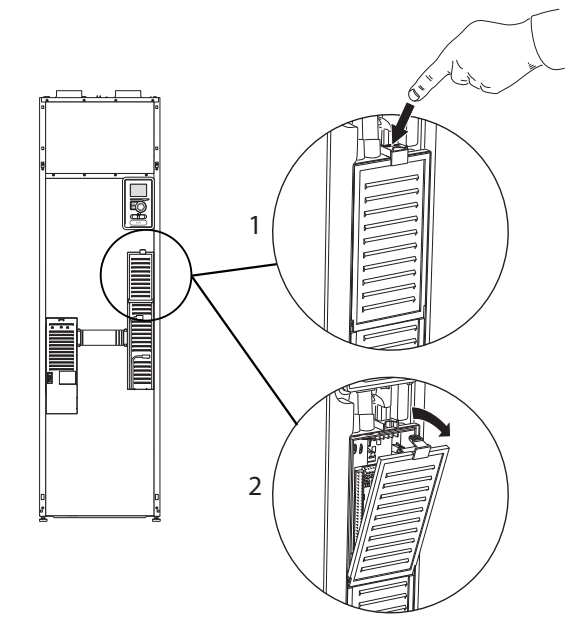

- 1. Paina salpa alas.
- 2. Kallista luukkua ja ota se pois.

## Kannen irrotus, sähkövastuskortti

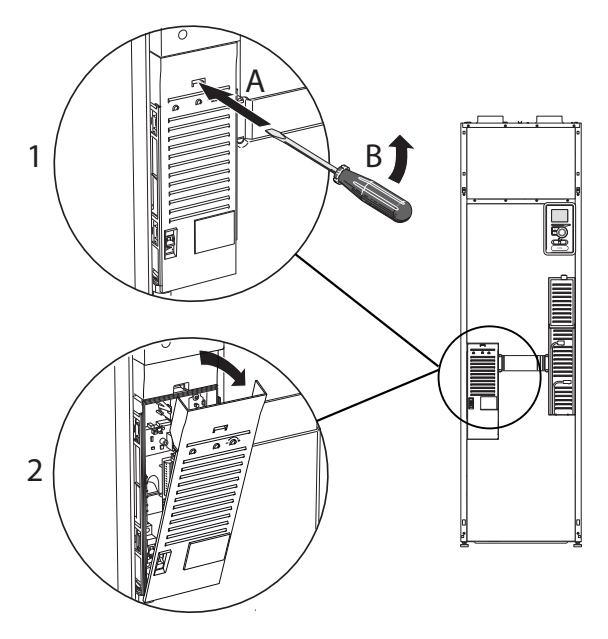

- 1. Työnnä ruuvitaltta (A) sisään ja käännä salpaa varovasti alaspäin (B).
- 2. Kallista luukkua ja ota se pois.

## Kannen irrotus, peruskortti

## MUISTA!

Peruskortin luukun irrotusta varten pitää tulokortin luukku ensin irrottaa.

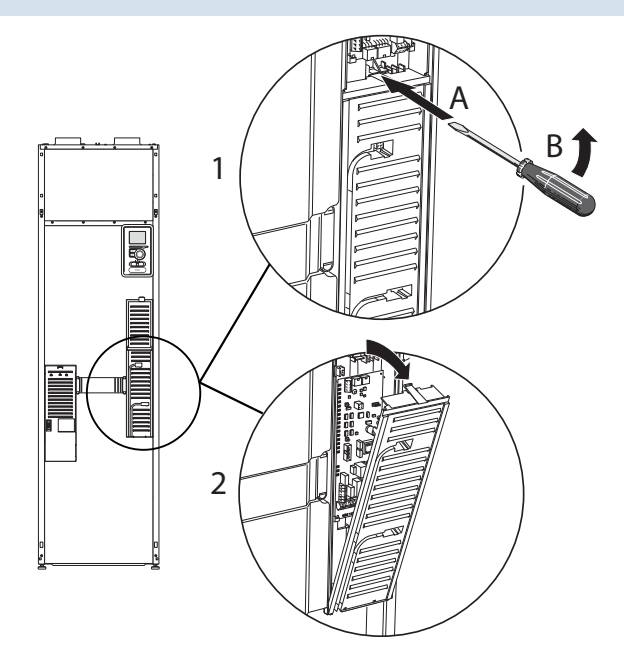

- 1. Työnnä ruuvitaltta (A) sisään ja käännä salpaa varovasti alaspäin (B).
- 2. Kallista luukkua ja ota se pois.

#### KAAPELIPIDIKE

Käytä sopivaa työkalua kaapeleiden irrottamiseen/kiinnittämiseen lämpöpumpun liittimiin.

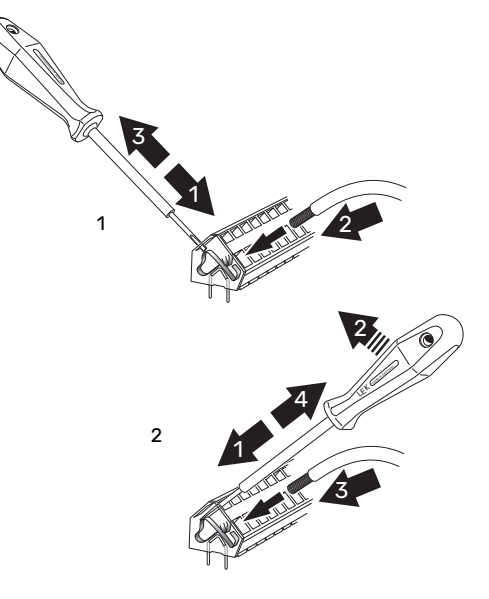

# Liitännät

## SÄHKÖLIITÄNTÄ

F470 kytketään turvakytkimellä. Johdinalan tulee vastata käytettävää varoketta.

Mukana toimitettu syöttökaapeli (pituus n. 2 m) on kytketty liittimeen X1 sähkövastuskortissa (AA1).

Liitäntäkaapeli on F470:n takapuolella (katso mittapiirros alla).

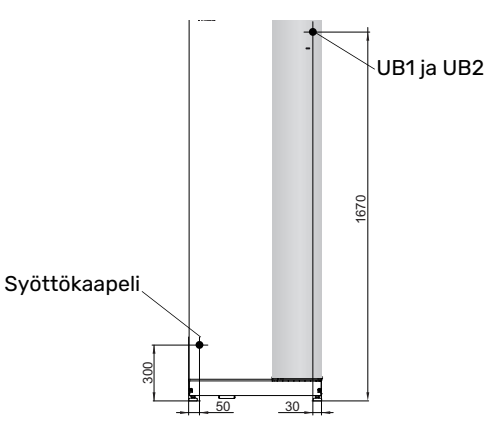

## Liitäntä 3x400V

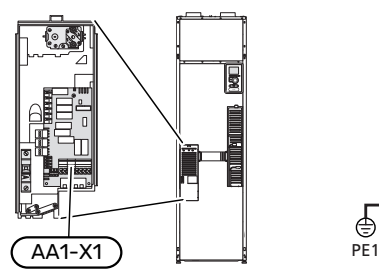

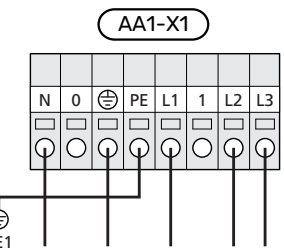

Jos halutaan erillinen syöttö kompressorille ja sähkövastukselle, katso "AUX-tulojen vaihtoehdot" sivulla 29.

#### TARIFFIOHJAUS

Jos sähkövastuksen ja/tai kompressorin jännitteensyöttö katkeaa tietyksi ajaksi, täytyy samanaikaisesti tapahtua esto AUX-tulon kautta, katso "AUX-tulojen vaihtoehdot".

## OHJAUSJÄRJESTELMÄN ULKOISEN OHJAUSJÄNNITTEEN KYTKENTÄ

## N HUOM!

Koskee vain kytkentää 3x400 V.

## HUOM!

Merkitse sähkökaappiin varoitus ulkoisesta jännitteestä, jos kaapin komponenteilla on erillinen jännitteensyöttö.

Jos F470:n ohjausjärjestelmän ulkoinen ohjausjännite kytketään sähkövastuskorttiin (AA1), liittimen AA1:X2 pistoke pitää siirtää liittimeen AA1:X9 (kuvan mukaan).

Jos ohjausjärjestelmän ulkoinen ohjausjännite kytketään vikavirtasuojakytkimen kautta, irrota sininen johdin liittimestä X7:24 sähkövastuskortissa (AA1) ja yhdistä se ohjausnollaan mukana toimitetulla johtoliittimellä. Kytke sininen johdin (johdinala väh. 0,75 mm<sup>2</sup>) johtoliittimen ja sähkövastuskortin liittimen X11:N välille (kuvan mukaan).

Ohjausjännite (230VAC) kytketään liittimeen AA1:X11 (kuvan mukaan).

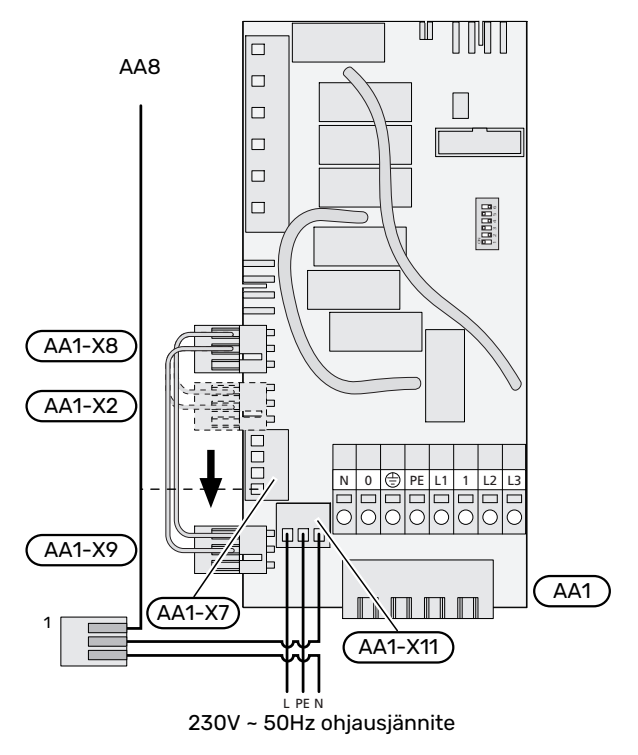

<sup>1</sup>Vain erillisellä vikavirtasuojakytkimellä.

#### VAIHTO 3X400 V:STA 1X230 V:IIN

F470 voidaan vaihtaa 3x400 V:sta 1x230 V:iin kytkemällä syöttö liittimiin L1 ja L3.

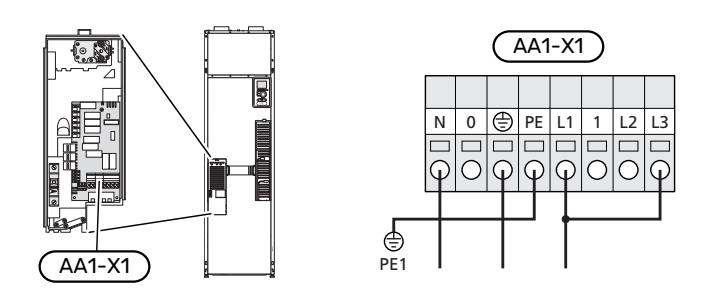

## ULKOLÄMPÖTILAN ANTURI

Ulkoanturi (BT1) tulee sijoittaa varjoisaan paikkaan pohjoistai luoteisseinälle, jottei esimerkiksi aamuaurinko vaikuta siihen.

Ulkoanturi kytketään liittimiin X6:1 ja X6:2 tulokortissa (AA3).

Mahdollinen kaapeliputki on tiivistettävä, jotta kosteutta ei tiivisty ulkoanturin koteloon.

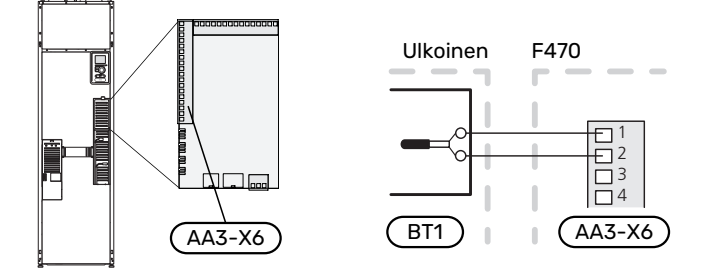

#### HUONEANTURI

F470:n mukana toimitetaan huoneanturi (BT50). Huoneanturilla on useita toimintoja:

- 1. Näyttää todellisen huonelämpötilan F470:n näytössä.
- Tarjoaa mahdollisuuden muuttaa huoneenlämpötilaa, °C.
- 3. Mahdollistaa huoneenlämpötilan hienosäätämisen.

Asenna anturi neutraaliin paikkaan, jonka lämpötila halutaan tietää.

Sopiva paikka on esim. vapaa käytävän seinä n. 1,5 m korkeudelle lattiasta. On tärkeää, että anturi voi mitata huonelämpötilan oikein, eikä sitä sijoiteta esim. syvennykseen, hyllyjen väliin, verhon taakse, lämmönlähteen yläpuolelle tai läheisyyteen, ulko-ovesta tulevaan vetoon tai suoraan auringonpaisteeseen. Myös suljetut patteriventtiilit voivat aiheuttaa ongelmia.

F470 toimii ilman huoneanturia, mutta jos halutaan lukea talon sisälämpötila F470:n näytössä, anturi pitää asentaa. Huoneanturi kytketään liittimiin X6:3 ja X6:4 tulokortissa (AA3).

Jos huoneanturi on ohjaava, se aktivoidaan valikossa 1.9.4 - "huoneanturiasetukset". Jos huoneanturia käytetään huoneessa, jossa on lattialämmitys, siinä tulee olla vain näyttötoiminto, ei huonelämpötilan ohjausta.

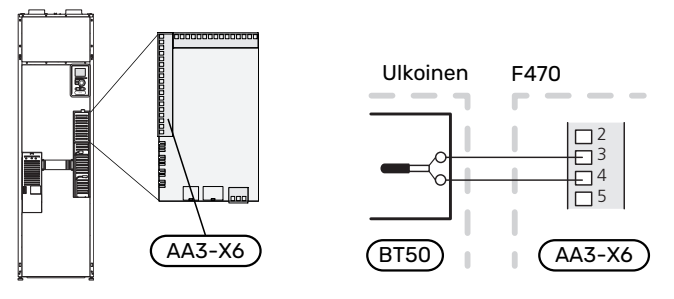

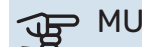

#### • MUISTA!

Talon lämpötilan muuttuminen kestää aikansa. Esimerkiksi lattialämmityksen yhteydessä lyhyt aikajakso ei aiheuta merkittävää huonelämpötilan muutosta.

# Asetukset

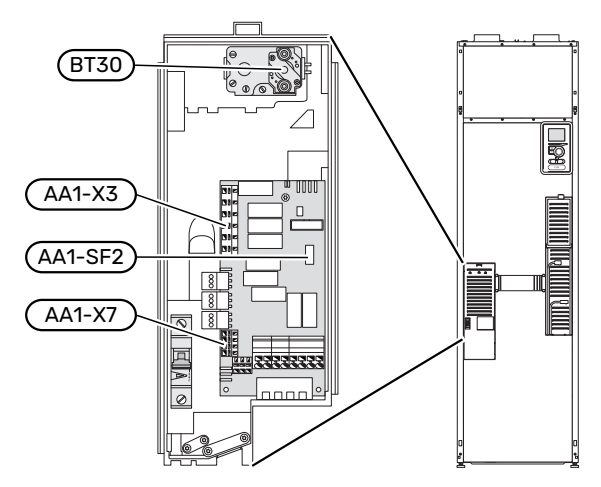

## SÄHKÖVASTUS -ENIMMÄISTEHO

Sähkövastuksen teho asetetaan valikossa 5.1.12 - sisäinen sähkölisäys.

Jos tehdään vaihto 3x400 V:sta 1x230 V:iin, sähkövastuksen teho rajoitetaan 2 kW:iin. Pienin varokekoko 16 A.

#### Sähkövastuksen tehoportaat

Taulukossa/taulukoissa näkyy maksimivaihevirta kullakin lämpöpumpun sähköportaalla.

#### Ruostumaton

| Sähkövastus<br>(kW) | Maks. (A) L1 | Maks. (A) L2 | Maks. (A) L3 |
|---------------------|--------------|--------------|--------------|
| 0,0                 | 6,3          | -            | -            |
| 2,0                 | 6,3          | -            | 8,7          |
| 4,7                 | 6,3          | 11,6         | 8,7          |
| 5,6 <sup>1</sup>    | 6,3          | 11,6         | 11,6         |
| 8,0                 | 17,9         | 11,6         | 11,6         |
| 10,3                | 17,9         | 12,7         | 20,3         |

1 Tehdasasetus

#### Virrantunnistin

Jos virtamuuntajia on kytketty, lämpöpumppu valvoo vaihevirtoja ja kytkee sähköportaan automaattisesti vähiten kuormitettuun vaiheeseen.

#### VARATILA

Kun lämpöpumppu asetetaan varatilaan (SF1 arvoksi asetetaan  $\Delta$ ), vain tärkeimmät toiminnot ovat toiminnassa.

- Kompressori ja puhaltimet ovat pysäytettynä ja sähkövastus huolehtii lämmityksestä.
- Valvontakytkintä ei ole kytketty.

#### Teho varatilassa

Sähkövastuksen teho varatilassa asetetaan sähkövastuskortissa (S2) olevalla dip-kytkimellä (AA1) alla olevan taulukon mukaan.

| kW   | 1   | 2   | 3   | 4   | 5   | 6   |
|------|-----|-----|-----|-----|-----|-----|
| 2,0  | off | off | off | off | off | on  |
| 4,7  | off | off | off | off | on  | on  |
| 5,3  | off | off | on  | on  | on  | off |
| 8,01 | on  | off | on  | off | on  | off |
| 10,3 | on  | off | on  | on  | on  | on  |

1 Tehdasasetus

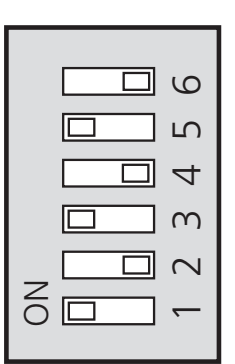

Kuvassa dip-kytkin (AA1-S2) tehdasetuksessa.

# Liitäntämahdollisuudet valvontakytkin

#### Sisäänrakennettu valvontakytkin

F470 on varustettu sisäänrakennetulla valvontakytkimellä, joka rajoittaa sähkövastuksen tehoportaita laskemalla voiko seuraavan sähkövastusportaan kytkeä kyseiseen vaiheeseen ilman, että päävaroke laukeaa.

Jos virta ylittää päävarokkeen arvon, sähkövastusportaan päällekytkentää ei sallita. Kiinteistön päävarokkeen koko asetetaan valikossa 5.1.12 – "sisäinen sähkölisäys".

#### Valvontakytkin ja virrantunnistin

Kun kiinteistössä on kompressoria ja/tai sähkövastusta käytettäessä monta sähkönkuluttajaa kytkeytyneenä, on olemassa vaara, että kiinteistön päävarokkeet laukeavat.

F470 on varustettu valvontakytkimellä, joka virrantunnistimen avulla ohjaa sähkövastuksen tehoportaita jakamalla kulutuksen eri vaiheille tai kytkemällä sähkövastuksen porras kerrallaan, jos jokin vaihe ylikuormittuu.

Se kytketään päälle, kun muu virrankulutus laskee.

#### Virrantunnistimien kytkentä ja aktivointi

 Asenna virrantunnistin kuhunkin sähkökeskukseen tulevaan vaihejohtimeen. Tämä on suositeltavaa tehdä sähkökeskuksessa.  Kytke virrantunnistin moninapaiseen kaapeliin sähkökeskuksen vieressä olevassa kotelossa. Kotelon ja F470:n välisen moninapaisen kaapelin johdinalan täytyy olla vähintään 0,5 mm<sup>2</sup>.

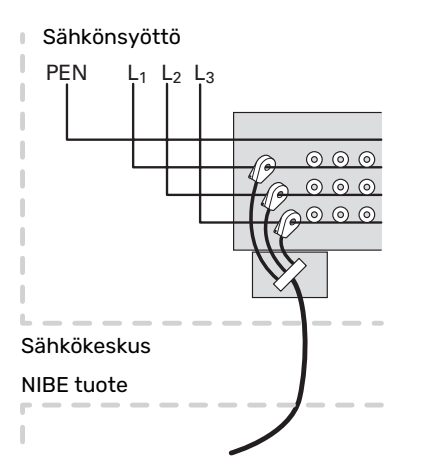

3. Kytke kaapeli tulokorttiin (AA3) liitinrimassa X4:1-4, jossa X4:1 on yhteinen liitin kolmelle virrantunnistimelle.

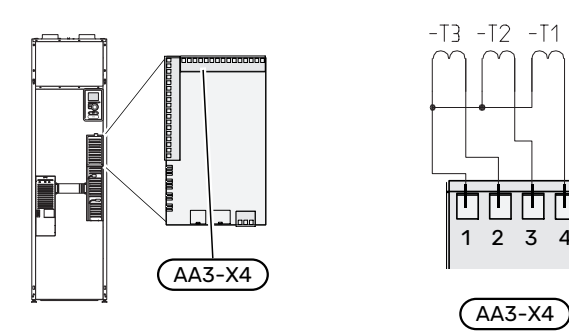

- 4. Aseta kiinteistön päävarokkeen koko valikossa 5.1.12 "sisäinen sähkölisäys".
- Aktivoi vaiheen tunnistus valikossa 5.1.12 "sisäinen sähkölisäys". Lisätietoa vaiheen tunnistuksesta on luvussa "Valikko 5.1.12 – sisäinen sähkölisäys".

## **ULKOISEN ENERGIAMITTARIN KYTKEMINEN**

## 🔨 HUOM!

Ulkoisen energiamittarin kytkeminen vaatii tulokortin (AA3) version 35 tai uudemman ja "display version" 8816 tai uudemman.

Yksi tai kaksi energiamittaria (BE6, BE7) kytketään liittimeen X22 ja/tai X23 tulokortissa (AA3).

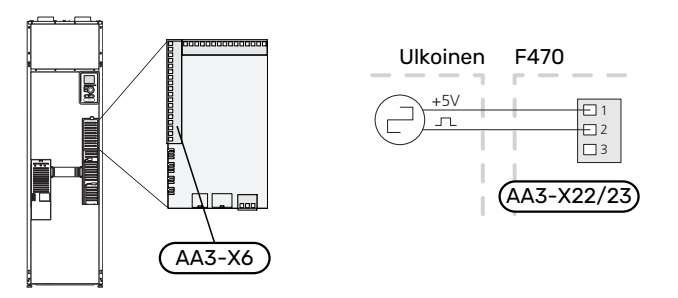

Aktivoi energiamittari valikossa 5.2.4 ja aseta sitten haluttu arvo (energia pulssia kohti) valikossa 5.3.21.

#### **MYUPLINK**

Kytke verkkokaapeli (suora, Cat.5e UTP) RJ45-liittimellä lämpöpumpun takapuolella olevaan RJ45-liittimeen.

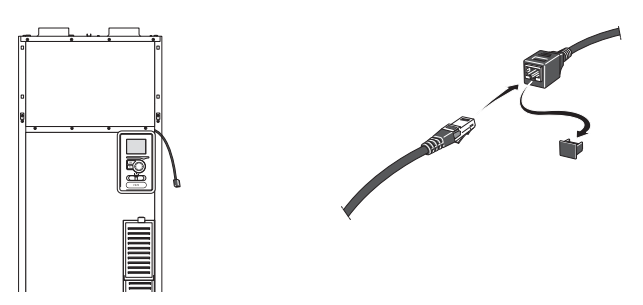

## **ULKOISET LIITÄNTÄMAHDOLLISUUDET**

F470:ssa on ohjelmallisesti ohjatut AUX-tulot ja lähdöt ulkoisen kosketintoiminnon (koskettimen on oltava potentiaalivapaa) tai anturin kytkentään.

Valikossa 5.4 - "pehmeät lähdöt/tulot" valitset mihin AUXliitäntään kukin toiminto on kytketty.

|        | pehmeät lähdöt/tulot 5.4 |
|--------|--------------------------|
| AUX1   | estä lämpö               |
| AUX2   | aktivoi tilap. luksus    |
| AUX3   | ei käytössä              |
| AUX4   | ei käytössä              |
| AUX5   | ei käytössä              |
| AA3-X7 | hälytyslähtö             |

Tietyt toiminnot vaativat lisävarusteen.

## VIHJE!

Osa seuraavista toiminnoista voidaan aktivoida ja ohjelmoida valikkoasetuksilla.

#### Valittavat tulot

Tulokortin (AA3) valittavat tulot näille toiminnoille ovat:

| AUX1 | AA3-X6:9-10  |
|------|--------------|
| AUX2 | AA3-X6:11-12 |
| AUX3 | AA3-X6:13-14 |
| AUX4 | AA3-X6:15-16 |
| AUX5 | AA3-X6:17-18 |

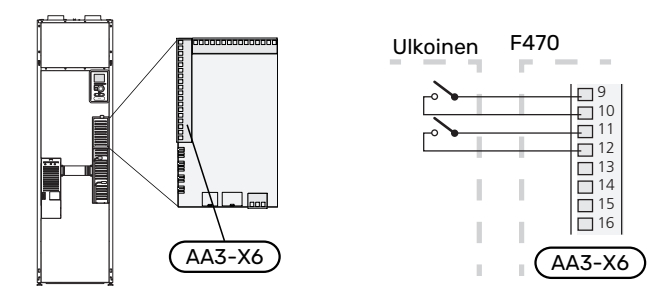

Yllä olevassa esimerkissä käytetään tuloja AUX1 (X6:9-10) ja AUX2 (X6:11-12) tulokortissa (AA3).

## Valittava lähtö

Valittava lähtö on AA3-X7.

Lähtö on potentiaalivapaa vaihtava rele.

Hälytyksen ilmaisu kytketään liittimeen C-NC, muut toiminnot kytketään liittimeen C-NO.

Jos katkaisin (SF1) on asennossa " $\bigcirc$ " tai " $\triangle$ ", rele on tilassa C-NC.

> 2 3

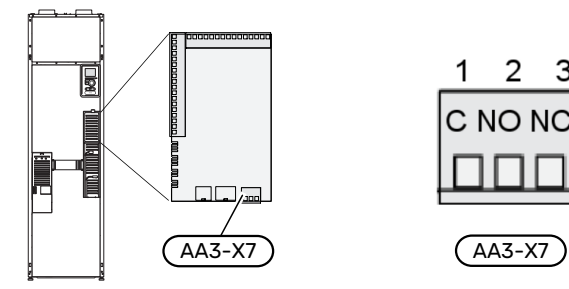

# MUISTA!

Relelähdön suurin sallittu kuorma on 2 A A resistiivisellä kuormalla (230 V~).

## VIHJE!

Lisävaruste AXC vaaditaan, jos AUX-tuloon halutaan kytkeä useita toimintoja.

## AUX-tulojen vaihtoehdot

#### Vahti

Vaihtoehdot ovat:

- painevahti lämmitysjärjestelmälle (NC).
- hälytys ulkoisista yksiköistä.

Hälytys kytketään ohjaukseen, ja toimintahäiriöt näytetään infohälytyksenä näytössä. Potentiaalivapaa signaali tyyppiä NO tai NC.

## Ulkoinen toimintojen aktivointi

Ulkoinen kosketintoiminto voidaan kytkeä F470:een eri toimintojen aktivointia varten. Toiminto on aktiivinen, kun kosketin on suljettuna.

Mahdolliset aktivoitavat toiminnot:

- lisäkäyttövesi "tilapäinen luksus"
- lisäkäyttövesi "säästö"
- "ulkoinen säätö"

Kun kosketin on kiinni, lämpötila muuttuu C-asteina (jos huoneanturi on kytketty ja aktivoitu). Ellei huoneanturia ole kytketty tai aktivoitu, asetetaan "lämpötila":n haluttu muutos (lämpökäyrän muutos) valittavien portaiden määrällä. Arvo on säädettävissä välillä 10 ja +10. Ulkoinen lämmitysjärjestelmien 2 - 8 säätö vaatii lisävarusteen.

- lämmitysjärjestelmä 18:lle

Muutoksen arvo asetetaan valikossa 1.9.2 - - "ulkoinen säätö".

aktivoida yksi neljästä puhallinnopeudesta.

Vaihtoehdot ovat:

- "aktivoi puhallinnop. 1 (NO)" "aktivoi puhallinnop. 4 (NO)"
- "aktivoi puhallinnop. 1 (NC)"

Puhallinnopeus on aktiivinen, kun kosketin on suljettuna. Kun kosketin avataan, puhallin palaa normaalinopeuteen.

SG ready

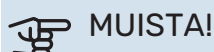

Tätä toimintoa voi käyttää vain sähköverkossa, joka tukee "SG Ready"-standardia.

"SG Ready" vaatii kaksi AUX-tuloa.

"SG Ready" on nerokas tariffiohjaustapa, jossa sähköntoimittajasi voi vaikuttaa sisäilman ja käyttöveden lämpötilaan tai estää lisälämmön ja/tai lämpöpumpun kompressorin tiettyinä vuorokaudenaikoina (voidaan valita valikossa 4.1.5 - "SG Ready", kun toiminto on aktivoitu). Aktivoi toiminto kytkemällä potentiaalivapaat kosketintoiminnot kahteen tuloon, jotka valitaan valikossa 5.4 - "pehmeät lähdöt/tulot" (SG Ready A ja SG Ready B).

Suljettu tai avoin kosketin aiheuttaa jonkin seuraavista:

Esto (A: Kiinni, B: Auki)

"SG Ready" on aktiivinen. Lämpöpumpun kompressori ja lisälämpö estetään.

- Normaalitila (A: Avoin, B: Avoin)

"SG Ready" ei ole aktiivinen. Ei vaikuta järjestelmään.

- Matalahintatila (A: Avoin, B: Suljettu)

"SG Ready" on aktiivinen. Järjestelmä keskittyy kustannussäästöihin ja voi esim. hyödyntää edullista energian hintaa sähköntoimittajalta tai mahdollista ylikapasiteettia omasta virtalähteestä (vaikutus järjestelmään voidaan asettaa valikossa 4.1.5).

- Ylikapasiteettitila (A: Suljettu, B: Suljettu)

"SG Ready" on aktiivinen. Järjestelmän annetaan käydä täydellä kapasiteetilla kun sähköntoimittajalla on ylikapasiteettia (todella alhainen hinta) (vaikutus järjestelmään voidaan asettaa valikossa 4.1.5).

(A = SG Ready A. B = SG Ready B)

+Adjust

+Adjust avulla laitteisto kommunikoi lattialämmityksen ohjauskeskuksen kanssa<sup>1</sup> ja sovittaa lämpökäyrän ja lasketun menolämpötilan lattialämmitysjärjestelmän palautteen mukaan.

Aktivoi lämmitysjärjestelmä, johon +Adjust vaikuttaa merkitsemällä toiminto ja painamalla OK.

#### MUISTA!

Tämä toiminto voi vaatia F470:n ohjelmiston päivityksen. Version voi tarkastaa valikossa 3.1 - "Huoltotiedot". Lataa päivitystiedosto menemällä osoitteeseen myuplink.com ja napsauttamalla välilehteä Ohjelmisto.

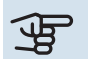

# B MUISTA!

Jos järjestelmässä on sekä lattialämmitys että pattereita, pitää käyttää NIBE ECS 40/41 optimaalisen toiminnan varmistamiseksi.

#### Ulkoinen toimintojen esto

Ulkoinen kosketintoiminto voidaan kytkeä F470:een eri toimintojen estoa varten. Koskettimen tulee olla potentiaalivapaa ja suljettu kosketin aiheuttaa eston.

# HUOM!

Esto aiheuttaa jäätymisriskin.

Mahdolliset estettävät toiminnot:

- käyttövesi (käyttöveden tuotanto). Mahdollinen käyttövesikierto (LVK) on edelleen toiminnassa.
- lämmitys (lämmitystarpeen esto)
- <sup>1</sup> Vaatii +Adjust tuen

- sisäisesti ohjattu lisälämpö
- kompressori
- tariffiesto (lisälämpö. kompressori, lämmitys ja käyttövesi estetään)
- "Ulkoinen tehonrajoituspyyntö"

Markkinoilla, joilla sähköyhtiö vaatii verkon kuormituksen dynaamista hallintaa, kompressorin ja sähkövastuksen tehoa voidaan rajoittaa.

Aseta tehonrajoitus valikossa 5.4.1 - "Ulkoinen tehonrajoituspyyntö".

## AUX-lähdön vaihtoehdot

#### Merkkivalo

- hälytys
- Loma
- älykoti:n poissaolotila (täydentää valikon 4.1.7 "älykoti" toimintoja)

#### **Ohjaus**

- Käyttövesikierto (käyttövesikierron kiertovesipumppu)
- Ulk. kv-pumppu (ulkoinen kiertovesipumppu)
- ulkoinen jäätymisenestopelti (QN42)

#### Esto

tuloilman lämmitys (lisävaruste BSA 10)

HUOM!

Merkitse sähkökaappiin varoitus ulkoisesta jännitteestä.

Ulkoinen kiertovesipumppu kytketään AUX-tuloon kuvan mukaisesti.

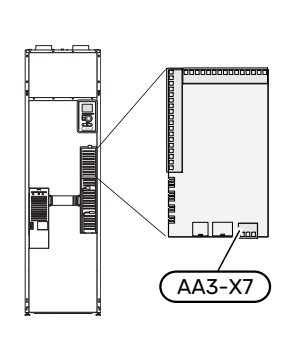

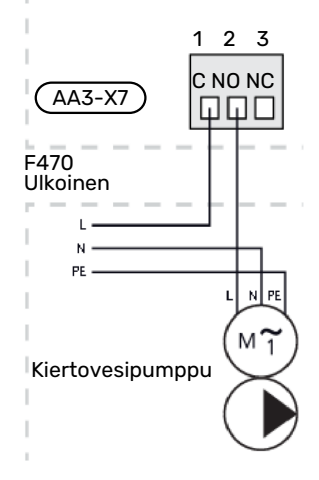

# Lisävarusteiden liitäntä

Ohjeet lisätarvikkeiden kytkentään ovat lisävarusteen asennusohjeessa. Sivulla 58 on luettelo lisävarusteista, joita voi käyttää F470:n yhteydessä.

# Käynnistys ja säädöt

# Valmistelut

- 1. Varmista, että katkaisin (SF1) on asennossa "Ψ".
- 2. Tarkasta, että täyttöventtiilit (QM10) ja (QM11) ovat kokonaan kiinni.

## The MUISTA!

Tarkasta automaattivaroke (FC1). Se on voinut laueta kuljetuksen aikana.

# Täyttö ja ilmaus

## LÄMMINVESIVARAAJAN TÄYTTÖ

- 1. Avaa kuumavesihana.
- 2. Avaa täyttöventtiili (QM10). Tämän venttiilin on oltava käytön aikana kokonaan auki.
- Kun lämminvesihanasta tulevassa vedessä ei ole enää ilmakuplia, lämminvesivaraaja on täynnä ja hanan voi sulkea.

## LÄMMITYSJÄRJESTELMÄN TÄYTTÖ

- 1. Varmista, että lämmitysjärjestelmän (QM31) ja (QM32) sulkuventtiilit ja ovat auki.
- 2. Avaa ilmausventtiilit (QM20) ja (QM21).
- 3. Avaa täyttöventtiilit (QM11), (QM13). Kattilaosa ja loput lämmitysjärjestelmästä täyttyvät vedellä.
- 4. Sulje venttiilit, kun ilmanpoistoventtiileistä (QM20) ja (QM21) virtaavassa vedessä ei ole ilmaa.
- Painemittarin (BP5) näyttämän paineen tulisi jonkun ajan kuluttua alkaa nousta. Kun paine on 2,5 baaria (0,25 MPa), varoventtiili (FL2) alkaa päästää vettä. Sulje silloin täyttöventtiili (QM11).
- Laske kattilapaine normaalille työalueelle (n. 1 bar) avaamalla ilmausventtiilejä (QM20) ja (QM21) tai varoventtiiliä (FL2).
- 7. Tarkasta, että ylivuotokupissa (WM1) on vettä.

Jos ylivuotoastia pitää täyttää:

1. Kierrä käyttöveden varoventtiiliä (FL1) varovasti vastapäivään.

## LÄMMITYSJÄRJESTELMÄN ILMAUS

- 1. Aseta katkaisin (SF1) asentoon  $\bullet$ .
- Ilmaa lämpöpumppu ilmausventtiilin (QM20) kautta ja muu lämmitysjärjestelmä sen omien ilmausventtiileiden avulla.
- 3. Ilmaa tuloilmapatteri ilmausventtiilin (QM21) avulla.
- Toista täyttö ja ilmaus, kunnes kaikki ilma on poistunut ja paine on oikea.

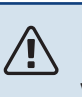

## HUOM!

Vesi tulee tyhjentää astiasta tulevasta putkesta ennen ilmanpoistoa. Tämä tarkoittaa, että järjestelmää ei välttämättä ole ilmattu, vaikka vettä valuu kun ilmanpoistoventtiili (QM20) avataan.

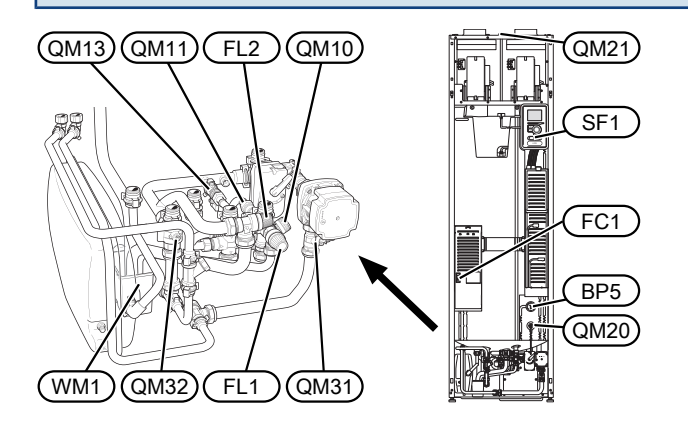

# Käynnistys ja tarkastus

## ALOITUSOPAS

#### HUOM! <u>/</u>]\

Lämmitysjärjestelmä on täytettävä vedellä ja ilmattava ennen kuin katkaisin käännetään asentoon "".

## HUOM!

Älä käynnistä F470-lämpöpumppua, jos järjestelmässä oleva vesi on voinut jäätyä.

- 1. Käännä katkaisin (SF1) F470:ssa asentoon "I".
- Noudata näytön aloitusoppaan ohjeita. Ellei aloitusopas 2. käynnisty, kun käynnistät F470:n, voit käynnistää sen käsin valikossa 5.7.

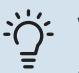

<u>/</u>

## VIHJE!

Katso sivulla 42 lämpöpumpun ohjausjärjestelmän esittely (ohjaus, valikot jne.).

#### Käyttöönotto

Aloitusopas käynnistyy, kun laitteisto käynnistetään ensimmäistä kertaa. Aloitusoppaassa neuvotaan mitä tulee tehdä ensimmäisen käynnistyksen yhteydessä sekä käydään läpi laitteiston perusasetukset.

Aloitusopas varmistaa, että käynnistys suoritetaan oikein eikä sitä saa sen vuoksi ohittaa.

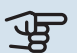

# MUISTA!

Kun aloitusopas on käynnissä, yksikään laitteiston toiminnoista ei käynnisty automaattisesti.

Opas ilmestyy jokaisen käynnistyksen yhteydessä, kunnes se estetään viimeisellä sivulla.

#### Aloitusoppaassa liikkuminen

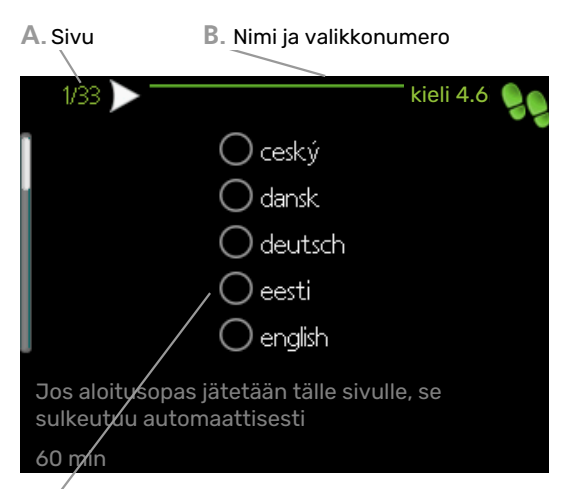

C. Vaihtoehto / asetus

#### A. Sivu

Tästä näet miten pitkällä olet aloitusoppaassa.

Voit selata aloitusoppaan sivuja seuraavasti:

- Kierrä valitsinta, kunnes nuoli vasemmassa yläkulmassa 1. (sivunumeron vieressä) on merkitty.
- 2. Siirry seuraavalle sivulle aloitusoppaassa painamalla OK-painiketta.

#### B. Nimi ja valikkonumero

Tästä näet mihin ohjausjärjestelmän valikkoon tämä aloitusoppaan sivu perustuu. Suluissa olevat numerot ovat valikon numero ohjausjärjestelmässä.

Lisätietoa kyseisestä valikosta löydät sen ohjevalikosta tai käyttöohjeesta

#### C. Vaihtoehto / asetus

Näin teet järjestelmän asetukset.

## ILMANVAIHDON SÄÄTÖ

Ilmanvaihto on säädettävä voimassa olevien asetusten ja määräysten mukaisesti. Tuloilmavirta säädetään niin, että se vastaa noin 80 % poistoilmavirran määrästä. Asetukset tehdään valikossa 5.1.5 – "puhallinnopeus" ja 5.1.6 – "puhallinnop. tuloilma".

#### Ilmanvaihtoteho tuloilma

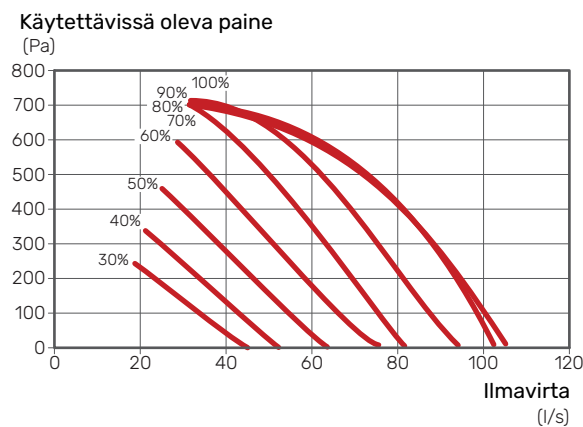

#### Ilmanvaihtoteho poistoilma

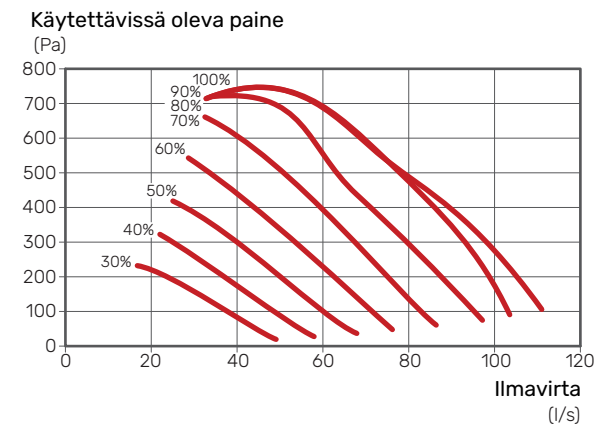

# Specific fan power - ilmanvaihtojärjestelmän ominaissähköteho

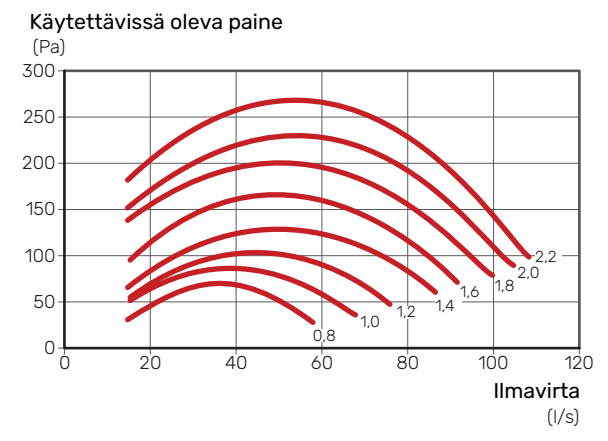

Kaaviossa näytetään SFP-luku ja molempien puhaltimien tehonkulutus ( $^{W/}_{(l/s)}$  ).

Vaikka asennuksen yhteydessä tehdään ilmanvaihdon karkeasäätö, on tärkeää tilata ja teettää ilmanvaihdon hienosäätö.

## HUOM!

Tilaa ilmanvaihdon säätö.

#### Puhallinteho tuloilma

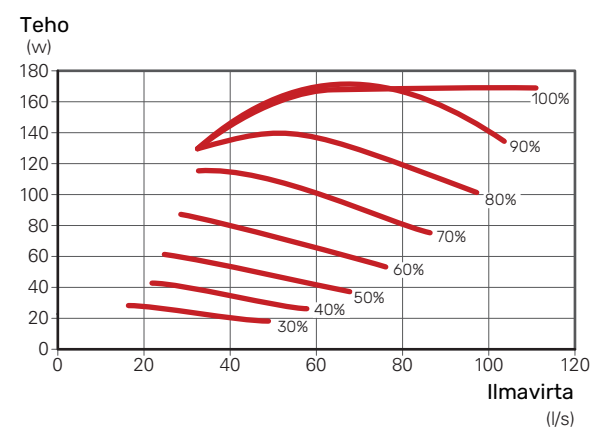

#### Puhallinteho poistoilma

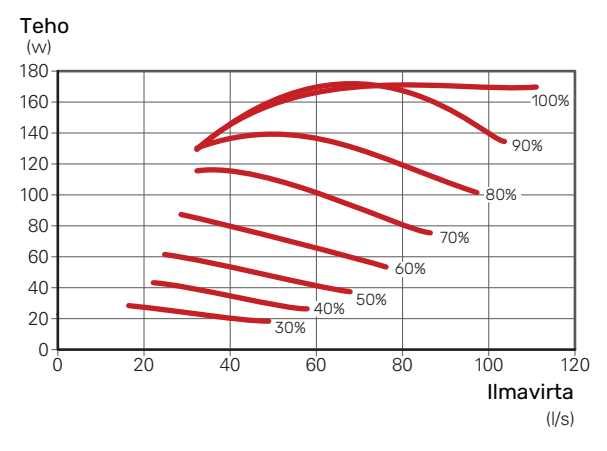

#### TULOILMAPATTERI

#### Vesivirta tuloilmapatterin läpi

Vesivirta tuloilmapatterin läpi asetetaan säätöventtiilillä (RN1). Tätä venttiiliä tulee säätää tarpeettoman energiankulutuksen välttämiseksi. Lisäteho määritetään alla olevan taulukon mukaan. Tuloilman lämpötilan tulee olla muutamia asteita alhaisempi kuin huonelämpötila.

ن VIHJE!

Säädä venttiili sellaisena päivänä, kun ulkona on kylmä.

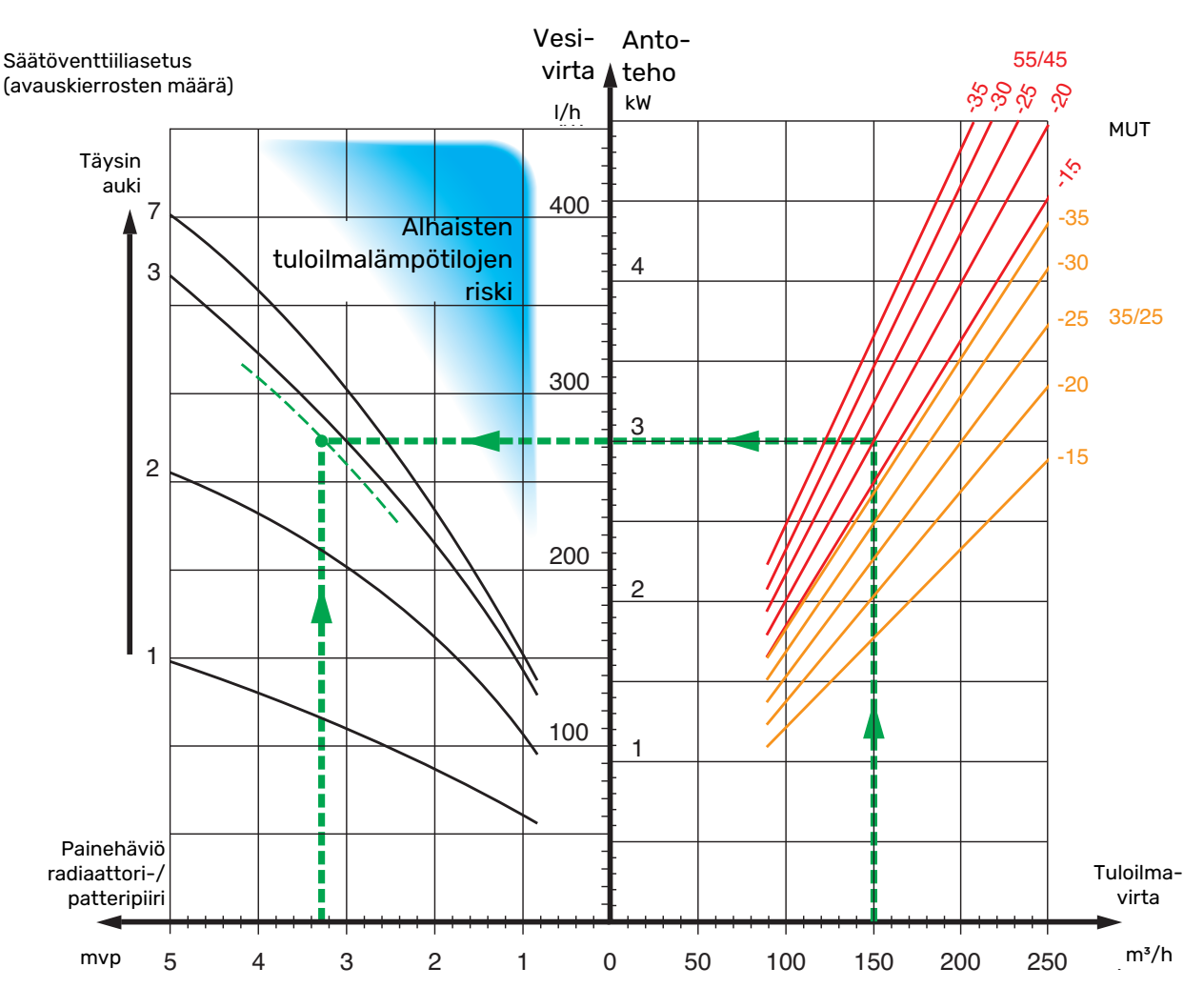

Antoteho on käyrässä laskettu lämmitysjärjestelmän mitoitusarvoilla 55/45 °C ja 35/25 °C (lattialämmitys)

Esimerkki: Jos tuloilmavirta on 150 m³/h ja MUT on -20 °C, saadaan pumppupaineella (= patteripiirin painehäviö) 3,3 mvp (33 kPa) säätöventtiilin asetukseksi 2,8.

Se tarkoittaa, että säätöventtiiliä avataan 2,8 kierrosta suljetusta. Samalla voidaan nähdä, että patterin tuloilman tehonlisäys on noin 3 kW lämpötilassa -20 °C.

## HUOM!

∕!∖

Ilmaa patteri ilmausruuvilla (QM21) useampaan kertaan, jotta vesi kiertää varmasti patterin läpi.

## **KÄYNNISTYS ILMAN PUHALLINTA**

Lämpöpumppua voi käyttää ilman lämmön talteenottoa, ts. pelkkänä sähkökattilana, lämmön ja käyttöveden tuotantoon ennen ilmanvaihtoasennuksen valmistumista.

- 1. Mene valikkoon 4.2 "käyttötila" ja valitse "vain lisäys"
- 2. Mene sitten valikkoon 5.1.5 "puhallinnop. poistoilma" ja pienennä puhallinnopeus 0%:iin.
- 3. Mene myös valikkoon 5.1.6 "puhallinnop. tuloilma" ja pienennä tuloilmapuhaltimen puhallinnopeus 0%:iin.

HUOM!

<u>/i</u>/

Valitse käyttötila "auto" tai "käsinohjaus" kun lämpöpumppua käytetään talteenoton kanssa.

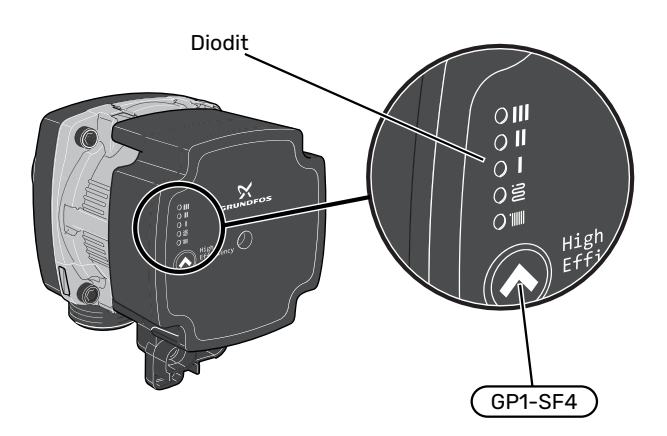

Kiertovesipumppu (GP1) on varustettu viidellä merkkivalolla, jotka normaalitilassa osoittavat pumpun asetuksen vihreällä ja/tai keltaisella valolla. Merkkivalot voivat myös ilmaista hälytyksiä ja palavat silloin punaisena ja keltaisena.

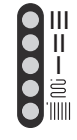

Kiertovesipumpun (GP1) eri asetukset valitaan painamalla katkaisinta (GP1-SF4).

Kiertovesipumpulle on valittavana 5 erilaista asetusta:

- itsesäätelevä proportionaalinen paine (PPAA)
- itsesäätelevä vakiopaine (CPAA)
- proportionaalinen paine (PP)
- vakiopaine (CP)
- vakiokäyrä (CC).

Kiertovesipumpun tehdasasetus on CP, nopeus 3.

#### itsesäätelevä proportionaalinen paine (PPAA)

Kiertovesipumppu säätelee suurella vapaudella jatkuvasti järjestelmän läpi kulkevaa virtausta pumpun tehonkulutuksen minimoimiseksi.

Asetus on tarkoitettu patterijärjestelmille. Pienen pumpputehon optimoinnin vuoksi virtaus voi olla riittämätön joissakin järjestelmissä.

#### Tuotto, kiertovesipumppu (PPAA)

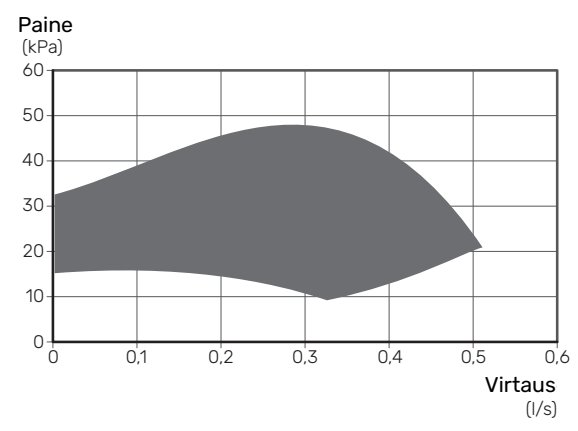

#### Teho, kiertovesipumppu (PPAA)

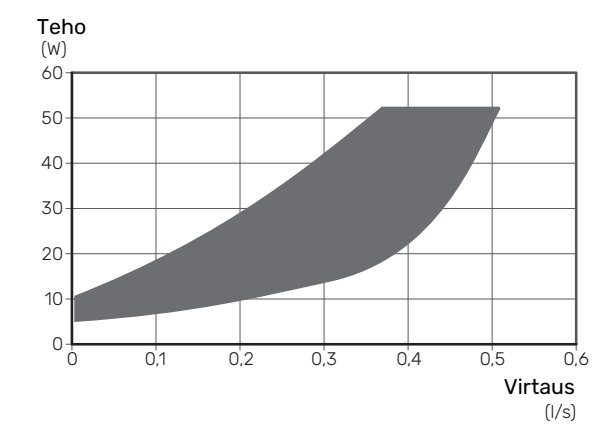

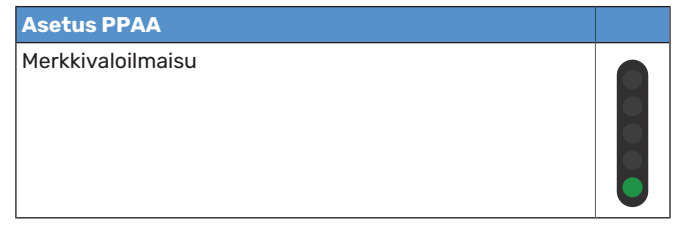
#### Itsesäätelevä vakiopaine (CPAA)

Kiertovesipumppu säätelee suurella vapaudella jatkuvasti järjestelmän läpi kulkevaa virtausta pumpun tehonkulutuksen minimoimiseksi.

Asetus on tarkoitettu lattialämmitysjärjestelmille. Pienen pumpputehon optimoinnin vuoksi virtaus voi olla riittämätön joissakin järjestelmissä.

#### Tuotto, kiertovesipumppu (CPAA)

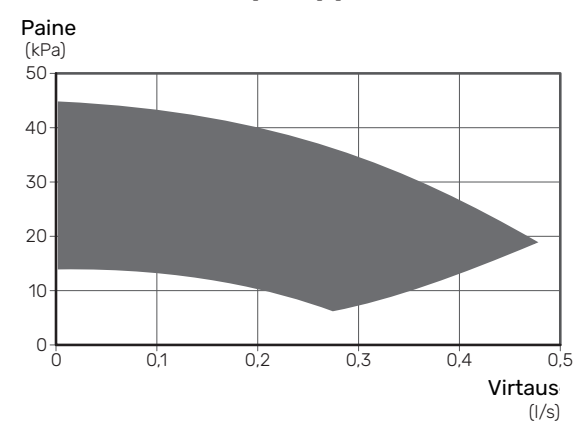

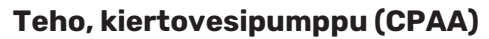

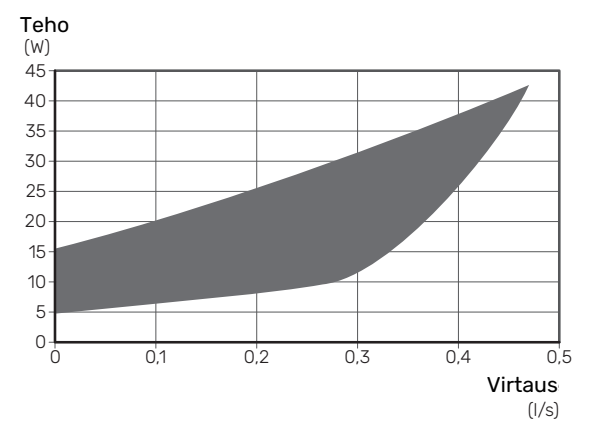

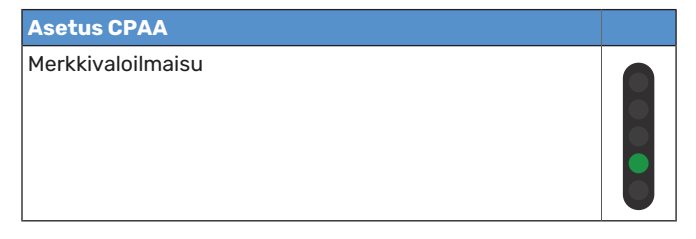

#### Proportionaalinen paine (PP)

Kiertovesipumpun sallitaan rajoitetulla alueella säätää nopeuttaan optimaalisen järjestelmäpaineen saavuttamiseksi. Nopeus 1, 2 tai 3 valitaan maksimivirtausvaatimusten perusteella.

Asetus on tarkoitettu patterijärjestelmille.

#### Tuotto, kiertovesipumppu (PP)

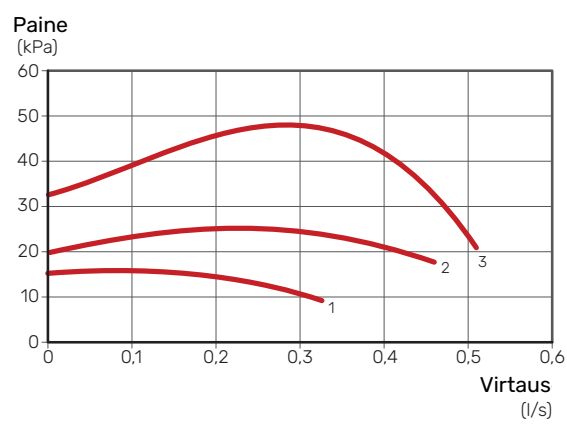

#### Teho, kiertovesipumppu (PP)

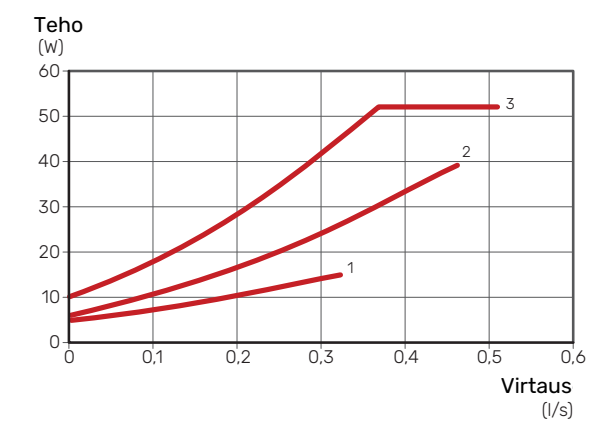

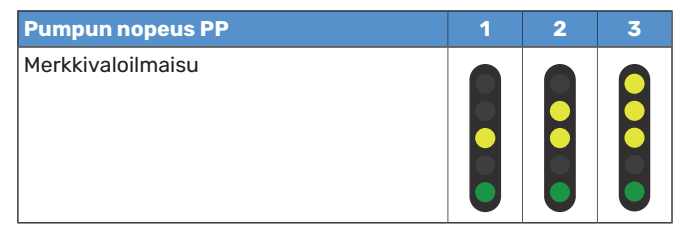

#### Vakiopaine (CP)

Kiertovesipumpun sallitaan rajoitetulla alueella säätää nopeuttaan vakiojärjestelmäpaineen saavuttamiseksi. Nopeus 1, 2 tai 3 valitaan maksimivirtausvaatimusten perusteella.

Asetus on tarkoitettu lattialämmitysjärjestelmille.

#### Tuotto, kiertovesipumppu (CP)

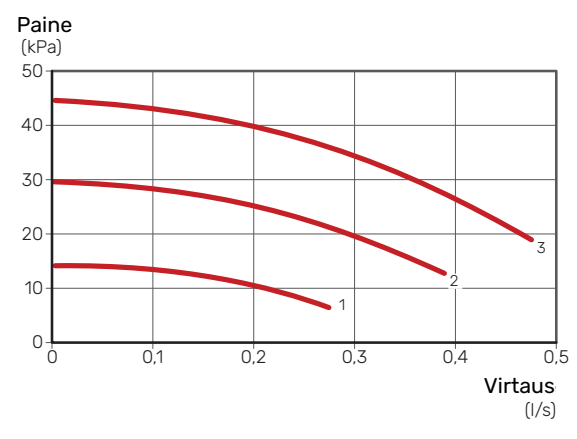

#### Teho, kiertovesipumppu (CP)

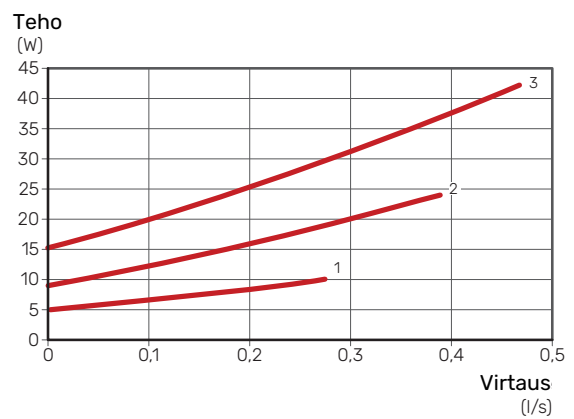

| Pumpun nopeus CP  | 1 | 2 | 31 |
|-------------------|---|---|----|
| Merkkivaloilmaisu |   |   |    |

1 Kiertovesipumpun tehdasasetus

#### Vakiokäyrä (CC)

Kiertovesipumpun nopeus on vakio eikä ohjausta tapahdu. Nopeus valitaan maksimivirtausvaatimusten perusteella.

Asetusta voidaan käyttää, kun erittäin suuret virtaukset ovat tarpeen.

#### Tuotto, kiertovesipumppu (CC)

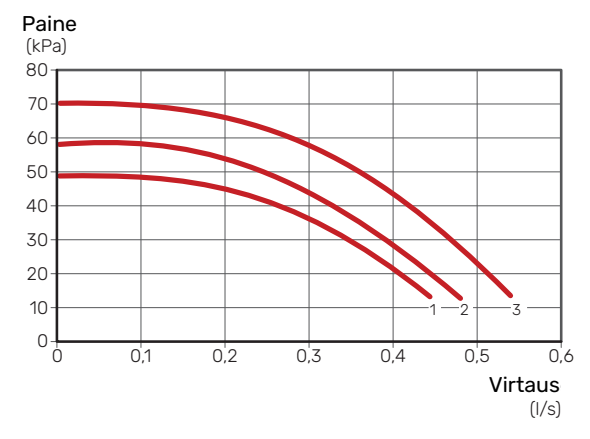

#### Teho, kiertovesipumppu (CC)

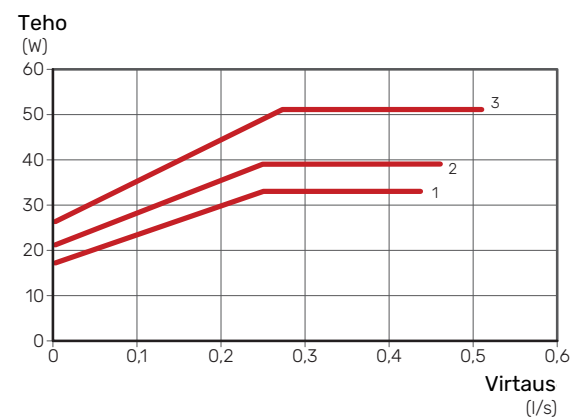

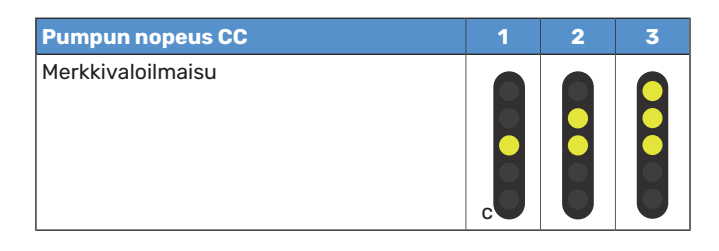

#### Hälytys

Hälytyksen yhteydessä merkkivalo 📶 palaa punaisena.

Kun yksi tai useampi hälytys on aktiivinen, se osoitetaan alla olevan taulukon mukaan. Jos useampi hälytys on aktiivinen, näytetään korkeimman prioriteetin hälytys.

| Syy / Toimenpide                                                                 |  |
|----------------------------------------------------------------------------------|--|
| Roottori juuttunut. Odota tai vapauta roottorin akseli.                          |  |
| Liian pieni syöttöjännite. Tarkista syöttöjännite.                               |  |
| Vika sähköjärjestelmässä. Tarkasta syöttöjännite tai vaihda<br>kiertovesipumppu. |  |

## Lämpökäyrän asetukset

Valikossa "lämpökäyrä" voit nähdä talosi ns. lämpökäyrän. Käyrän tehtävä on varmistaa tasainen sisälämpötila kaikissa ulkolämpötiloissa ja säästää siten energiaa. Tämän lämpökäyrän perusteella F470 määrittää lämmitysjärjestelmään menevän veden lämpötilan, menolämpötilan, ja siten sisälämpötilan.

#### LÄMPÖKÄYRÄN JYRKKYYS

Lämpökäyrän jyrkkyys ilmaisee, kuinka monta astetta menolämpötilaa nostetaan/lasketaan, kun ulkolämpötila laskee/nousee. Jyrkemmällä käyrällä lämmityksen menolämpötila on korkeampi tietyssä ulkolämpötilassa.

Mitä matalampi lämmityskäyrä, sitä energiatehokkaampi toiminta, mutta liian matala käyrä heikentää mukavuutta.

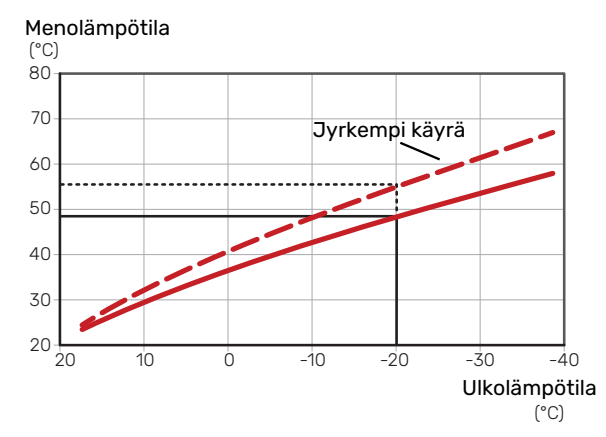

Käyrän ihannekaltevuus riippuu paikallisista ilmasto-olosuhteista ja alimmasta mitoittavasta ulkolämpötilasta (MUT), talon lämmitysjärjestelmästä (patteri-, puhallinkonvektorivai lattialämmitys) sekä siitä, kuinka hyvin talo on eristetty.

Korkeampi lämpökäyrä (esim. 9) sopii taloihin, joissa on patterit tai puhallinkonvektorit. Alempi käyrä (esim. 5) sopii taloihin, joissa on lattialämmitys.

Lämpökäyrä asetetaan lämmitysjärjestelmän asennuksen yhteydessä, mutta sitä on ehkä säädettävä jälkeenpäin. Sen jälkeen lämpökäyrää ei normaalisti tarvitse muuttaa.

#### **KÄYRÄN MUUTOS**

Käyrän muutos tarkoittaa, että menolämpötila muuttuu yhtä paljon kaikissa ulkolämpötiloissa, esim. +2 muutos nostaa menolämpötilaa 5 °C kaikissa ulkolämpötiloissa.

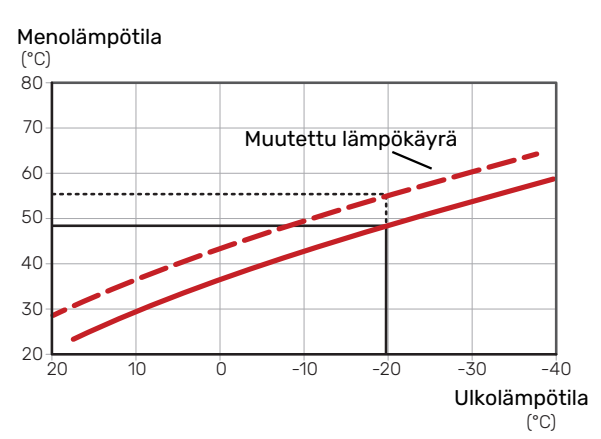

#### MENOLÄMPÖTILA – KORKEIN JA ALIN ARVO

Koska menojohdon pyyntilämpötila ei voi nousta korkeammaksi kuin asetettu maksimiarvo eikä laskea alemmaksi kuin asetettu minimiarvo, lämpökäyrä kääntyy vaakasuuntaan näissä lämpötiloissa.

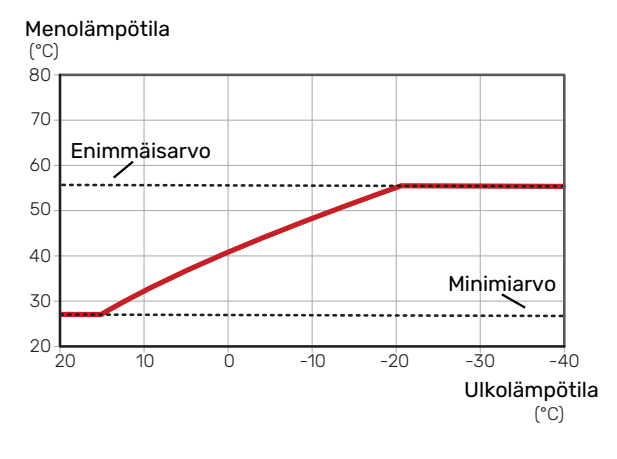

## MUISTA!

Lattialämmitysjärjestelmissä korkein menolämpötila asetetaan tavallisesti välille 35 – 45 °C.

#### KÄYRÄN SÄÄTÄMINEN

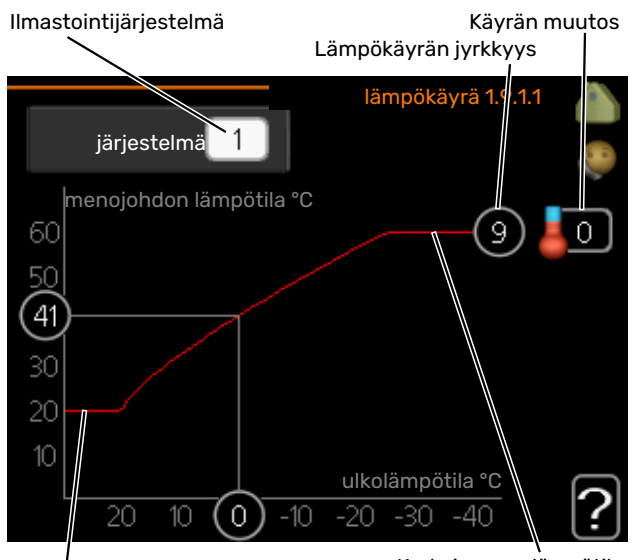

Alin menolämpötila

Korkein menolämpötila

- 1. Valitse järjestelmä (jos niitä on useampia), jonka lämpökäyrä muutetaan.
- 2. Valitse käyrän jyrkkyys vuus ja siirtymä.

#### MUISTA!

Jos sinun on säädettävä "pienin menolämpötila" ja/tai "suurin menojohdon lämpötila", se tehdään muissa valikoissa.

"pienin menolämpötila":n asetukset valikossa 1.9.3.

"suurin menojohdon lämpötila":n asetukset valikossa 5.1.2.

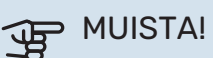

Käyrä 0 tarkoittaa, että "oma käyrä" käytetään.

"oma käyrä"-asetukset tehdään valikossa 1.9.7.

#### LÄMPÖKÄYRÄN LUKEMINEN

- 1. Kierrä valitsinta, niin että ulkolämpötilan akselin rengas merkitään.
- 2. Paina OK-painiketta.
- Seuraa harmaata viivaa käyrään saakka ja lue vasemmalta vaakaviivan päästä menolämpötila valitussa ulkolämpötilassa.
- 4. Nyt voit lukea eri lämpötilat kiertämällä valitsinta oikealla tai vasemmalle ja lukea vastaavan menojohdon lämpötilan.
- 5. Poistu lukutilasta painamalla OK- tai takaisin-painiketta.

# myUplink

myUplink:lla voit ohjata laitteistoa – missä ja milloin haluat. Mahdollisen toimintahäiriön yhteydessä saat hälytyksen suoraan sähköpostiin tai push-ilmoituksena suoraan my-Uplink-sovellukseen, mikä mahdollistaa nopean reagoinnin.

Lisätietoa on osoitteessa myuplink.com.

Päivitä laitteisto uusimpaan ohjelmistoversioon.

## **Erittely**

Tarvitset seuraavaa, jotta myUplink voi kommunikoida F470:n kanssa:

- verkkokaapeli
- Internet-yhteys
- myuplink.com-tili

Suosittelemme mobiilisovelluksia myUplink:lle.

## Liitäntä

Laitteiston liittäminen myUplink:

- Valitse yhteystyyppi (wifi/Ethernet) valikosta 4.1.3- internet.
- 2. Merkitse "pyydä uusi yhteysmerkkijono" ja paina OKpainiketta.
- 3. Kun yhteysmerkkijono on luotu, se näytetään tässä valikossa ja on voimassa 60 minuuttia.
- 4. Jos sinulla ei ole tiliä, rekisteröidy mobiilisovelluksessa tai myuplink.com:ssa.
- 5. Käytä yhteysmerkkijonoa yhdistääksesi asennuksen käyttäjätiliisi osoitteessa myUplink.

## Palvelutarjonta

myUplink tarjoaa käyttöösi erilaisia palvelutasoja. Perustaso sisältyy ja sen lisäksi voit valita kaksi premium-palvelua kiinteää vuosimaksua vastaan (maksu vaihtelee valituista toiminnoista riippuen).

| Palvelutaso          | Perus | Premium laa-<br>jennettu his-<br>toria | Premium<br>muutetut<br>asetukset |
|----------------------|-------|----------------------------------------|----------------------------------|
| Valvo                | Х     | Х                                      | Х                                |
| Hälytys              | Х     | Х                                      | Х                                |
| Historia             | Х     | Х                                      | Х                                |
| Laajennettu historia | -     | Х                                      | -                                |
| Muuta asetuksia      | -     | -                                      | Х                                |

### myUplink PRO

myUplink PRO on täydellinen työkalu, jonka avulla voidaan tarjota palvelusopimuksia loppuasiakkaalle ja saada aina viimeisimmät tiedot asennuksesta ja mahdollisuus säätää asetuksia etänä.

myUplink PRO:n avulla voit tarjota liitetyille asiakkaillesi nopean tilatiedon ja etädiagnostiikan.

Käy osoitteessa pro.myuplink.com ja lue lisää siitä, mitä muuta voit tehdä mobiilisovelluksella ja verkossa.

# Ohjaus - Johdanto

## Näyttö

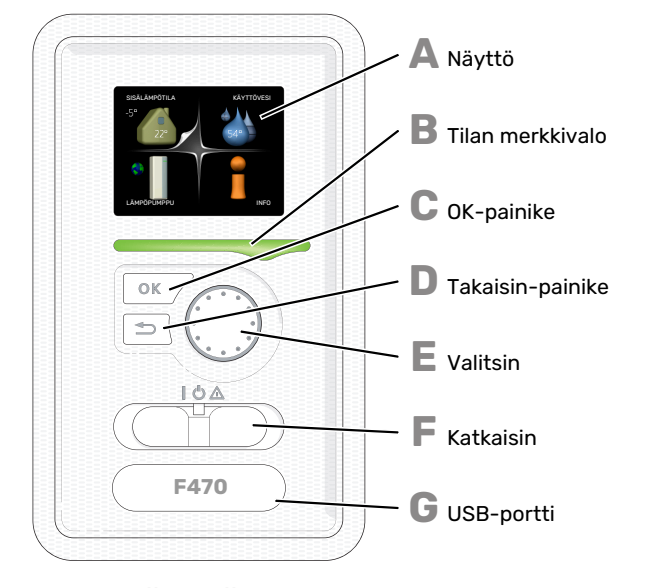

## Valikkojärjestelmä

Kun lämpöpumpun ovi avataan, näytössä näkyvät valikkojärjestelmän neljä päävalikkoa sekä tietyt perustiedot.

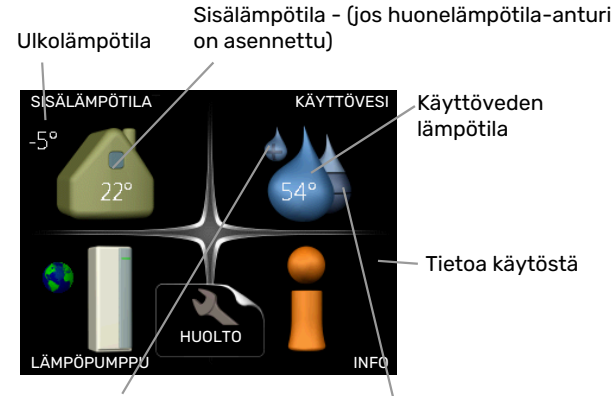

Tilapäinen luksus (jos aktivoitu) Toivottu käyttövesimäärä

#### NÄYTTÖ

Δ

R

Näytössä näytetään ohjeita, asetukset ja käyttötietoja. Voit helposti liikkua valikoissa ja selata vaihtoehtoja asetusten muuttamiseksi tai saadaksesi haluamasi tiedot.

#### **TILAN MERKKIVALO**

- Merkkivalo ilmaisee lämpöpumpun tilan:
- palaa vihreänä normaalitilassa.
- vilkkuu vihreänä muistuttamassa suodattimen tarkistuksesta.
- palaa keltaisena, kun varatila on aktivoitu.
- palaa punaisena hälytyksen lauettua.

#### **OK-PAINIKE**

- OK-painiketta käytetään seuraaviin:
- vahvista alivalikon/vaihtoehdon/asetuksen/aloitusoppaan sivun valinta.

#### **TAKAISIN-PAINIKE**

- Takaisin-painiketta käytetään:
- palataksesi edelliseen valikkoon.
- vahvistamattoman asetuksen peruuttamiseen.

#### VALITSIN

- Valitsinta voi kiertää oikealle tai vasemmalle. Voit:
- siirtyä valikoissa ja vaihtoehtojen välillä.
- suurentaa tai pienentää arvoa.
- vaihtaa sivua monisivunäytössä (esim. ohjeteksti ja huoltotiedot).

#### F.

F.

KATKAISIN (SF1) Katkaisin on kolme tilaa:

- Päällä ()
- Valmiustila (**U**)

Varatilaa tulee käyttää vain silloin, kun lämpöpumpussa on jokin vika. Tässä tilassa kompressori ja puhaltimet pysäytetään ja sähkövastus on aktivoitu. Lämpöpumpun näyttö on sammutettu ja merkkivalo palaa keltaisena.

### G

#### USB-PORTTI

USB-portti on tuotenimen muovilevyn alla.

USB-porttia käytetään ohjelmiston päivitykseen.

Käy osoitteessa myuplink.com ja napsauta välilehteä "ohjelmisto" uusimman ohjelmiston lataamiseksi.

#### VALIKKO 1 - SISÄLÄMPÖTILA

Sisälämpötilan asetukset ja ohjelmointi. Katso lisätietoa ohjevalikosta tai käyttöohjeesta.

#### VALIKKO 2 - KÄYTTÖVESI

Käyttövesituotannon asetukset ja ohjelmointi. Katso lisätietoa ohjevalikosta tai käyttöohjeesta.

#### VALIKKO 3 - INFO

Lämpötilan ja muiden käyttötietojen näyttö sekä hälytyslokiin käsiksi pääsy. Katso lisätietoa ohjevalikosta tai käyttöohjeesta.

#### VALIKKO 4 - LÄMPÖPUMPPU

Kellonajan, päiväyksen, kielen, näytön, käyntitilan jne. asetus. Katso lisätietoa ohjevalikosta tai käyttöohjeesta.

#### **VALIKKO 5 - HUOLTO**

Lisäasetukset. Nämä asetukset eivät ole loppukäyttäjän käytettävissä. Valikko tulee näkyviin, kun takaisin-painike pidetään aloitusvalikossa painettuna 7 sekunnin ajan. Katso sivu 48.

### NÄYTÖN KUVAKKEET

Näytössä voivat näkyä seuraavat kuvakkeet käytön aikana.

| Symboli | Kuvaus                                                                                                    |
|---------|----------------------------------------------------------------------------------------------------|
|         | Tämä symboli näkyy infomerkin vieressä, jos vali-<br>kossa 3.1 on tietoa, joka sinun tulee huomioida.                                                               |
|         | Nämä kaksi kuvaketta näkyvät, jos kompressori tai<br>Iisälämpö on estetty F470:ssä.                                                                                 |
|         | Eston syynä voi olla esim. valikossa 4.2 valittu<br>käyttötila, se että esto on ohjelmoitu valikossa 4.9.5<br>tai on ilmennyt hälytys, joka estää niiden toiminnan. |
| X       | Kompressorin esto.                                                                                                    |
|         | Lisäenergian esto.                                                                                                    |
|         | Tämä symboli näkyy, kun käyttöveden luksustila<br>tai tilapäinen lämpötilan korotus on aktivoitu.                                                                   |
|         | Tämä symboli näkyy, kun "loma-asetus" on aktiivi-<br>nen valikossa 4.7.                                                                                             |
|         | Tämä symboli ilmaisee, että F470:llä on yhteys<br>myUplink:iin.                                                                                                    |
| 3-4     | Tämä kuvake osoittaa puhaltimen nopeuden, jos<br>sitä on muutettu normaalinopeudesta.                                                                               |
| ×       | Tämä symboli näkyy laitteistoissa, joissa on aktiivi-<br>nen aurinkolisävaruste.                                                                                    |

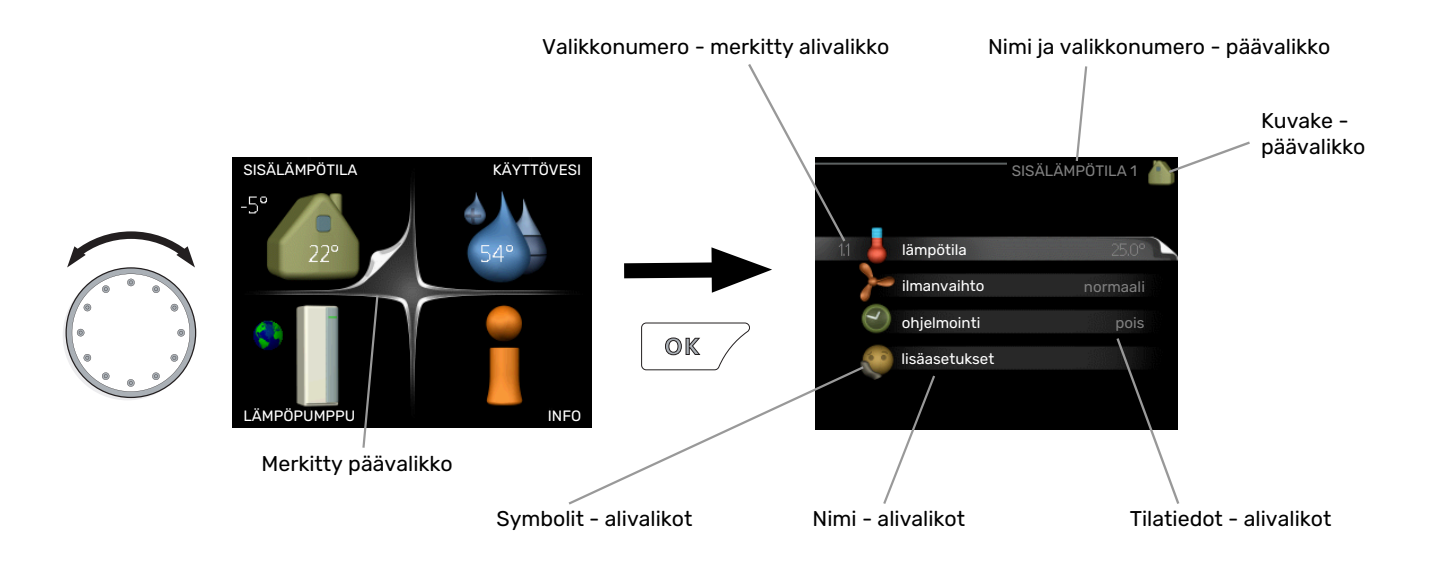

### КÄҮТТÖ

Kohdistinta siirretään kiertämällä valitsinta oikealle tai vasemmalle. Merkityt kohdat ovat aina vaaleita ja/tai niissä on ylöskäännetty taite.

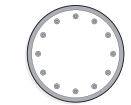

 $\checkmark$ 

#### **VALITSE VALIKKO**

Valikkojärjestelmässä liikutaan merkitsemällä päävalikko ja painamalla sitten OK-painiketta. Näyttöön tulee uusi ikkuna alivalikoineen.

Valitse yksi alivalikoista merkitsemällä se ja painamalla OKpainiketta.

#### VALITSE VAIHTOEHTO

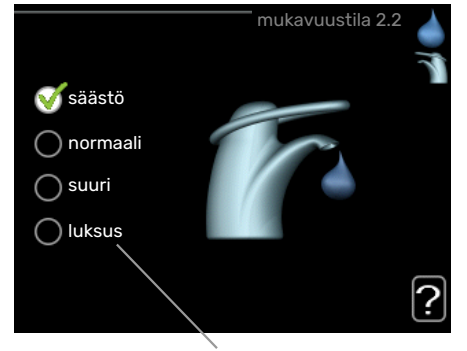

Vaihtoehto

Useita vaihtoehtoja sisältävässä valikossa valittu vaihtoehto näytetään vihreällä ruksilla.

Toisen vaihtoehdon valitsemiseksi:

- Merkitse haluttu vaihtoehto. Yksi vaihtoehdoista on esivalittu (valkoinen).
- Vahvista valinta painamalla OK-painiketta. Valitun vaihtoehdon viereen tulee vihreä ruksi.

#### **ASETA ARVO**

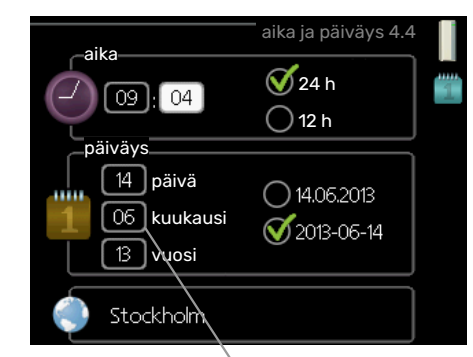

Muutettava arvo

Yhden arvon asettamiseksi:

- 1. Merkitse valitsimella asetettava arvo.
- 2. Paina OK-painiketta. Arvon tausta muuttuu vihreäksi, mikä tarkoittaa, että olet säätötilassa.
- 3. Suurenna arvoa kiertämällä valitsinta oikealle ja 04 pienennä arvoa kiertämällä sitä vasemmalle.
- Vahvista asetettu arvo painamalla OK-painiketta. 04
  Palaa alkuperäiseen arvoon painamalla takaisinpainiketta.

01

#### KÄYTÄ VIRTUAALINÄPPÄIMISTÖÄ

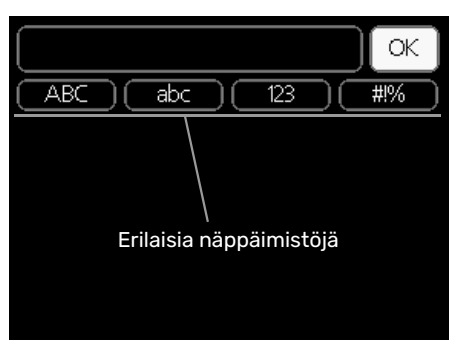

Tietyissä valikoissa teksti pitää syöttää virtuaalinäppäimistöllä.

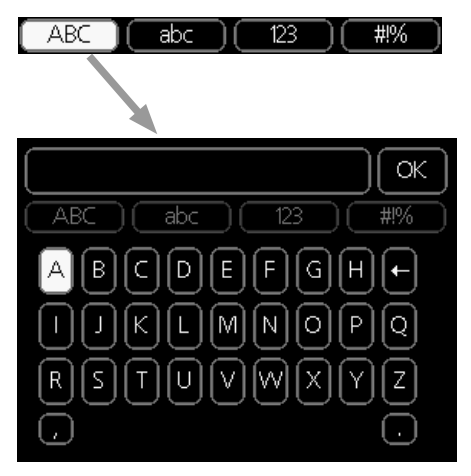

Valikosta riippuen käytettävissä on erilaisia merkistöjä, jotka valitset valintanupilla. Jos haluat vaihtaa merkistöä, paina takaisinpainiketta. Jos valikossa on vain yksi merkistö, näppäimistö näytetään suoraan.

Kun olet valmis, merkitse "OK" ja paina OK-painiketta.

#### **SELAA IKKUNOITA**

Valikossa voi olla useita ikkunoita. Siirry ikkunoiden välillä kiertämällä valitsinta.

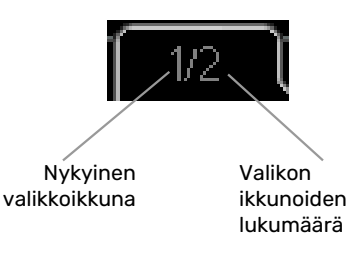

#### Selaa aloitusoppaan ikkunoita

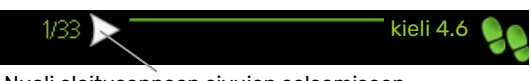

Nuoli aloitusoppaan sivujen selaamiseen

- 1. Kierrä valitsinta, kunnes nuoli vasemmassa yläkulmassa (sivunumeron vieressä) on merkitty.
- Siirry seuraavaan kohtaan aloitusoppaassa painamalla OK-painiketta.

#### **OHJEVALIKKO**

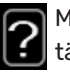

Monissa valikoissa on symboli, joka osoittaa että käytettävissä on lisäohjeita.

Ohjeteksteihin käsiksi pääsy:

- 1. Merkitse ohjekuvake kiertämällä valitsinta.
- 2. Paina OK-painiketta.

Ohjetekstit koostuvat usein useammasta sivusta, joita voit selata valitsimella.

# Ohjaus - valikot

## Valikko 1 - SISÄLÄMPÖTILA

#### **YLEISKUVAUS** 1 - SISÄLÄMPÖTILA

| 1.1 - lämpötila     |                                   |                      |
|---------------------|-----------------------------------|----------------------|
| 1.2 - ilmanvaihto   |                                   |                      |
| 1.3 - ohjelmointi   | 1.3.1 - lämmitys                  |                      |
|                     | 1.3.3 - ilmanvaihto               | _                    |
| 1.9 - lisäasetukset |                                   | 1.9.1.1 - lämpökäyrä |
|                     | 1.9.2 - ulkoinen säätö            |                      |
|                     | 1.9.3 - pienin menolämpötila      |                      |
|                     | 1.9.4 - huoneanturiasetukset      | _                    |
|                     | 1.9.6 - puhaltimen palautumisaika | 3                    |
|                     | 1.9.7 - oma käyrä                 | _                    |
|                     | 1.9.8 - pisteensiirto             |                      |
|                     | 1.9.9 - yöjäähdytys               | _                    |

## Valikko 2 - KÄYTTÖVESI

#### YLEISKUVAUS

| 2 - KÄYTTÖVESI | 2.1 - tilapäinen luksus |                            |
|----------------|-------------------------|----------------------------|
|                | 2.2 - mukavuustila      |                            |
|                | 2.3 - ohjelmointi       |                            |
|                | 2.9 - lisäasetukset     | 2.9.1 - jaks. korotus      |
|                |                         | 2.9.2 - käyttövesikierto * |

\* Vaatii lisävarusteen.

## Valikko 3 - INFO

#### YLEISKUVAUS

| 3 - INFO | 3.1 - huoltotiedot      |
|----------|-------------------------|
|          | 3.2 - kompressoritiedot |
|          | 3.3 - lisäyksen tiedot  |
|          | 3.4 - hälytysloki       |
|          | 3.5 - sisälämpötilaloki |
|          | 3.6 - energialoki       |

## Valikko 4 - LÄMPÖPUMPPU

#### YLEISKUVAUS

| 1 - LÄMPÖPUMPPU | 4.1 - plustoiminnot * | 4.1.3 - internet                 | 4.1.3.1 - myUplink         |
|-----------------|-----------------------|----------------------------------|----------------------------|
|                 |                       |                                  | 4.1.3.8 - tcp/ip-asetukset |
|                 |                       |                                  | 4.1.3.9 - proxy-asetukset  |
|                 |                       | 4.1.5 - SG Ready                 |                            |
|                 |                       | 4.1.6 - smart price adaption™    |                            |
|                 |                       | 4.1.7 - älykoti                  |                            |
|                 |                       | 4.1.10 - aurinkosähkö *          |                            |
|                 | 4.2 - käyttötila      |                                  |                            |
|                 | 4.4 - aika ja päiväys |                                  |                            |
|                 | 4.6 - kieli           |                                  |                            |
|                 | 4.7 - Ioma-asetus     |                                  |                            |
|                 | 4.9 - lisäasetukset   | 4.9.2 - autom.tilan asetukset    |                            |
|                 |                       | 4.9.4 - tehdasasetukset käyttäjä | à                          |
|                 |                       | 4.9.5 - Eston ohjelmointi        |                            |
|                 |                       | 5                                |                            |

\* Vaatii lisävarusteen.

## Valikko 5 - HUOLTO

#### YLEISKUVAUS

| 5 - HUOLTO | 5.1 - käyttöasetukset        | 5.1.1 - käyttövesiasetukset            |
|------------|------------------------------|----------------------------------------|
|            |                              | 5.1.2 - suurin menojohdon lämpötila    |
|            |                              | 5.1.4 - Hälytystoimenpiteet            |
|            |                              | 5.1.5 - puhallinnop. poistoilma        |
|            |                              | 5.1.6 - puhallinnop. tuloilma          |
|            |                              | 5.1.12 - sisäinen sähkölisäys          |
|            |                              | 5.1.99 - muut asetukset                |
|            |                              |                                        |
|            | 5.2 - järjestelmäasetukset   | 5.2.4 - lisävarusteet                  |
|            | 5.3 - lisävarusteasetukset   | 5.3.3 - lisäilmastointijärjestelmä *   |
|            |                              | 5.3.21 - virtausanturi/energiamittari* |
|            | 5.4 - pehmeät lähdöt/tulot   |                                        |
|            | 5.5 - tehdasasetus huolto    |                                        |
|            | 5.6 - pakko-ohjaus           |                                        |
|            | 5.7 - aloitusopas            |                                        |
|            | 5.8 - pikakäynnistys         |                                        |
|            | 5.9 - lattiankuivaustoiminto |                                        |
|            | 5.10 - muutosloki            |                                        |
|            | 5.12 - maa                   |                                        |

\* Vaatii lisävarusteen.

Mene päävalikkoon ja siirry huoltovalikkoon painamalla Takaisin-painiketta 7 sekunnin ajan.

#### Alivalik<u>ot</u>

Valikossa HUOLTO on oranssi teksti, mikä tarkoittaa, että se on tarkoitettu asentajan käyttöön. Tässä valikossa on useita alivalikoita. Valikoiden oikealla puolella näkyvät kunkin valikon tilatiedot.

käyttöasetukset Lämpöpumpun käyttöasetukset.

järjestelmäasetukset Lämpöpumpun järjestelmäasetukset, lisätarvikkeiden aktivointi jne.

lisävarusteasetukset Lisätarvikkeiden käyttöasetukset.

pehmeät lähdöt/tulot Tulokortin (AA3) ohjelmallisesti ohjattujen tulojen ja lähtöjen asetukset.

tehdasasetus huolto Kaikkien käyttäjän käytettävissä olevien asetusten (mukaan lukien lisäasetusvalikko) palautus tehdasarvoihin.

pakko-ohjaus Lämpöpumpun komponenttien pakko-ohjaus.

aloitusopas Lämpöpumpun ensimmäisen käynnistyksen yhteydessä näytettävän aloitusoppaan käsinkäynnistys.

pikakäynnistys Kompressorin pikakäynnistys.

#### HUOM!

∕!∖

Virheelliset asetukset huoltovalikoissa voivat vahingoittaa lämpöpumppua.

#### VALIKKO 5.1 - KÄYTTÖASETUKSET

Tämän alavalikoissa tehdään lämpöpumpun käyttöasetukset.

### VALIKKO 5.1.1 - KÄYTTÖVESIASETUKSET

#### HUOM!

Käyttöohjeessa annetut tehtaalla asetetut käyttöveden lämpötilat voivat vaihdella eri maiden direktiivien vuoksi. Tässä valikossa voit tarkistaa asennuksen nykyiset asetukset.

#### säästö

Säätöalue käynnistyslämpötila säästö: 15 - 52 °C Tehdasasetus käynnistyslämpötila säästö: 45 °C Säätöalue pysäytyslämpötila säästö: 15 - 55 °C Tehdasasetus pysäytyslämpötila säästö: 51 °C

#### normaali

Säätöalue käynnistyslämpöt. normaali: 15 - 52 °C Tehdasasetus käynnistyslämpöt. normaali: 49 °C Säätöalue pysäytyslämpöt. normaali: 15 - 55 °C

Tehdasasetus pysäytyslämpöt. normaali: 55°C

#### suuri

Säätöalue, käynnistyslämpötila suuri: 15 - 56 °C Tehdasasetus käynnistyslämpötila suuri: 53 °C

Säätöalue pysäytyslämpötila suuri: 15 - 59 °C

Tehdasasetus pysäytyslämpötila suuri: 59 °C

#### luksus

Säätöalue käynnistyslämpötila luksustila: 15 - 62 °C

Tehdasasetus käynnistyslämpötila luksustila: 53°C

Säätöalue pysäytyslämpötila luksus: 15 - 65 °C

Tehdasasetus pysäytyslämpötila luksus: 59 °C

#### pysäytyslämpöt. per korotus

Säätöalue: 55 – 70 °C

Tehdasasetus: 60 °C

Tässä asetetaan käyttöveden käynnistys- ja pysäytyslämpötilat eri mukavuusvaihtoehdoille valikossa 2.2 sekä jaksoittaisen korotuksen pysäytyslämpötila valikossa 2.9.1.

#### VALIKKO 5.1.2 - SUURIN MENOJOHDON LÄMPÖTILA

lämmitysjärjestelmä

Säätöalue: 20-70 °C

Tehdasasetus: 60 °C

Tässä asetetaan lämmitysjärjestelmän korkein menolämpötila. Jos talossa on enemmän kuin yksi lämmitysjärjestelmä, kullekin järjestelmälle voidaan asettaa erilliset menolämpötilat. Lämmitysjärjestelmän 2 - 8 menolämpötila ei voi olla korkeampi kuin lämmitysjärjestelmän 1 korkein menolämpötila.

MUISTA!

Lattialämmitysjärjestelmissä suurin menojohdon lämpötila asetetaan tavallisesti 35 ja 45 °C välille.

Tarkasta lattian suurin sallittu lämpötila lattiatoimittajaltasi.

#### VALIKKO 5.1.4 - HÄLYTYSTOIMENPITEET

Tässä voit valita miten järjestelmä ilmoittaa, että lämpöpumpussa on hälytys.

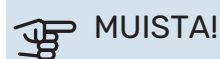

Ellei hälytystoimenpidettä valita, energiankulutus saattaa kasvaa hälytyksen yhteydessä.

#### VALIKKO 5.1.5 - PUHALLINNOP. POISTOILMA

normaali ja nopeus 1-4 Säätöalue: 0 – 100 %

Tässä asetetaan puhaltimen viiden valittavan tilan nopeudet.

## MUISTA!

Väärin säädetty ilmavirta voi vahingoittaa taloa ja suurentaa energiankulutusta.

#### VALIKKO 5.1.6 - PUHALLINNOP. TULOILMA

normaali ja nopeus 1-4 Säätöalue: 0 – 100 %

Tässä asetetaan puhaltimen viiden valittavan tilan nopeudet.

## MUISTA!

Virheellisesti asetettu arvo voi vahingoittaa taloa ja lisätä energiankulutusta.

#### VALIKKO 5.1.12 - SISÄINEN SÄHKÖLISÄYS

maks.sääd.sähköteho Säätöalue: 0 - 10,3 kW

Tehdasasetus on : 5,6 kW

varokekoko Säätöalue: 1 - 200 A

Tehdasasetus: 16 A

virtamuuntajien muuntosuhde Säätöalue: 300 - 3000

Tehdasasetus: 300

Tässä asetetaan F470:n sisäisen sähkövastuksen maksimiteho sekä laitteiston varokekoko.

"tunnista vaihejärjestys": Tässä tarkistat, mikä virrantunnistin on asennettu mihinkin vaiheeseen (edellyttää, että virrantunnistimet on asennettu, katso sivu 27). Tarkasta merkitsemällä "tunnista vaihejärjestys" ja painamalla OK-painiketta.

Tarkastuksen tulos tulee näkyviin heti valikkoon "tunnista vaihejärjestys".

#### S- VIHJE!

Tee haku uudelleen, jos vaiheentunnistus epäonnistuu. Hakuprosessi on erittäin herkkä ja muut kiinteistön laitteet aiheuttavat herkästi häiriöitä.

*"virtamuuntajien muuntosuhde":* Muuntosuhde voidaan muuttaa erityyppisille virrantunnistimille sopivaksi. Tehdasasetus on mukautettu mukana toimitettuja virrantunnistimia varten.

#### VALIKKO 5.1.99 - MUUT ASETUKSET

#### trendinlaskentaraja

Säätöalue: 0 – 20 °C

Tehdasasetus: 7 °C

#### siirtoaika

Säätöalue: 1 – 60 min

Tehdasasetus: 45 min

kk suod.hälytysten välillä

Säätöalue: 1 – 12

Tehdasasetus: 3

Tässä asetetaan trendinlaskentaraja, siirtoaika, kk suod.hälytysten välillä ja puhaltimen tahd. käyttö .

#### trendinlaskentaraja

Tässä asetat, missä ulkolämpötilassa trendilaskenta on aktiivinen. Tämän rajan yläpuolella sähkövastuksen kytkentää viivytetään ja sähkövastusta ei kytketä päälle, jos kompressori pystyy nostamaan säiliön lämpötilaa.

#### siirtoaika

Tässä asetetaan siirtoaika käyttövesi- ja lämmöntuotannon välillä F470:ssä. Siirtoaikana kompressori säilyttää sen pysäytyslämpötilan, joka oli voimassa käyttövesituotannon aikana.

#### kk suod.hälytysten välillä

Tässä asetat F470:n suodattimen puhdistusmuistutuksen aikavälin kuukausina.

#### puhaltimen tahd. käyttö

Tässä valitaan pyöriikö puhallin samalla nopeudella riippumatta siitä, onko kompressori käynnissä vai ei, vai vaihteleeko puhaltimen nopeus. Kun toiminto on aktivoitu, puhallin pyörii nopeudella 2 kun kompressori ei ole käynnissä ja normaalinopeudella kun kompressori on käynnissä.

#### VALIKKO 5.2 - JÄRJESTELMÄASETUKSET

Tässä voit määrittää lämpöpumpun järjestelmäasetukset, esim. mitä lisävarusteita on asennettu.

#### VALIKKO 5.2.4 - LISÄVARUSTEET

Tässä voit määrittää asennetut lisävarusteet.

Lisätarvikkeet voidaan aktivoida kahdella tavalla. Voit joko merkitä vaihtoehdon luettelossa tai käyttää automaattitoimintoa "etsi asennettuja lisävarusteita".

#### etsi asennettuja lisävarusteita

Merkitse "etsi asennettuja lisävarusteita" ja paina OK-painiketta F470-lämpöpumppuun liitettyjen lisätarvikkeiden automaattisen haun käynnistämiseksi.

#### VALIKKO 5.3 - LISÄVARUSTEASETUKSET

Tämän alavalikoissa tehdään asennettujen ja aktivoitujen lisätarvikkeiden käyttöasetukset.

#### VALIKKO 5.3.3 -LISÄILMASTOINTIJÄRJESTELMÄ

#### shunttivahvistus

Säätöalue: 0,1 – 10,0

Tehdasasetus: 1,0

#### shuntin odotusaika

Säätöalue: 10 – 300 s

Tehdasasetus: 30 s

#### Ohjattu pumppu GP10

Säätöalue: päälle/pois

Tehdasasetus: pois

Tässä valitset, minkä lämmitysjärjestelmän (2 - 8) haluat asettaa.

shunttivahvistus, shuntin odotusaika: Tässä asetetaan shunttivahvistus ja odotusaika asennetuille lämmitysjärjestelmille.

*Ohjattu pumppu GP10:* Tässä asetetaan kiertovesipumpun nopeus.

Katso toiminnan kuvaus lisätarvikkeen asennuskäsikirjasta.

#### VALIKKO 5.3.21 -VIRTAUSANTURI/ENERGIAMITTARI

#### Energiankulutusmittari

#### asetettu tila

Säätöalue: energia per pulssi / pulssia per kWh

Tehdasasetus: energia per pulssi

energiaa pulssia kohti Säätöalue: 0 – 10000 Wh

Tehdasasetus: 1000 Wh

**pulssia per kWh** Säätöalue: 1 – 10000

Tehdasasetus: 500

#### Energiankulutusmittari (sähkömittari)

Energiamittari lähettää pulssisignaalin aina kun tietty energiamäärä on kulutettu.

*energiaa pulssia kohti:* Tässä valikossa asetetaan pulssia vastaava energiamäärä.

*pulssia per kWh:* Tässä asetetaan kuinka monta pulssia lähetetään F470.een kWh kohti.

#### VALIKKO 5.4 -PEHMEÄT LÄHDÖT/TULOT

Tässä voit valita mihin tulokortin (AA3) tuloon/lähtöön ulkoinen kosketintoiminto (sivu 28) kytketään.

Valinnaiset tulot liitinrimassa AUX 1-5 (AA3-X6:9-18) ja lähtö AA3-X7 tulokortissa.

#### VALIKKO 5.5 - TEHDASASETUS HUOLTO

Tässä voit palauttaa kaikki asetukset (mukaan lukien käyttäjän asetukset) tehdasarvoihin.

#### MUISTA!

Palautuksen jälkeen aloitusopas näkyy näytössä seuraavan käynnistyksen yhteydessä.

#### VALIKKO 5.6 - PAKKO-OHJAUS

Tässä voit pakko-ohjata lämpöpumpun eri osia ja kytkettyjä lisävarusteita.

#### VALIKKO 5.7 - ALOITUSOPAS

Aloitusopas käynnistyy automaattisesti, kun lämpöpumppu käynnistetään ensimmäistä kertaa. Tässä voit käynnistää sen käsin.

Katso sivulla 33 lisätiedot aloitusoppaasta.

#### VALIKKO 5.8 - PIKAKÄYNNISTYS

Tässä voit käynnistää kompressorin.

#### MUISTA!

Kompressorin käynnistys edellyttää lämmitys- tai käyttövesitarpeen olemassa oloa.

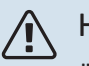

#### HUOM!

Älä pikakäynnistä kompressoria liian monta kertaa peräkkäin lyhyen ajan sisällä, kompressori ja sen ympärillä olevat varusteet voivat vaurioitua.

#### VALIKKO 5.9 - LATTIANKUIVAUSTOIMINTO

#### pituus jakso 1 - 7

Säätöalue: 0 – 30 päivää

Tehdasasetus, jakso 1 - 3, 5 - 7: 2 päivää

Tehdasasetus, jakso 4: 3 päivää

#### lämpötila jakso 1 – 7

Säätöalue: 15 – 70 °C

Tehdasasetus:

| lämpötila jakso 1 | 20 °C |
|-------------------|-------|
| lämpötila jakso 2 | 30 °C |
| lämpötila jakso 3 | 40 °C |
| lämpötila jakso 4 | 45 °C |
| lämpötila jakso 5 | 40 °C |
| lämpötila jakso 6 | 30 °C |
| lämpötila jakso 7 | 20 °C |
|                   |       |

Tässä asetetaan lattiankuivaustoiminto.

Voit määrittää enintään 7 ajanjaksoa, joissa on eri menolämpötilat. Jos ajanjaksoja on vähemmän kuin 7, muiden jaksojen pituudeksi asetetaan 0 päivää.

Lattiakuivaustoiminto aktivoidaan merkitsemällä ruutu "aktivoitu". Alareunassa on laskuri, joka näyttää kuinka monta vuorokautta toiminto on ollut aktiivinen.

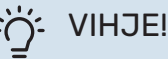

Jos käyttötilaa "vain lisäys" käytetään, valitse valikossa 4.2.

VIHJE!

On mahdollista tallentaa lattiakuivausloki, joka näyttää milloin betonilaatta on saavuttanut oikean lämpötilan. Katso luku "Lattiakuivauskirjaus" sivulla 54.

#### VALIKKO 5.10 - MUUTOSLOKI

Tästä voi lukea ohjausjärjestelmään tehdyt muutokset.

Jokaisesta muutoksesta näytetään päiväys, aika, tunniste (asetuskohtainen) ja uusi arvo.

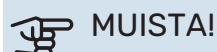

Muutosloki tallennetaan käynnistyksen yhteydessä eikä sitä poisteta tehdasasetusten palautuksen yhteydessä.

#### 5.12 - MAA

Tässä valitset tuotteen asennusmaan. Tämä mahdollistaa maakohtaiset asetukset.

Kielivalinta ei riipu maavalinnasta.

## MUISTA!

Tämä valinta lukitaan 24 tunnin, näytön käynnistyksen tai ohjelmapäivityksen jälkeen.

## Huolto

#### HUOM! <u>'</u>]\

Huollon ja kunnossapidon saa suorittaa vain tarvittavan pätevyyden omaava henkilö.

F470:n korjaamiseen saa käyttää vain NIBE:n toimittamia varaosia.

## Huolto

Kerro käyttäjälle tarvittavista kunnossapitotoimenpiteistä.

#### POISTOVESIKUPIN/LATTIAKAIVON PUHDISTUS

Lämpöpumpun toimiessa tiivistyy kosteutta. Tämä kondenssivesi johdetaan poistovesikupin (WM1) kautta viemäriin, esim. lattiakaivoon.

Kondenssivesi sisältää jonkin verran pölyä ja hiukkasia.

Tarkasta säännöllisin väliajoin, että ylivuotokuppi (WM1) ja mahdolliset lattiakaivot eivät ole tukossa; veden pitää virrata esteettä. Puhdista tarvittaessa.

### HUOM!

Jos ylivuotokuppi tai lattiakaivo tukkiutuvat, vesi voi tulvia asennushuoneen lattialle. Kiinteistön vahingoittumisen välttämiseksi suosittelemme vesitiivistä lattiaa tai lattiapäällystettä.

## Huoltotoimenpiteet

#### VARATILA

Varatilaa käytetään käyttöhäiriöiden ja huollon yhteydessä.

Varatila aktivoidaan kääntämällä katkaisin (SF1) asentoon " $\Delta$ ". Tämä tarkoittaa, että:

- Merkkivalo palaa keltaisena.
- Näyttö on sammutettu ja ohjaustietokone on kytketty pois.
- Lämminvaraajaosan lämpötilaa ohjaa termostaatti (BT30), jonka asetus on 63 °C.
- · Kompressori ja puhaltimet on pysäytetty ja vain kiertovesipumppu ja sähkövastus ovat aktiivisia. Sähkövastuksen teho varatilassa asetetaan sähkövastuskortilla (AA1). Katso ohjeet sivulta 27.
- Lämpöautomatiikka ei ole käynnissä, vaan shunttaus on tehtävä käsin. Se tehdään kiertämällä shunttimoottorin (MA1) säätöruuvi käsinohjausasentoon ja kääntämällä shunttivipu haluttuun asentoon.

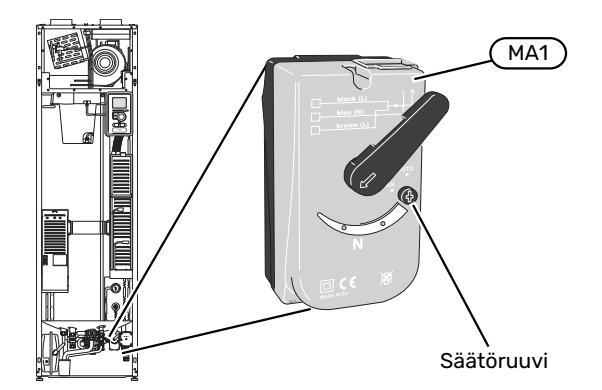

#### LÄMMINVESIVARAAJAN TYHJENNYS

Kuuma vesi voidaan tyhjentää seuraavilla tavoilla:

- varoventtiilin (FL1) ja poistovesikupin (WM1) kautta
- varoventtiilin (FL1) poistoliitäntään kiinnitettävän letkun kautta

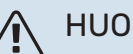

#### HUOM!

Putkesta saattaa valua kuumaa vettä, palovammavaara.

Tyhjennys letkulla varoventtiilin kautta:

- 1. Irrota poistoputki varoventtiilistä (FL1).
- 2. Asenna letku tyhjennyspumppuun.
- 3. Avaa varoventtiili (FL1).
- 4. Päästä järjestelmään ilmaa avaamalla lämminvesihana. Ellei tämä riitä, avaa käyttövesiliitäntä (XL4).

#### LÄMMITYSJÄRJESTELMÄN TYHJENNYS

Lämmitysjärjestelmän kaivatessa huoltoa on usein helpointa tyhjentää ensin järjestelmä.

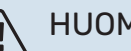

HUOM!

Putkesta saattaa valua kuumaa vettä, palovammavaara.

Lämminvesi voidaan tyhjentää seuraavasti:

- varoventtiilin (FL2) ja poistovesikupin (WM1) kautta
- varoventtiilin (FL2) poistoliitäntään kiinnitettävän letkun kautta
- 1. Avaa varoventtiili.
- 2. Avaa lämmitysjärjestelmän ilmausventtiili (QM20) ilman pääsyä varten.

#### **KIERTOVESIPUMPUN APUKÄYNNISTYS**

F470:n kiertovesipumpussa on automaattinen apukäynnistystoiminto. Tarvittaessa pumppu voidaan apukäynnistää manuaalisesti. Toimii siinä tapauksessa seuraavasti:

- 1. Pysäytä F470 asettamalla katkaisin (SF1) asentoon "".
- 2. Irrota etuluukku.
- 3. Paina apukäynnistyksen ruuvi sisään ristipääruuvitaltalla kuvan mukaisesti.
- 4. Paina ruuvi sisään ja kierrä ruuvitalttaa haluttuun suuntaan.
- 5. Käynnistä F470 asettamalla katkaisin (SF1) asentoon "l" ja tarkasta, että kiertovesipumppu toimii.

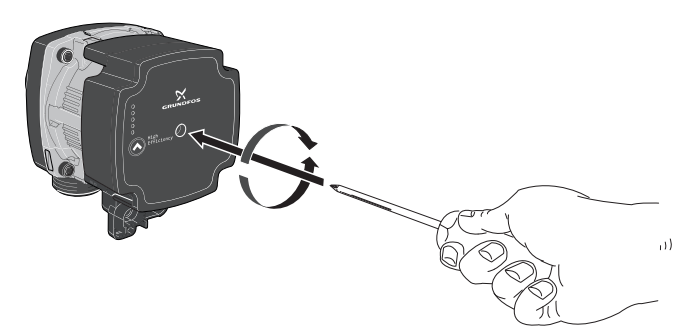

#### LÄMPÖTILA-ANTURIN TIEDOT

| Lämpötila (°C) | Resistanssi (k0hm) | Jännite (VDC) |
|----------------|--------------------|---------------|
| -10            | 56,20              | 3,047         |
| 0              | 33,02              | 2,889         |
| 10             | 20,02              | 2,673         |
| 20             | 12,51              | 2,399         |
| 30             | 8,045              | 2,083         |
| 40             | 5,306              | 1,752         |
| 50             | 3,583              | 1,426         |
| 60             | 2,467              | 1,136         |
| 70             | 1,739              | 0,891         |
| 80             | 1,246              | 0,691         |

#### **USB-HUOLTOLIITÄNTÄ**

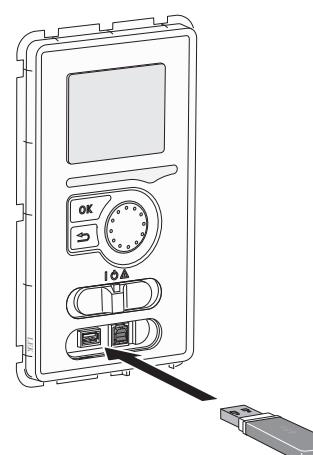

Näyttöyksikkö on varustettu USB-portilla, jota voidaan käyttää ohjelmiston päivitykseen ja rekisteröityjen tietojen tallentamiseen F470:lle.

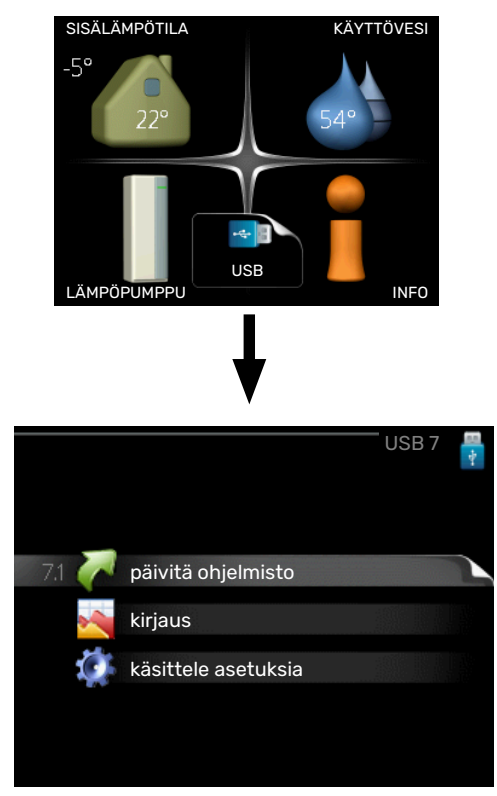

Kun USB-muisti kytketään, näyttöön tulee uusi valikko (7).

#### Valikko 7.1 - "päivitä ohjelmisto"

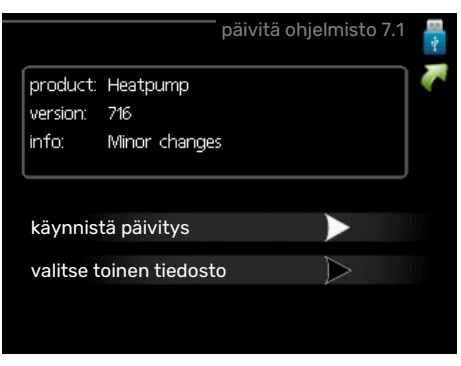

Tässä voit päivittää F470:n ohjelmiston.

#### HUOM!

Jotta seuraavat toiminnot toimisivat, USB-muistilla on pitää olla ohjelmatiedostot F470:a varten NI-BE:ltä.

Näytön yläreunassa näkyvässä tietoruudussa näytetään tiedot (aina englanniksi) luultavimmasta päivityksestä, jonka päivitysohjelma on valinnut USB-muistilta.

Tämä tieto kertoo mille tuotteelle ohjelmisto on tarkoitettu, ohjelman version sekä yleistä tietoa ohjelmasta. Jos haluat käyttää jotain muuta tiedostoa, voit valita sen napsauttamalla "valitse toinen tiedosto".

#### käynnistä päivitys

Valitse "käynnistä päivitys" jos haluat käynnistää päivityksen. Näyttöön tulee kysely haluatko varmasti päivittää ohjelmiston. Vastaa"kyllä" jatkaaksesi tai "ei" päivityksen peruuttamiseksi.

Jos vastasit "kyllä" aikaisempaan kysymykseen, päivitys käynnistyy ja sen edistyminen näytetään näytössä. Kun päivitys on valmis, F470 käynnistyy uudelleen.

#### VIHJE!

Ohjelmiston päivitys ei nollaa F470:n valikkoasetuksia.

## MUISTA!

Jos päivitys keskeytetään ennen kuin se on valmis (esim. sähkökatkoksen vuoksi), ohjelmisto voidaan palauttaa aikaisempaan versioon pitämällä OKpainike painettuna käynnistyksen aikana, kunnes vihreä valo syttyy (noin 10 sekuntia).

#### valitse toinen tiedosto

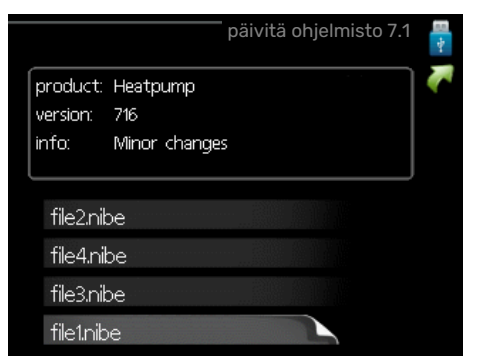

Valitse "valitse toinen tiedosto" ellet halua käyttää ehdotettua ohjelmistoa. Kun selaat tiedostoja, merkityn ohjelmiston tiedot näytetään tietoruudussa. Kun olet valinnut tiedoston OK-painikkeella, palaat edelliselle sivulle (valikko 7.1), jossa voit käynnistää päivityksen.

#### Valikko 7.2 - kirjaus

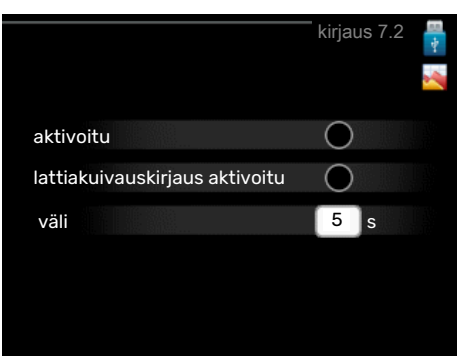

Säätöalue: 1 s – 60 min

Tehdasasetusväli: 5 s

Tässä voit määrittää, tallennetaanko mittausarvot F470:sta lokiin USB-muistilla.

- 1. Aseta rekisteröintien aikaväli.
- 2. Merkitse "aktivoitu".
- 3. Mittausarvot tallennetaan nyt F470:sta tiedostoon USBmuistilla asetetuin aikavälein, kunnes "aktivoitu" merkintä poistetaan.

#### ₩UISTA!

Poista merkintä "aktivoitu" ennen kuin otat ulos USB-muistin.

#### Lattiakuivauskirjaus

Tässä voit tallentaa lattiakuivauslokin USB-muistille ja nähdä milloin betonilaatta on saavuttanut oikean lämpötilan.

- Varmista, että "lattiankuivaustoiminto" on aktivoitu valikossa 5.9.
- Merkitse "lattiakuivauskirjaus aktivoitu".
- Nyt luodaan lokitiedosto, josta nähdään lämpötilat ja sähkövastusteho. Kirjaus jatkuu, kunnes "lattiakuivauskirjaus aktivoitu" deaktivoidaan tai kunnes "lattiankuivaustoiminto" lopetetaan.

#### MUISTA!

Poista "lattiakuivauskirjaus aktivoitu" merkintä ennen kuin otat ulos USB-muistin.

#### Valikko 7.3 - käsittele asetuksia

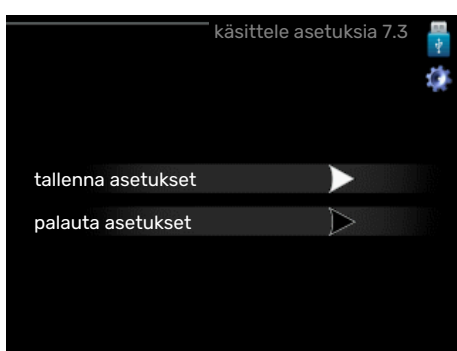

tallenna asetukset

Vaihtoehdot: pois/päälle

palauta asetukset Vaihtoehdot: pois/päälle

Tässä valikossa voit tallentaa/ladata valikkoasetuksia USBmuistiin tai USB-muistista.

tallenna asetukset: Täällä tallennat valikkoasetukset myöhempää palautusta varten tai jos haluat kopioida asetukset toiseen F470:een.

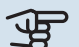

## MUISTA!

Kun tallennat valikkoasetukset USB-muistille, ne kirjoitetaan aikaisemmin tallennettujen asetusten päälle.

palauta asetukset: Täällä ladataan kaikki valikkoasetukset USB-muistista.

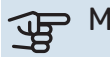

## MUISTA!

Valikkoasetusten palautusta USB-muistilta ei voi peruuttaa.

#### Valikko 8 - päivitä ohjelmisto

käynnistä päivitys

Vaihtoehdot: pois/päälle

ohita Vaihtoehdot: pois/päälle

Täällä voit päivittää F470:n ohjelmiston, jos sinulla on my-Uplink-tili ja olet yhteydessä internetiin.

## Häiriöt

Useimmissa tapauksissa F470 havaitsee toimintahäiriön (toimintahäiriö voi aiheuttaa mukavuuden heikkenemisen) ja osoittaa sen näytössä näkyvällä hälytyksellä ja toimenpideohjeilla.

## Info-valikko

Lämpöpumpun valikkoon 3.1 on koottu kaikki lämpöpumpun mittausarvot. Tutustuminen tämän valikon arvoihin auttaa usein löytämään vian aiheuttajan. Katso ohjevalikosta tai käyttöohjeesta lisätietoa valikosta 3.1.

## Hälytysten käsittely

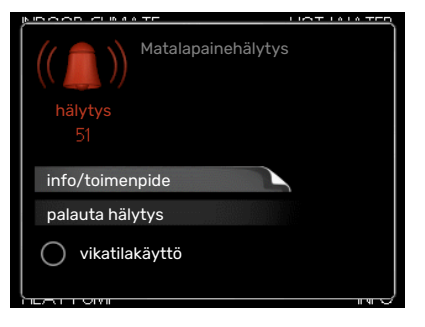

Hälytys tarkoittaa, että on ilmennyt jonkinlainen toimintahäiriö. Tämä osoitetaan sillä, että tilamerkkivalo ei enää pala vihreänä vaan punaisena ja näytössä näkyy hälytyskello.

#### HÄLYTYS

Punainen hälytys tarkoittaa, että on ilmennyt toimintahäiriö, jota lämpöpumppu ei pysty poistamaan itse. Voit nähdä hälytyksen tyypin ja kuitata hälytyksen kiertämällä valitsinta ja painamalla OK-painiketta. Voit myös asettaa lämpöpumpun tilaksi vikatilakäyttö.

info/toimenpide Tässä voit lukea mistä hälytys johtuu ja vinkkejä hälytyssyyn poistamiseksi.

palauta hälytys Monissa tapauksissa tuote palaa normaalitilaan, kun valitaan "palauta hälytys". Jos merkkivalo muuttuu vihreäksi, kun olet valinnut "palauta hälytys", hälytys on poissa. Jos merkkivalo edelleen palaa punaisena ja hälytysvalikko näkyy näytössä, hälytyksen syy on edelleen aktiivinen.

vikatilakäyttö "vikatilakäyttö" on eräänlainen varatila. Tämä tarkoittaa, että lämpöpumppu tuottaa lämmitys- ja käyttövettä ongelmasta huolimatta. Se voi tarkoittaa, että lämpöpumpun kompressori ei ole käytössä. Siinä tapauksessa lämmitys- ja käyttövesi tuotetaan sähkövastuksella.

## MUISTA!

Jotta vikatilakäyttö voidaan valita, jonkun hälytystoimenpiteen täytyy valittu valikossa 5.1.4.

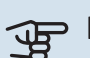

## MUISTA!

"vikatilakäyttö" valitseminen ei ole sama kuin hälytyksen aiheuttaneen ongelman korjaaminen. Merkkivalo palaa siksi edelleen punaisena.

## Vianetsintä

Jos käyttöhäiriö ei näy näytössä, noudata seuraavia ohjeita:

#### PERUSTOIMENPITEET

Aloita tarkastamalla seuraavat:

- Katkaisimen (SF1) asento.
- Talon ryhmä- tai päävarokkeet.
- Talon vikavirtakytkin.
- Lämpöpumpun vikavirtasuojakytkin.
- Automaattivaroke F470 (FC1):lle.
- Lämpötilarajoitin F470 (FQ10):lle.
- Oikein asetettu valvontakytkin.

#### **KÄYTTÖVESI LIIAN KYLMÄÄ TAI EI** KÄYTTÖVETTÄ

- Suljettu tai pienelle säädetty lämminvesivaraajan täyttöventtiili (QM10).
  - Avaa venttiili.
- Sekoitusventtiilin asetus liian alhainen.
  - Säädä sekoitusventtiili.
- F470 väärässä käyttötilassa.
  - Mene valikkoon 4.2. Jos tila "auto" on valittu, valitse "lisäyksen pysäytys":lle suurempi arvo valikossa 4.9.2.
  - Jos tila "käsinohjaus" on valittu, valitse lisäksi "lisäys".
- Suuri lämpimän käyttöveden kulutus.
  - Odota kunnes käyttövesi on lämmennyt. Tilapäisesti suurempi käyttövesikapasiteetti (tilapäinen luksus) voidaan aktivoida valikossa 2.1.
- Liian alhainen käyttövesiasetus.
  - Mene valikkoon 2.2 "mukavuustila" ja valitse korkeampi mukavuustila.

#### MATALA HUONELÄMPÖTILA

- Termostaatteja kiinni useissa huoneissa.
  - Avaa termostaatit niin monessa huoneessa kuin mahdollista. Säädä huonelämpötila valikossa 1.1 sen sijaan, että suljet termostaatteja.

Lisätietoja termostaattien optimaalisesta säädöstä käyttöohjeen luvussa "Säästövinkkejä".

F470 väärässä käyttötilassa.

- Mene valikkoon 4.2. Jos tila "auto" on valittu, valitse "lämmityksen pysäytys":lle suurempi arvo valikossa 4.9.2.
- Jos tila "käsinohjaus" on valittu, valitse lisäksi "lämmitys". Ellei tämä riitä, aktivoi myös "lisäys".
- Lämpöautomatiikan asetusarvo liian alhainen.
  - Mene valikkoon 1.1 "lämpötila" ja siirrä lämpökäyrää ylöspäin. Jos huonelämpötila on alhainen vain kylmällä säällä, suurenna lämpökäyrän jyrkkyyttä valikossa 1.9.1
     "lämpökäyrä".
- Lomatila aktivoitu valikossa 4.7.
  - Mene valikkoon 4.7 ja valitse Pois.
- Ulkoinen kosketin huonelämpötilan muutokselle aktivoitu.
  - Tarkasta mahdolliset ulkoiset koskettimet.
- Kiertovesipumppu (GP1) on pysähtynyt.
  - Katso kohta "Kiertovesipumpun apukäynnistys" kohdassa sivulla 52.
- Ilmaa lämmitysjärjestelmässä.
  - Poista ilma lämmitysjärjestelmästä (katso sivu 32).
- Suljettuja venttiilejä (QM31), (QM32):n ja lämmitysjärjestelmän välillä.
  - Avaa venttiilit.

#### KORKEA HUONELÄMPÖTILA

- Lämpöautomatiikan asetusarvo liian korkea.
  - Mene valikkoon 1.1 "lämpötila" ja siirrä lämpökäyrää alaspäin. Jos huonelämpötila on korkea vain kylmällä säällä, pienennä lämpökäyrän jyrkkyyttä valikossa 1.9.1
     "lämpökäyrä".
- Ulkoinen kosketin huonelämpötilan muutokselle aktivoitu.
  - Tarkasta mahdolliset ulkoiset koskettimet.
- Tuloilmapatterin säätöventtiiliä (RN1) ei ole säädetty.
  - Säädä venttiili (katso käyrä sivulla 35).

#### **ALHAINEN JÄRJESTELMÄPAINE**

- Liian vähän vettä lämmitysjärjestelmässä.
  - Täytä vettä lämmitysjärjestelmään (katso sivu 32).

#### ILMANVAIHTO RIITTÄMÄTÖN TAI PUUTTUU

- Poistoilmansuodatin (HQ10) ja/tai tuloilmasuodatin (HQ11) tukossa.
  - Puhdista tai vaihda suodattimet.
- Ilmanvaihtoa ei ole säädetty.
  - Tilaa/suorita ilmanvaihdon säätö.
- Poistoilmaventtiili suljettu, liian pienelle asetettu tai tukkeutunut.
  - Tarkasta ja puhdista poistoilmaventtiilit.
- Puhallinnopeus rajoitetussa tilassa.
  - Mene valikkoon 1.2 "ilmanvaihto" ja valitse "normaali"

- Ulkoinen kosketin puhallinnopeuden muutokselle aktivoitu.
  - Tarkasta mahdolliset ulkoiset koskettimet.

#### VOIMAKAS TAI HÄIRITSEVÄ ILMANVAIHTO

- Poistoilmansuodatin (HQ10) ja/tai tuloilmasuodatin (HQ11) tukossa.
- Puhdista tai vaihda suodattimet.
- Ilmanvaihtoa ei ole säädetty.
- Tilaa/suorita ilmanvaihdon säätö.
- Puhallinnopeus pakotetussa tilassa.
- Mene valikkoon 1.2 "ilmanvaihto" ja valitse "normaali"
- Ulkoinen kosketin puhallinnopeuden muutokselle aktivoitu.
  - Tarkasta mahdolliset ulkoiset koskettimet.

#### ALHAINEN TULOILMAN LÄMPÖTILA

- Ilmaa tuloilmapatterissa
- Ilmaa tuloilmapatteri.
- Liian pienelle säädetty säätöventtiili (RN1)
  - Säädä säätöventtiili (katso käyrä sivulla 35).

#### KORKEA TULOILMAN LÄMPÖTILA

- Säätöventtiili (RN1) ei ole riittävästi kiinni.
  - Säädä säätöventtiili (katso käyrä sivulla 35).

#### **KOMPRESSORI EI KÄYNNISTY**

- Ei ole lämmitys- eikä käyttövesitarvetta.
  - F470 ei tuota lämpöä eikä käyttövettä.
- Lämpöpumppu sulattaa.
  - Kompressori käynnistyy, kun sulatus on valmis.
- Kompressori estetty lämpötilaehtojen vuoksi.
  - Odota kunnes lämpötila on tuotteen työalueella.
- Minimiaikaa kompressorikäynnistyksien välillä ei ole saavutettu.
  - Odota vähintään 30 minuuttia ja tarkasta, että kompressori on käynnistynyt.
- Hälytys lauennut.
  - Noudata näytön ohjeita.

## Lisätarvikkeet

Kaikkia lisävarusteita ei ole saatavana kaikilla markkinaalueilla.

Lisätietoja lisävarusteista ja täydellisen lisävarusteluettelon löydät osoitteesta nibe.fi.

#### TULOILMAN LÄMMITYKSEN ESTO BSA 10

BSA 10 käytetään F470:n tuloilmalämmityksen estämiseen samalla kun koko vesikiertoinen lämmitysjärjestelmä tai osa siitä jatkavat lämmittämistä.

Tuotenumero 067 601

#### LISÄSHUNTTIRYHMÄ ECS

Tätä lisävarustetta käytetään, kun F470 asennetaan taloon, jossa on useita lämmitysjärjestelmiä, jotka edellyttävät eri menolämpötiloja.

ECS 40 Maks 80 m<sup>2</sup>

#### ECS 41 Noin 80-250 m<sup>2</sup>

Tuotenro 067 287

Tuotenro 067 288

#### **HUONEYKSIKKÖ RMU 40**

Huoneyksikkö on sisäisellä huoneanturilla varustettu lisävaruste, joka mahdollistaa F470:n ohjauksen ja valvonnan muualta kuin sen sijoituspaikasta.

Tuotenro 067 064

#### **AURINKOPANEELIPAKETTI NIBE PV**

NIBE PV on moduulijärjestelmä, joka koostuu aurinkopaneeleista, asennustarvikkeista ja inverttereistä, joita käytetään oman sähkön tuottamiseen.

#### LISÄVARUSTEKORTTI AXC 20

Lisävarustekortti käyttövesikierrolle, BSA 10, jäätymissuojapelti ja/tai ulkoinen kiertovesipumppu.

Tuotenumero 067 609

#### LÄMMINVESIVARAAJA

#### Eminent

Lämminvesivaraaja sähkövastuksella.

#### Eminent 35

#### Eminent 55 Korroosiosuojaus:

Kupari

Fmali

ton

ton

| Korroosios       | uojaus:          |
|------------------|------------------|
| Kupari           | Tuotenro 072 310 |
| Emali            | Tuotenro 072 300 |
| Ruostuma-<br>ton | Tuotenro 072 320 |

#### Eminent 100

ton

Korroosiosuojaus: Kupari Tuotenro 072 370 Emali Tuotenro 072 360 Ruostuma- Tuotenro 072 380 **Eminent 120** Korroosiosuojaus: Ruostuma- Tuotenro 072 384

Ruostuma- Tuotenro 072 350

Tuotenro 072 340

Tuotenro 072 330

## Compact 100

Compact

Korroosiosuojaus: Kupari Tuotenro 084 010

Lämminvesivaraaja sähkövastuksella.

#### Compact 200

Korroosiosuojaus: Kupari Tuotenro 084 020 Emali Tuotenro 084 070 Ruostuma- Tuotenro 084 050 ton

#### Compact 300

| Korroosiosuojaus: |                  |  |  |  |  |
|-------------------|------------------|--|--|--|--|
| Kupari            | Tuotenro 084 030 |  |  |  |  |
| Emali             | Tuotenro 084 080 |  |  |  |  |
| Ruostuma-<br>ton  | Tuotenro 084 060 |  |  |  |  |

#### YLÄKAAPPI TOC 30

Yläkaappi putkien/IV-kanavien piilottamiseen.

Korkeus 245 mm Tuotenro 067 517

Korkeus 345 mm Tuotenro 067 518

#### Korkeus 385-635 mm

Tuotenro 067 519

# **Tekniset tiedot**

## Mitat

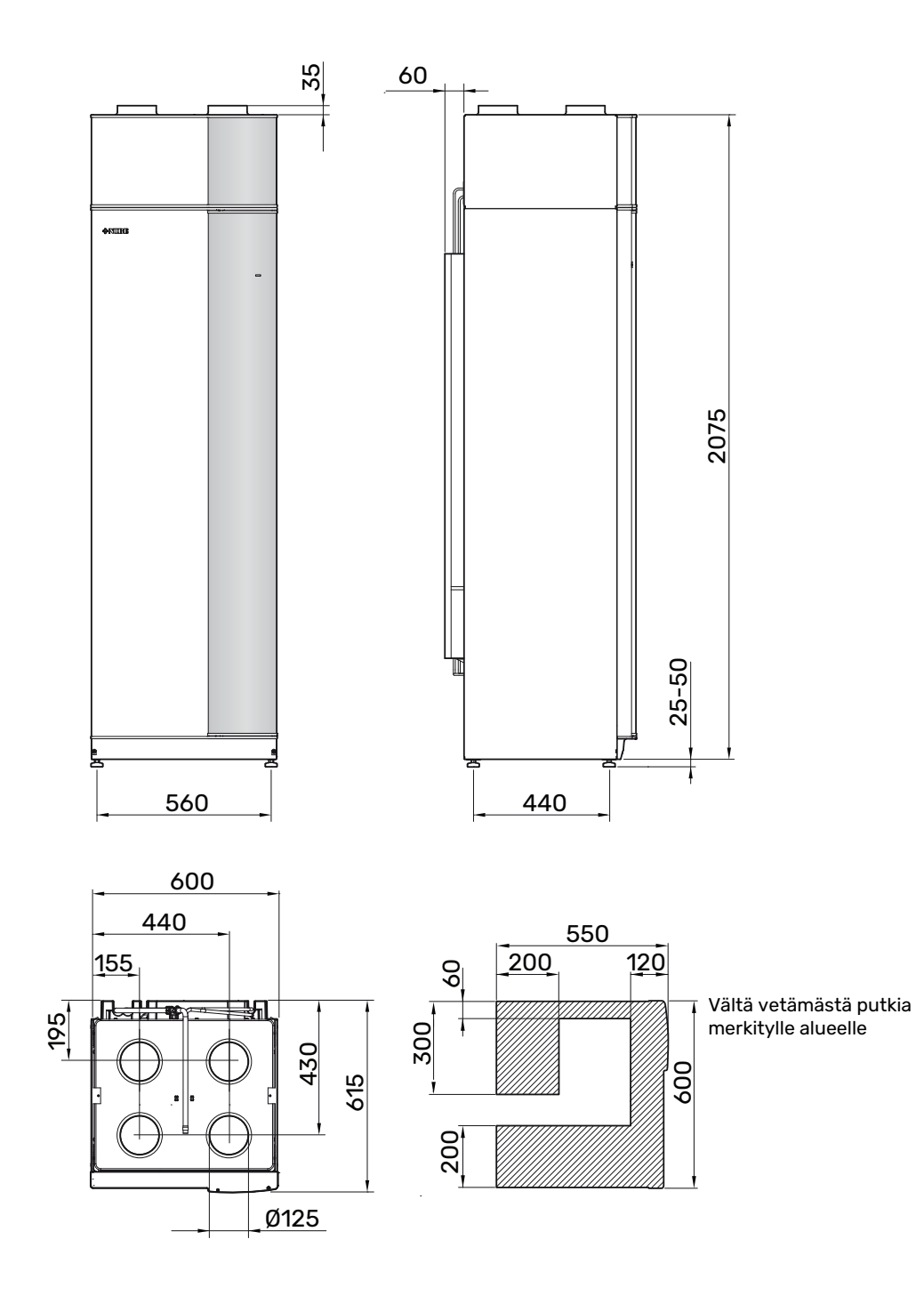

## **Tekniset tiedot**

| 3x400 V                                                                          |         | Ruostumaton      |  |  |  |  |  |  |
|----------------------------------------------------------------------------------|---------|------------------|--|--|--|--|--|--|
| Tehotiedot EN 14 511 mukaan                                                      |         |                  |  |  |  |  |  |  |
| Lämmitysteho (P <sub>H</sub> ) / COP <sup>1</sup>                                | kW/-    | 2,18 / 3,93      |  |  |  |  |  |  |
| Lämmitysteho (P <sub>H</sub> ) / COP <sup>2</sup>                                | kW/-    | 2,03 / 3,24      |  |  |  |  |  |  |
| Lämmitysteho (P <sub>H</sub> ) / COP <sup>3</sup>                                | kW/-    | 1,88 / 2,74      |  |  |  |  |  |  |
| Tehotiedot EN 14 825 mukaan                                                      |         |                  |  |  |  |  |  |  |
| Nimellinen lämmitysteho (P <sub>desianh</sub> )                                  | kW      | 3                |  |  |  |  |  |  |
| SCOP kylmä ilmasto, 35°C / 55 °C                                                 |         | 3,70 / 3,08      |  |  |  |  |  |  |
| SCOP keski-ilmasto, 35 °C / 55 °C                                                |         | 3,58 / 2,98      |  |  |  |  |  |  |
| SCOP lämmin ilmasto, 35°C / 55°C                                                 |         | 3,58 / 2,98      |  |  |  |  |  |  |
| Lisäenergiateho                                                                  |         |                  |  |  |  |  |  |  |
| Maksimiteho, sähkövastus (tehdasasetus)                                          | kW      | 10,3 (5,6)       |  |  |  |  |  |  |
| Energiamerkintä, lauha ilmasto                                                   |         |                  |  |  |  |  |  |  |
| Tuotteen huonelämmityksen tehokkuusluokka, keski-ilmasto 35 / 55 °C <sup>4</sup> |         | A+ / A+          |  |  |  |  |  |  |
| Tuotteen huonelämmityksen tehokkuusluokka, keski-ilmasto 35 / 55 °C <sup>5</sup> |         | A+ / A+          |  |  |  |  |  |  |
| llmoitettu juoksutusprofiili/tehokkuusluokka käyttövesilämmitys <sup>6</sup>     |         | L/A              |  |  |  |  |  |  |
| Sähkötiedot                                                                      |         |                  |  |  |  |  |  |  |
| Nimellisjännite                                                                  | V       | 400 V 3N ~ 50 Hz |  |  |  |  |  |  |
| Maks. käyttövirta                                                                | А       | 20,3             |  |  |  |  |  |  |
| Min. varoke                                                                      | A       | 10               |  |  |  |  |  |  |
| Käyttöteho, kiertovesipumppu                                                     | W       | 4-34             |  |  |  |  |  |  |
| Käyttöteho, poistoilmapuhallin                                                   | W       | 10-170           |  |  |  |  |  |  |
| Käyttöteho, tuloilmapuhallin                                                     | W       | 10-170           |  |  |  |  |  |  |
| Kotelointiluokka                                                                 |         | IP 21            |  |  |  |  |  |  |
| Varuste täyttää vaatimukset IEC 61000-3-12                                       |         |                  |  |  |  |  |  |  |
| Tuotteen IEC 61000-3-3 liitännät täyttävät tekniset vaatimukset                  |         |                  |  |  |  |  |  |  |
| Kylmäainepiiri                                                                   |         |                  |  |  |  |  |  |  |
| Kylmäaineen tyyppi                                                               |         | R290             |  |  |  |  |  |  |
| GWP kylmäaine                                                                    |         | 0,02             |  |  |  |  |  |  |
| Täytösmäärä                                                                      | kg      | 0,44             |  |  |  |  |  |  |
| CO <sub>2</sub> -ekvivalentti                                                    | tonnia  | 0,000088         |  |  |  |  |  |  |
| Katkaisuarvo, ylipaineensäädin                                                   | MPa/bar | 2,45 / 24,5      |  |  |  |  |  |  |
| Katkaisuarvo, alipaineensäädin                                                   | MPa/bar | 0,15 / 1,5       |  |  |  |  |  |  |
| Lämminvesipiiri                                                                  |         |                  |  |  |  |  |  |  |
| Avautumispaine, varoventtiili                                                    | MPa/bar | 0,25 / 2,5       |  |  |  |  |  |  |
| Maksimi menolämpötila (tehdasasetus)                                             | °C      | 70 (60)          |  |  |  |  |  |  |
| Ilmanvaihto                                                                      |         |                  |  |  |  |  |  |  |
| Pienin ilmavirta kun poistoilmalämpötila on vähintään 20 °C                      | l/s     | 28               |  |  |  |  |  |  |
| Pienin ilmavirta kun poistoilmalämpötila on alle 20 °C                           | l/s     | 31               |  |  |  |  |  |  |
| Âäni                                                                             |         |                  |  |  |  |  |  |  |
| Äänitehotaso EN 12 102 (L <sub>W(A)</sub> ) mukaan <sup>7</sup>                  | dB(A)   | 51-55            |  |  |  |  |  |  |
| Äänenpainetaso asennushuoneessa (L <sub>P(A)</sub> ) <sup>8</sup>                | dB(A)   | 47-51            |  |  |  |  |  |  |
| Putkiliitännät                                                                   |         |                  |  |  |  |  |  |  |
| Lämmitysvesi ulk. Ø                                                              | mm      | 22               |  |  |  |  |  |  |
| Käyttövesi ulk. 0                                                                | mm      | 22               |  |  |  |  |  |  |
| Kylmävesi ulk. O                                                                 | mm      | 22               |  |  |  |  |  |  |
| Liitäntä ulk. 0                                                                  | mm      | 22               |  |  |  |  |  |  |
| Ilmanvaihtokanava Ø                                                              | mm      | 125              |  |  |  |  |  |  |

1 A20(12)W35, poistoilmavirta 56 l/s (200 m<sup>3</sup>/h)

<sup>2</sup> A20(12)W45, poistoilmavirta 42 l/s (150 m<sup>3</sup>/h)

<sup>3</sup> A20(12)W55, poistoilmavirta 31 l/s (110 m<sup>3</sup>/h)

<sup>4</sup> Tuotteen huonelämmityksen tehokkuusluokka-asteikko: A+++ - D.

<sup>5</sup> Järjestelmän huonelämmityksen tehokkuusluokka-asteikko: A+++ - G. Järjestelmän ilmoitettu tehokkuus ottaa huomioon tuotteen lämpötilasäätimen.

<sup>6</sup> Käyttöveden tehokkuusluokka-asteikko: A+ - F.

7 Arvo vaihtelee valitun puhallinkäyrän mukaan. Tarkemmat äänitiedot ml. kanavien äänitiedot löytyvät osoitteesta nibe.fi.

<sup>8</sup> Arvo voi vaihdella huoneen vaimennuskyvyn mukaan. Nämä arvot pätevät vaimennuskyvyllä 4 dB.

| Muuta 3x400 V                                   |         | Ruostumaton   |  |  |  |  |
|-------------------------------------------------|---------|---------------|--|--|--|--|
| Lämminvesivaraaja ja kattilaosa                 |         |               |  |  |  |  |
| Tilavuus lämmityspiiri                          | litraa  | 70            |  |  |  |  |
| Tilavuus lämminvesivaraaja                      | litraa  | 170           |  |  |  |  |
| Enimmäispaine, lämminvesivaraaja                | MPa/bar | 1,0 / 10,0    |  |  |  |  |
| Kapasiteetti, käyttövesituotanto, EN 16 147     |         |               |  |  |  |  |
| Vesimäärä 40 °C (V <sub>max</sub> )1            | litraa  | 217/248       |  |  |  |  |
| COP normaali mukavuus (COP <sub>t</sub> )       |         | 1,97          |  |  |  |  |
| Lämpöhäviö normaali mukavuus (P <sub>es</sub> ) | W       | 54            |  |  |  |  |
| Mitat ja painot                                 |         |               |  |  |  |  |
| Leveys                                          | mm      | 600           |  |  |  |  |
| Syvyys                                          | mm      | 616           |  |  |  |  |
| Korkeus, sis. jalat                             |         | 2 100 - 2 125 |  |  |  |  |
| Vaadittu vapaa korkeus                          | mm      | 2 170         |  |  |  |  |
| Paino                                           | kg      | 204           |  |  |  |  |
| Tuotenumero                                     |         | 066 228       |  |  |  |  |
| EPREL                                           |         | 219 10 64     |  |  |  |  |

1 A20(12) poistoilmavirta 42 l/s (150 m<sup>3</sup>/h). Mukavuustila normaali/suuri

## Energiamerkintä

#### INFOSIVU

| Valmistaja                                                                       |     | NIBE        |
|----------------------------------------------------------------------------------|-----|-------------|
| Malli                                                                            |     | F470        |
| Lämpötilasovellus                                                                | °C  | 35 / 55     |
| Ilmoitettu laskuprofiili käyttöveden lämmityksessä                               |     | L           |
| Hyötysuhdeluokka huonelämmityksessä, keskimää-<br>räinen ilmasto                 |     | A+ / A+     |
| Hyötysuhdeluokka käyttöveden lämmityksessä,<br>keskimääräinen ilmasto            |     | A           |
| Nimellislämmitysteho (P <sub>designh</sub> ), keskimääräinen il-<br>masto        | kW  | 3/3         |
| Vuotuinen energiankulutus huonelämmityksessä,<br>keskimääräinen ilmasto          | kWh | 1505 / 1806 |
| Vuotuinen energiankulutus käyttöveden lämmityk-<br>sessä, keskimääräinen ilmasto | kWh | 1299        |
| Kauden keskihyötysuhde huonelämmityksessä,<br>keskimääräinen ilmasto             | %   | 140 / 116   |
| Käyttövesilämmityksen energiatehokkuus, keskimää-<br>räinen ilmasto              | %   | 79          |
| Äänitehotaso L <sub>wA</sub> sisällä                                             | dB  | 52          |
| Nimellislämmitysteho (P <sub>designh</sub> ), kylmä ilmasto                      | kW  | 3/3         |
| Nimellislämmitysteho (P <sub>designh</sub> ), lämmin ilmasto                     | kW  | 3/3         |
| Vuotuinen energiankulutus huonelämmityksessä,<br>kylmä ilmasto                   | kWh | 1737 / 2091 |
| Vuotuinen energiankulutus käyttöveden lämmityk-<br>sessä, kylmä ilmasto          | kWh | 1299        |
| Vuotuinen energiankulutus huonelämmityksessä,<br>lämmin ilmasto                  | kWh | 973 / 1168  |
| Vuotuinen energiankulutus käyttöveden lämmityk-<br>sessä, lämmin ilmasto         | kWh | 1299        |
| Kauden keskihyötysuhde huonelämmityksessä, kyl-<br>mä ilmasto                    | %   | 145 / 120   |
| Käyttövesilämmityksen energiatehokkuus, kylmä il-<br>masto                       | %   | 79          |
| Kauden keskihyötysuhde huonelämmityksessä,<br>lämmin ilmasto                     | %   | 140 / 116   |
| Käyttövesilämmityksen energiatehokkuus, lämmin<br>ilmasto                        | %   | 79          |
| Äänitehotaso L <sub>WA</sub> ulkona                                              | dB  | -           |

EU 2019/1781 ei koske kompressorin moottoria, koska moottori on täysin integroitu kompressoriin, eikä sen energiatehokkuutta voida siksi testata erikseen.

#### PAKETIN ENERGIATEHOKKUUSTIEDOT

| Malli                                                                 |    | F470      |
|-----------------------------------------------------------------------|----|-----------|
| Lämpötilasovellus                                                     | °C | 35 / 55   |
| Lämpötilasäädin, luokka                                               |    | VII       |
| Lämpötilasäädin, vaikutus tehokkuuteen                                | %  | 3,5       |
| Paketin huonelämmityksen kausikeskihyötysuhde, keskimääräinen ilmasto | %  | 143 / 119 |
| Paketin huonelämmityksen tehokkuusluokka, keski-<br>määräinen ilmasto |    | A+ / A+   |
| Paketin huonelämmityksen kausikeskihyötysuhde,<br>kylmä ilmasto       | %  | 148 / 123 |
| Paketin huonelämmityksen kausikeskihyötysuhde,<br>lämmin ilmasto      | %  | 143 / 119 |

Järjestelmän ilmoitettu tehokkuus ottaa huomioon myös sen lämpötilasäätimen. Järjestelmän kokonaistehokkuus pitää laskea uudelleen, jos järjestelmä varustetaan ulkoisella lisälämmönlähteellä tai aurinkolämmöllä.

#### **TEKNINEN DOKUMENTAATIO**

| Malli                                                                 |                                                                            |                         |                                                                        | F470                                                        |                   |      |      |  |  |
|-----------------------------------------------------------------------|----------------------------------------------------------------------------|-------------------------|------------------------------------------------------------------------|-------------------------------------------------------------|-------------------|------|------|--|--|
| Lämpöpumpun tyyppi                                                    |                                                                            | IIma-<br>Poist<br>Neste | vesi<br>oilma-vesi<br>e-vesi<br>vesi                                   |                                                             |                   |      |      |  |  |
| Matalalämpötilalämpöpumppu                                            |                                                                            |                         | 🛛 Ei                                                                   |                                                             |                   |      |      |  |  |
| Sisäänrakennettu lisäsähkövastus                                      |                                                                            | 🛛 Kyllä                 | 🗆 Ei                                                                   |                                                             |                   |      |      |  |  |
| Lämpöpumppu lämmitys- ja käyttöveden tuotantoon 🛛 Kyllä 🗌 E           |                                                                            |                         | 🗆 Ei                                                                   |                                                             |                   |      |      |  |  |
| Ilmasto                                                               |                                                                            |                         | Keskimääräinen 🛛 Kylmä 🔲 Lämmin                                        |                                                             |                   |      |      |  |  |
| Lämpötilasovellus                                                     |                                                                            |                         | 🛛 Keski (55 °C) 🗌 Matala (35 °C)                                       |                                                             |                   |      |      |  |  |
| Sovellettavat standardit                                              |                                                                            |                         | N14825, EN16147                                                        |                                                             |                   |      |      |  |  |
| Nimellinen antolämmitysteho                                           | Prated                                                                     | 2,6                     | kW                                                                     | Huonelämmityksen kausikeskihyötysuhde.                      | η <sub>s</sub>    | 116  | %    |  |  |
| Huonelämmityksen ilmoitettu kapasiteetti osakuormalla ja ulkolo<br>Tj |                                                                            |                         | olämpötilassa Huonelämmityksen ilmoitettu COP osakuormalla ja ulkolämp |                                                             |                   |      |      |  |  |
| Tj = -7 °C                                                            | Pdh                                                                        | 1,7                     | kW                                                                     | Tj = -7 °C                                                  | COPd              | 2,72 | -    |  |  |
| Tj = +2 °C                                                            | Pdh                                                                        | 1,7                     | kW                                                                     | Tj = +2 °C                                                  | COPd              | 3,22 | -    |  |  |
| Tj = +7 °C                                                            | Pdh                                                                        | 1,7                     | kW                                                                     | Tj = +7 °C                                                  | COPd              | 3,37 | -    |  |  |
| Tj = +12 °C                                                           | Pdh                                                                        | 1,7                     | kW                                                                     | Tj = +12 °C                                                 | COPd              | 3,28 | -    |  |  |
| Tj = biv                                                              | Pdh                                                                        | 1,7                     | kW                                                                     | Tj = biv                                                    | COPd              | 3,04 | -    |  |  |
| Tj = TOL                                                              | Pdh                                                                        | 1,7                     | kW                                                                     | Tj = TOL                                                    | COPd              | 2,56 | -    |  |  |
| Tj = -15 °C (jos TOL < -20 °C)                                        | Pdh                                                                        |                         | kW                                                                     | Tj = -15 °C (jos TOL < -20 °C)                              | COPd              |      | -    |  |  |
| Bivalenssilämnötila                                                   | Τ                                                                          | -16                     | °C                                                                     | Alipulkolämpötila                                           | TOI               | -10  | °C   |  |  |
| Kapasiteetti jaksotuksessa                                            | Pcvch                                                                      | 1,0                     | kW                                                                     | COP jaksotuksessa                                           | COPcvc            |      | -    |  |  |
| Huononemiskerroin                                                     | Cdh                                                                        | 0,96                    | -                                                                      | Suurin menoveden lämpötila                                  | WTOL              | 58   | °C   |  |  |
|                                                                       |                                                                            |                         |                                                                        |                                                             |                   |      | 1    |  |  |
| Tehonkulutus muissa kuin aktiivitilassa                               |                                                                            |                         |                                                                        | Lisälämpö                                                   |                   |      |      |  |  |
| Poistila                                                              | POFF                                                                       | 0,002                   | kW                                                                     | Nimellislämmitysteho                                        | Psup              | 0,9  | kW   |  |  |
| Termostaatin poisasento                                               | P <sub>TO</sub>                                                            | 0,02                    | kW                                                                     |                                                             | ,                 |      |      |  |  |
| Valmiustila                                                           | P <sub>SB</sub>                                                            | 0,015                   | kW                                                                     | Syötetyn energian tyyppi                                    | Sähkö             |      |      |  |  |
| Kampikammiolämmitin                                                   | P <sub>CK</sub>                                                            | 0                       | kW                                                                     |                                                             |                   |      |      |  |  |
| Muut tiedot                                                           |                                                                            |                         |                                                                        |                                                             |                   |      |      |  |  |
| Kapasiteettisäätö                                                     |                                                                            | Kiinteä                 |                                                                        | Nimellisilmavirta (ilma-vesi)                               |                   | 150  | m³/h |  |  |
| Äänen tehotaso, sisällä/ulkona                                        | L <sub>WA</sub>                                                            | 52 / -                  | dB                                                                     | Nimellinen lämmitysvesivirtaus                              |                   | 0,18 | m³/h |  |  |
| Vuotuinen energiankulutus                                             | Q <sub>HE</sub>                                                            | 1806                    | kWh                                                                    | Lämmönkeruuvirtaus neste-vesi tai vesi-vesi-<br>lämpöpumput |                   |      | m³/h |  |  |
| Lämpöpumpuille huonelämmityksellä ja käyttövesilämmityksellä          |                                                                            |                         |                                                                        |                                                             |                   | 1    |      |  |  |
| Ilmoitettu laskuprofiili käyttöveden lämmitykses-<br>sä               |                                                                            | L                       |                                                                        | Käyttövesilämmityksen energiatehokkuus                      | η <sub>wh</sub>   | 79   | %    |  |  |
| Päivittäinen energiankulutus                                          | Q <sub>elec</sub>                                                          | 5,92                    | kWh                                                                    | Päivittäinen polttoaineenkulutus                            | Q <sub>fuel</sub> |      | kWh  |  |  |
| Vuotuinen energiankulutus                                             | AEC                                                                        | 1 2 9 9                 | kWh                                                                    | Vuotuinen polttoaineenkulutus                               | AFC               |      | GJ   |  |  |
| Yhteystiedot                                                          | NIBE Energy Systems – Box 14 – Hannabadsvägen 5 – 285 21 Markaryd – Sweden |                         |                                                                        |                                                             |                   |      |      |  |  |

## Sähkökaavio

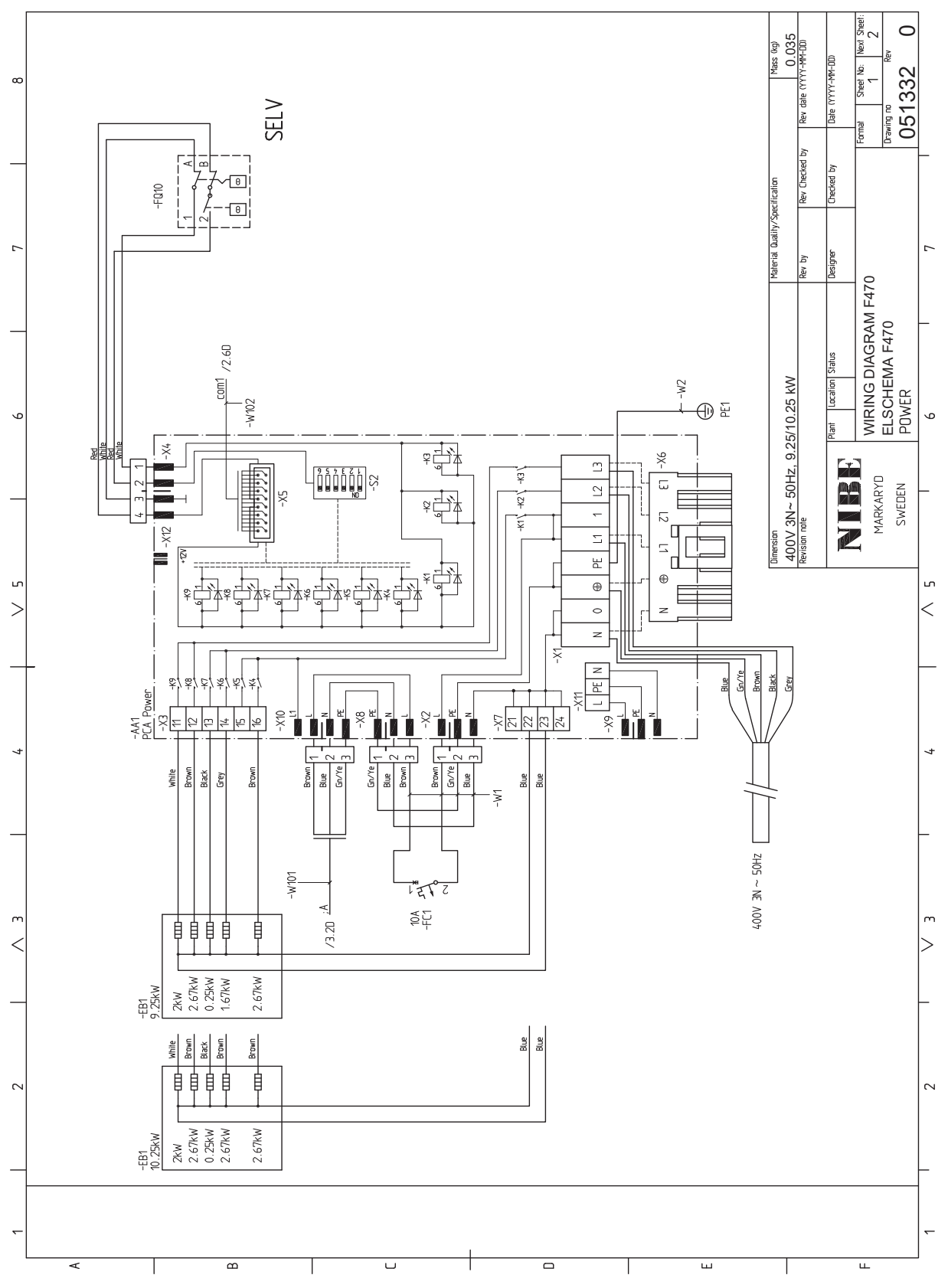

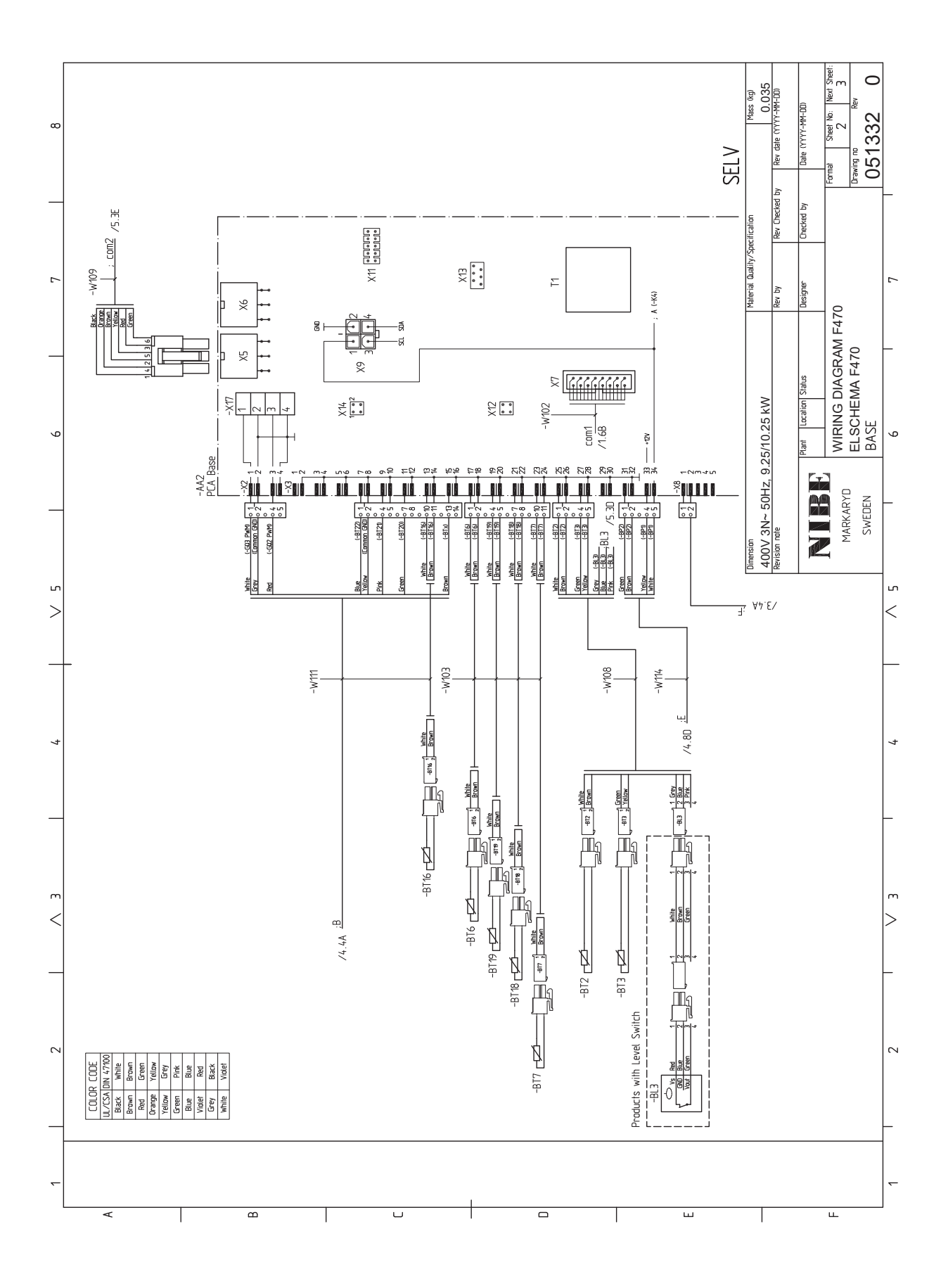

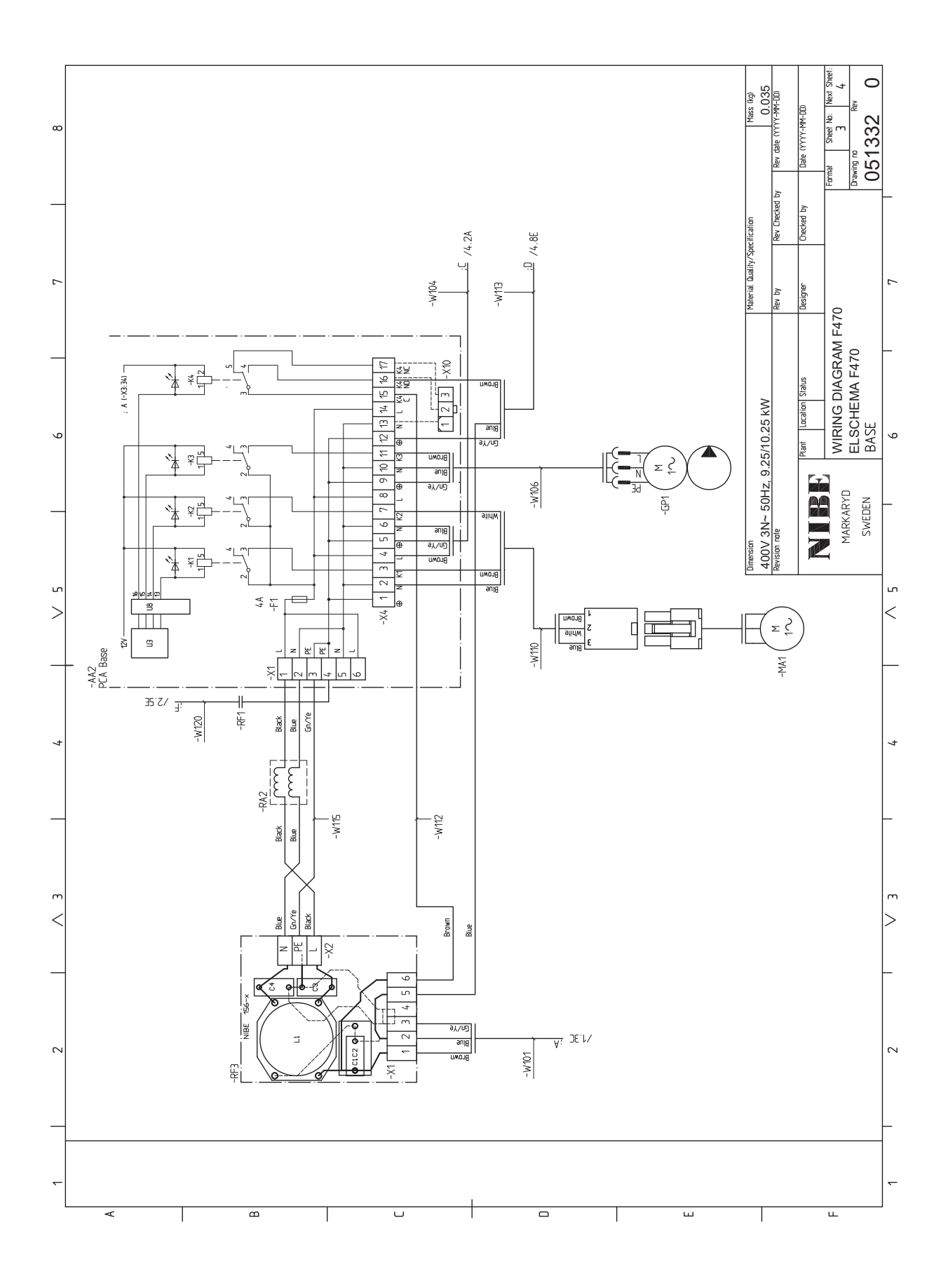

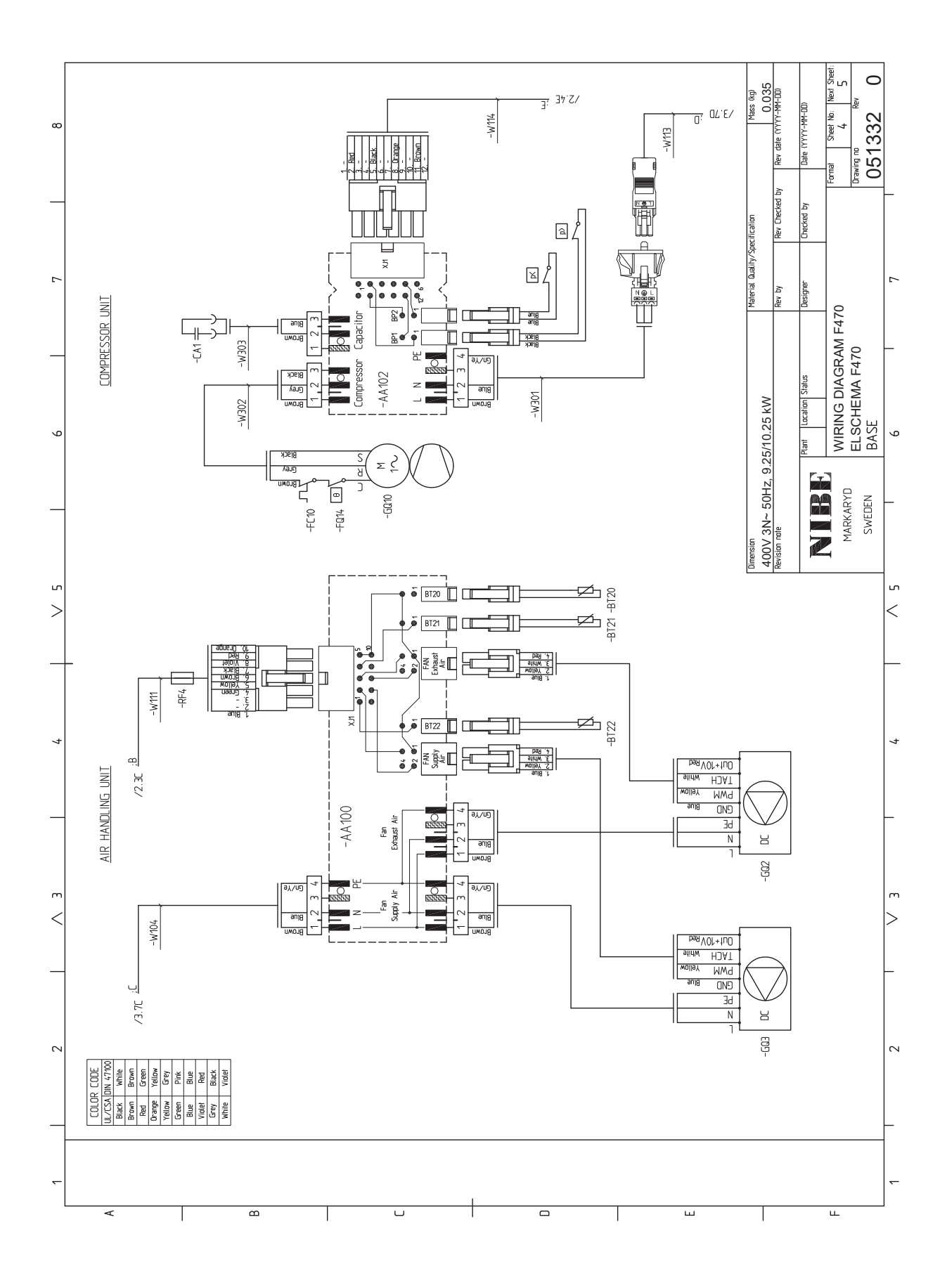

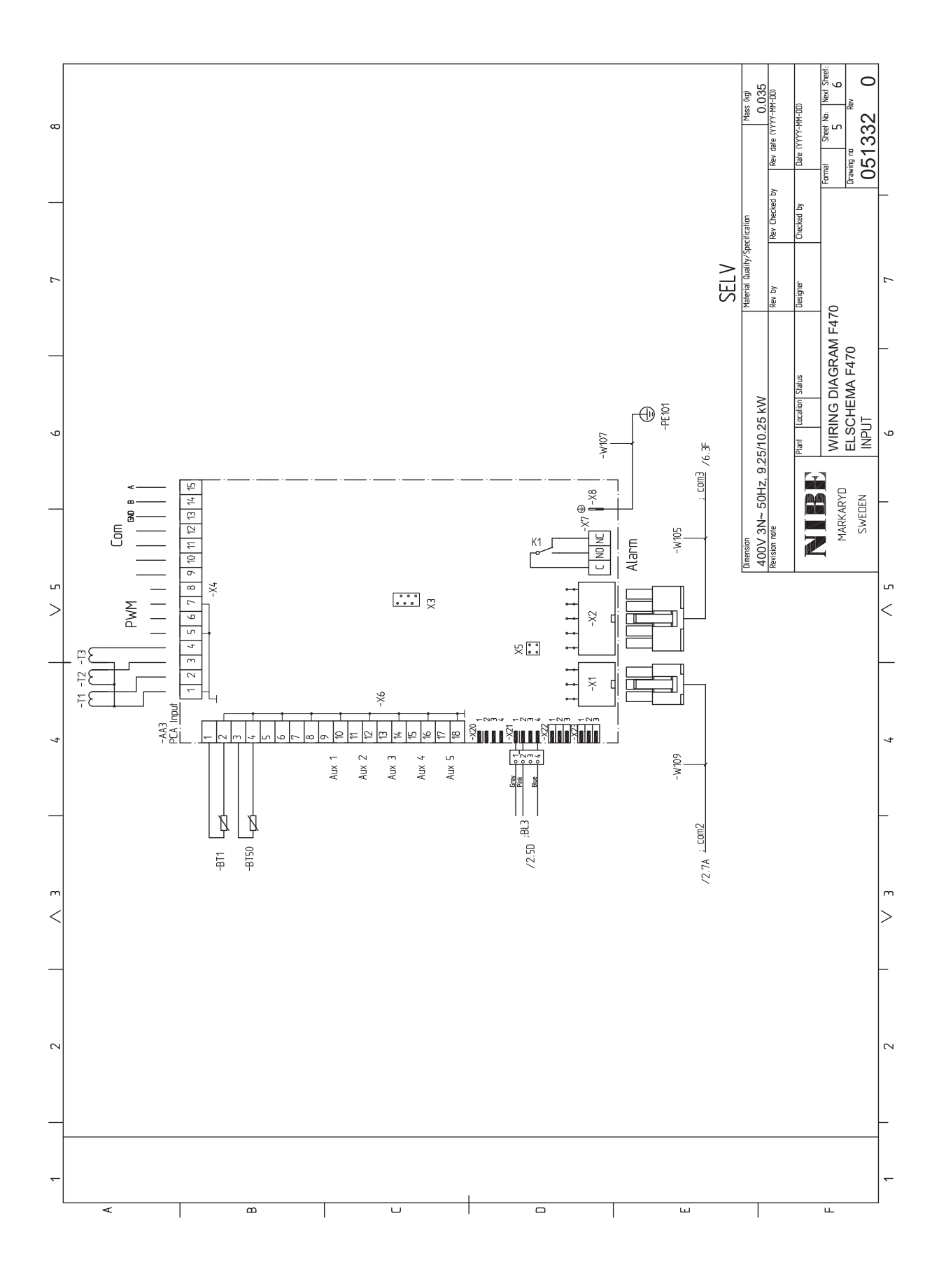

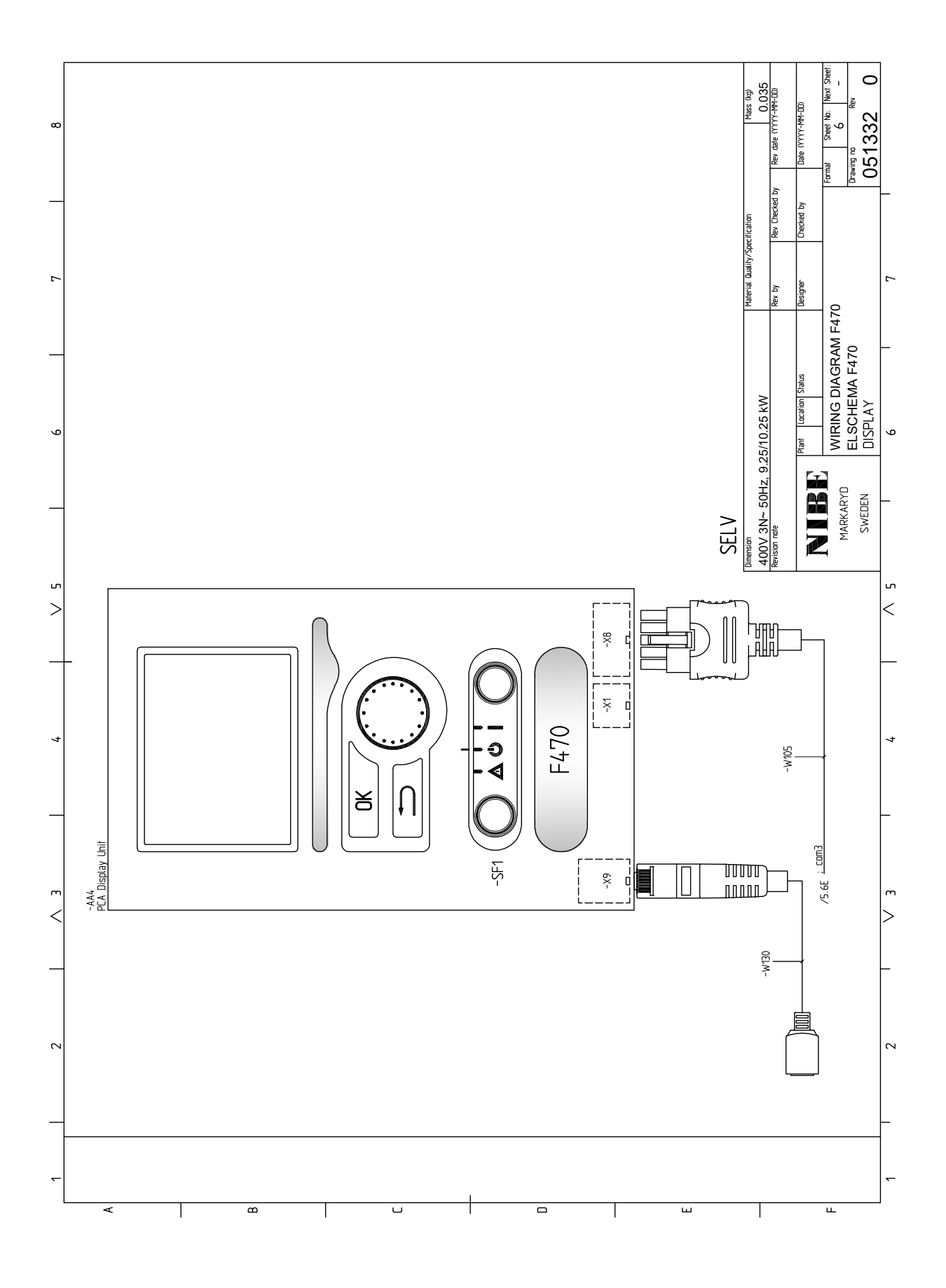

## **Asiahakemisto**

#### A

Aloitusopas, 33 Asennus, 11 Asennusten tarkastus, 10 Asennustila, 11 Asennusvaihtoehdot Käyttövesikierron kytkeminen, 20 Lämminvesivaraaja sähkövastuksella, 20 Aseta arvo, 44 Asetukset, 27 Automaattivaroke, 23 AUX-tulojen mahdolliset valinnat, 29

#### E

Energiamerkintä, 62 Infosivu, 62 Paketin energiatehokkuustiedot, 62 Tekninen dokumentaatio, 63

#### H

Huolto, 52 Huoltotoimenpiteet, 52 Huoltotoimenpiteet, 52 Kiertovesipumpun apukäynnistys, 52 Lämminvesivaraajan tyhjennys, 52 Lämmitysjärjestelmän tyhjennys, 52 Lämpötila-anturin tiedot, 53 USB-huoltoliitäntä, 53 Varatila, 52 Huonelämpötilan anturi, 26 Häiriöt, 56 Hälytys, 56 Hälytysten käsittely, 56 Vianetsintä, 56 Hälytys, 56 Hälytysten käsittely, 56

#### I Irrota osia eristeestä, 13

к Kaapelipidike, 24 Katkaisin, 42 Kiertovesipumpun apukäynnistys, 52 Kuljetus, 11 Kylmä- ja käyttövesi Kylmä- ja käyttöveden liittäminen, 19 Kylmäveden ja käyttöveden liittäminen, 19 Käsittely, 4 Käynnistys ja säädöt, 32 Aloitusopas, 33 Valmistelut, 32 Käynnistys ja tarkastukset, 33 Ilmanvaihdon säätö, 34 Käynnistys ilman puhallinta, 35 Pumpun nopeuden säätö, 36 Tuloilmapatteri, 35 Käyttö, 44 Käyttövesikierron kytkentä, 20 Käyttöönotto ja säätö Käynnistys ja tarkastukset, 33 Täyttö ja ilmaus, 32 Käytä virtuaalinäppäimistöä, 45 ι. Liesituuletinkanava, 21

Liitännät, 25 Liitäntämahdollisuudet, 27 Liitäntävaihtoehdot Kaksi tai useampia lämmitysjärjestelmiä, 20 Lisätarvikkeiden liitäntä, 31 Lisävarusteet, 58 Luoksepääsy, sähkökytkentä, 23 Luukkujen irrotus, 12 Luukun irrotus, peruskortti, 24 Luukun irrotus, sähkövastuskortti, 24 Luukun irrotus, tulokortti, 24 Lämminvesivaraajan tyhjennys, 52 Lämminvesivaraajan täyttö, 32 Lämmitysjärjestelmä, 19 Lämmitysjärjestelmän ilmaus, 32 Lämmitysjärjestelmän kytkeminen, 19 Lämmitysjärjestelmän tyhjennys, 52 Lämmitysjärjestelmän täyttö, 32 Lämpöpumpun rakenne, 14 Lämpötila-anturin tiedot, 53 Lämpötilarajoitin, 23 Palautus, 23

#### Μ

Merkintä, 4 Mitat, 18 Mitat ja putkiliitännät, 18 Mitat ja tilavaraukset, 59 Mukana toimitetut komponentit, 12 myUplink, 28

#### Ν

Näyttö, 42 Näyttöyksikkö, 42 Katkaisin, 42 Näyttö, 42 OK-painike, 42 Takaisin-painike, 42 Tilamerkkivalo, 42 Valitsin, 42

#### 0

Ohjaus, 42, 46 Ohjaus - Johdanto, 42 Ohjaus - valikot, 46 Ohjaus - Johdanto, 42 Näyttöyksikkö, 42 Valikkojärjestelmän ulkoisen ohjausjännitteen kytkentä, 25 Ohjaus - valikot, 46 Valikko 5 -HUOLTO, 48 Ohjevalikko, 45 OK-painike, 42 **P** Putkien mitat, 18 Putki- ja ilmanvaihtoasennukset Kylmä- ja käyttövesi

Kylmä- ja käyttövesi Kylmä- ja käyttöveden liittäminen, 19 Lämmitysjärjestelmä, 19 Putki- ja ilmanvaihtoliitännät, 17 Liesituuletinkanava, 21 Lämmitysjärjestelmän kytkeminen, 19 Mitat, 18 Mitat ja putkiliitännät, 18 Putkien mitat, 18 Suurin kattila- ja lämpöpatteritilavuus, 17 Symboliavain, 19 Tuloilmapatteri, 19 Yleiset putkiliitännät, 17

#### S

Sarjanumero, 9 Selaa ikkunoita, 45 Symbolien selitykset, 19 Symbolit, 4 Sähkökaavio, 64 Sähkökytkennät Asetukset, 27 Automaattivaroke, 23 Huonelämpötilan anturi, 26 Kaapelipidike, 24 Liitännät, 25 Liitäntämahdollisuudet, 27 Lisätarvikkeiden liitäntä, 31 Luoksepääsy, sähkökytkentä, 23 Luukun irrotus, peruskortti, 24 Luukun irrotus, sähkövastuskortti, 24 Luukun irrotus, tulokortti, 24 Lämpötilarajoitin, 23 Ohjausjärjestelmän ulkoisen ohjausjännitteen kytkentä, 25 Sähköliitäntä, 25 Sähkövastus - enimmäisteho, 27 Ulkoiset liitäntämahdollisuudet, 28 Ulkolämpötila-anturi, 26 Valvontakytkin, 27 Varatila, 27 Sähköliitännät, 23 myUplink, 28 Sähköliitäntä, 25 Sähkövastus - enimmäisteho, 27 т

Takaisin-painike, 42 Tekniset tiedot, 59-60 Mitat ja tilavaraukset, 59 Sähkökytkentäkaavio, 64 Tekniset tiedot, 60 Tilamerkkivalo, 42 Toimitus ja käsittely, 11 Asennus, 11 Asennustila, 11 Irrota osa eristeistä, 13 Kuljetus, 11 Luukkujen irrotus, 12 Mukana toimitetut komponentit, 12 Tuloilmapatteri, 19 Turvallisuusohjeita, 5 Asennusten tarkastus, 10 Hävittäminen ja tyhjennys, 7 Kaapelit, 6 Kerääminen, 8 Kylmäainepiirin työt, 8 Käytöstä poistaminen, 7 Merkintä, 8 Sarjanumero, 9 Sinetöityjen komponenttien korjaukset, 6 Symbolit, 4 Täyttö, 7 Vuodonetsintä, 6 Turvallisuustiedot Käsittely, 4 Merkintä, 4 Turvallisuusohjeita, 5

Tärkeitä tietoja Kierrätys, 9 Tärkeää, 4 Täyttö ja ilmaus, 32 Lämminvesivaraajan täyttö, 32 Lämmitysjärjestelmän ilmaus, 32 Lämmitysjärjestelmän täyttö, 32

#### U

Ulkoiset liitäntämahdollisuudet, 28 AUX-tulojen mahdolliset valinnat, 29 Ulkolämpötila-anturi, 26 USB-huoltoliitäntä, 53 V Valikko 5 -HUOLTO, 48 Valikkojärjestelmä, 42 Aseta arvo, 44 Käyttö, 44 Käyttö, 44 Käytä virtuaalinäppäimistöä, 45 Ohjevalikko, 45 Selaa ikkunoita, 45

Valitse vaihtoehto, 44 Valitse valikko, 44 Valitse vaihtoehto, 44 Valitse valikko, 44 Valitsin, 42 Valmistelut, 32 Varatila, 52

Teho varatilassa, 27 Vianetsintä, 56 Virtamuuntajan kytkentä, 27
# Yhteystiedot

# **AUSTRIA**

KNV Energietechnik GmbH Gahberggasse 11, 4861 Schörfling Tel: +43 (0)7662 8963-0 mail@knv.at knv.at

#### FINLAND

NIBE Energy Systems Oy Juurakkotie 3, 01510 Vantaa Tel: +358 (0)9 274 6970 info@nibe.fi nibe.fi

## **GREAT BRITAIN**

NIBE Energy Systems Ltd 3C Broom Business Park, Bridge Way, S41 9QG Chesterfield Tel: +44 (0)330 311 2201 info@nibe.co.uk nibe.co.uk

# POLAND

NIBE-BIAWAR Sp. z o.o. Al. Jana Pawla II 57, 15-703 Bialystok Tel: +48 (0)85 66 28 490 biawar.com.pl

## **CZECH REPUBLIC**

Družstevní závody Dražice - strojírna s.r.o. Dražice 69, 29471 Benátky n. Jiz. Tel: +420 326 373 801 nibe@nibe.cz nibe.cz

# FRANCE

NIBE Energy Systems France SAS Zone industrielle RD 28 Rue du Pou du Ciel, 01600 Reyrieux Tél: 04 74 00 92 92 info@nibe.fr nibe.fr

# NETHERLANDS

NIBE Energietechniek B.V. Energieweg 31, 4906 CG Oosterhout Tel: +31 (0)168 47 77 22 info@nibenl.nl nibenl.nl

# SWEDEN

NIBE Energy Systems Box 14 Hannabadsvägen 5, 285 21 Markaryd Tel: +46 (0)433-27 30 00 info@nibe.se nibe.se

#### DENMARK

Vølund Varmeteknik A/S Industrivej Nord 7B, 7400 Herning Tel: +45 97 17 20 33 info@volundvt.dk volundvt.dk

## GERMANY

NIBE Systemtechnik GmbH Am Reiherpfahl 3, 29223 Celle Tel: +49 (0)51417546-0 info@nibe.de nibe.de

# NORWAY

ABK-Qviller AS Brobekkveien 80, 0582 Oslo Tel: (+47) 23 17 05 20 post@abkqviller.no nibe.no

# SWITZERLAND

NIBE Wärmetechnik c/o ait Schweiz AG Industriepark, CH-6246 Altishofen Tel. +41 (0)58 252 21 00 info@nibe.ch nibe.ch

Ellei maatasi ole tässä luettelossa, ota yhteys NIBE:een tai lue lisätietoja osoitteesta nibe.eu.

NIBE Energy Systems Hannabadsvägen 5 Box 14 SE-285 21 Markaryd info@nibe.se nibe.eu

Tämä esite on NIBE Energy Systemsin julkaisu. Kaikki tuotekuvat ja tiedot perustuvat julkaisun hyväksymishetkellä voimassa olleisiin tietoihin.

NIBE Energy Systems ei vastaa tämän esitteen mahdollisista asia- tai painovirheistä.

©2025 NIBE ENERGY SYSTEMS

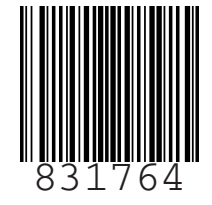